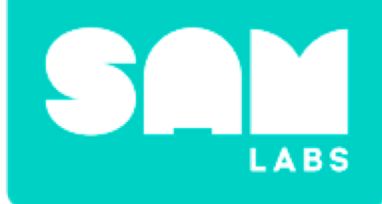

# Light and Shadow

## Scientific Investigation

### What time of day is it in different cities of the world?

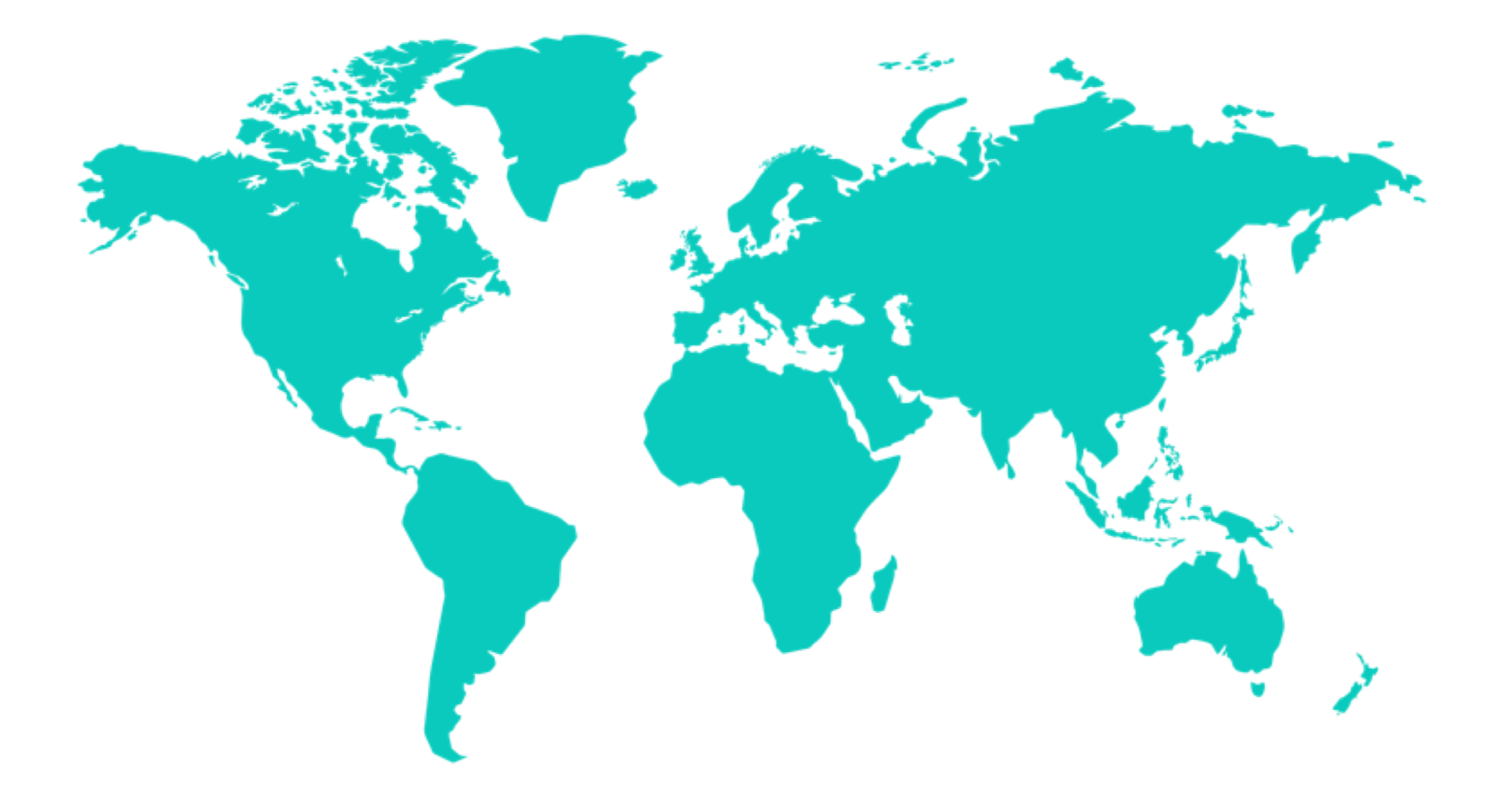

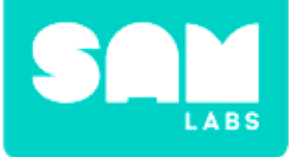

### **Mini-lesson**

### The Human Eye

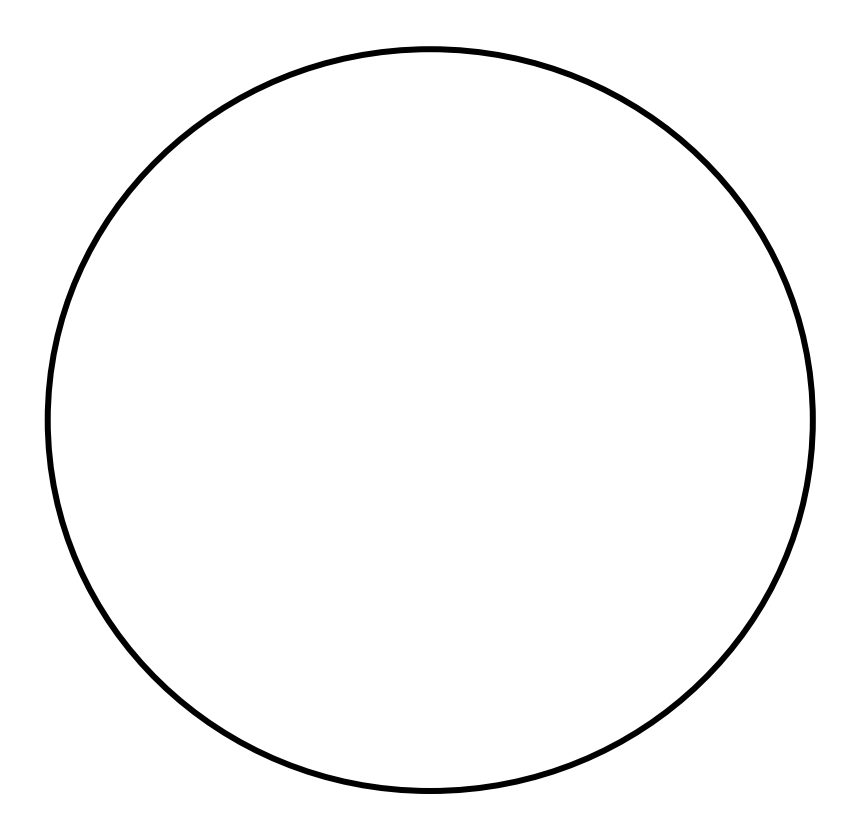

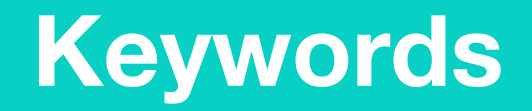

### Match or define keywords in your workbook

- Lens
- Retina
- Pupil
- Color Blindness

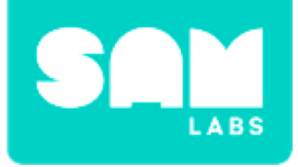

### Let's Discuss

### 1. How do shadows appear?

- A. A shadow appears because it's dark outside.
- B. A shadow appears because an object is between light and a surface.
- C. A shadow appears because it's daytime.

2. In your workbook or with a partner, record, discuss or share an example of how the eye uses light to see.

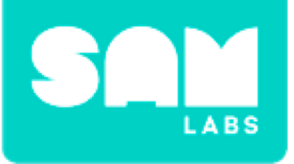

#### Step 1.

Turn on and pair:

- 1 RGB LED
- 1 Button/Virtual Button block

#### Step 2.

Drag the RGB LED and Button blocks onto the workspace.

#### Step 3.

Add a Toggle block to the workspace.

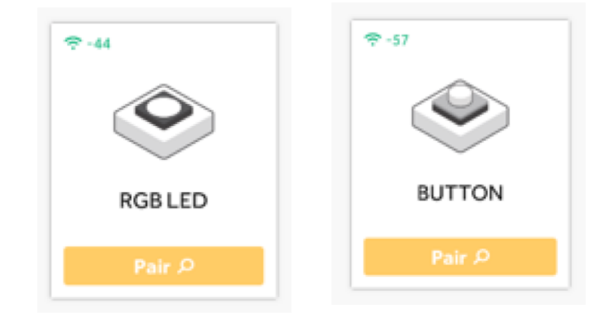

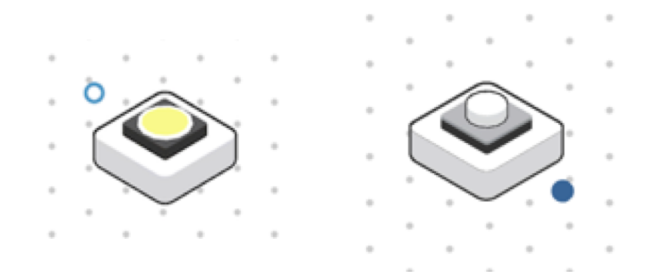

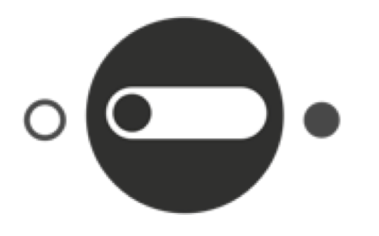

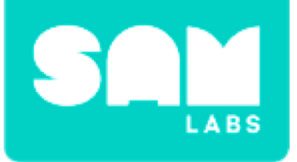

#### Step 4.

Connect the Button and RGB LED. Add the Toggle between them. Test your system.

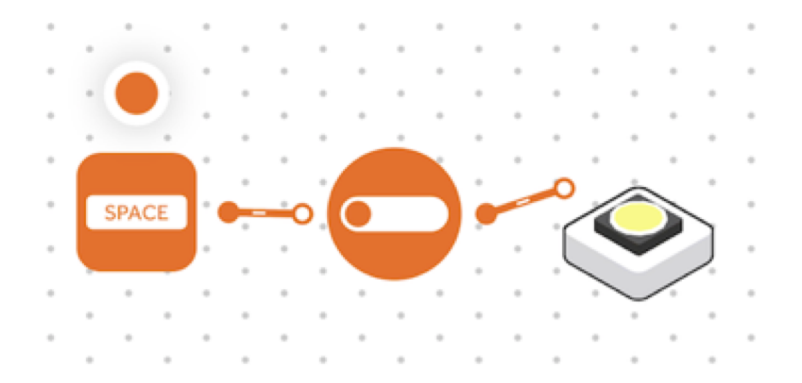

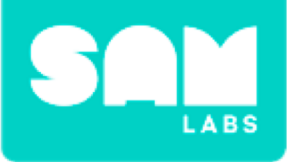

#### Step 1.

Add a Cycle Brightness block to the workspace.

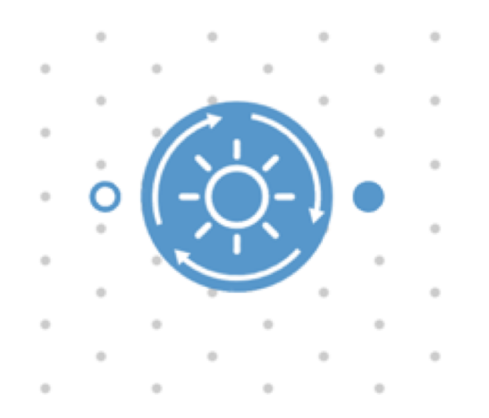

#### Step 2.

Connect the Cycle Brightness block between the Toggle and the RGB LED.

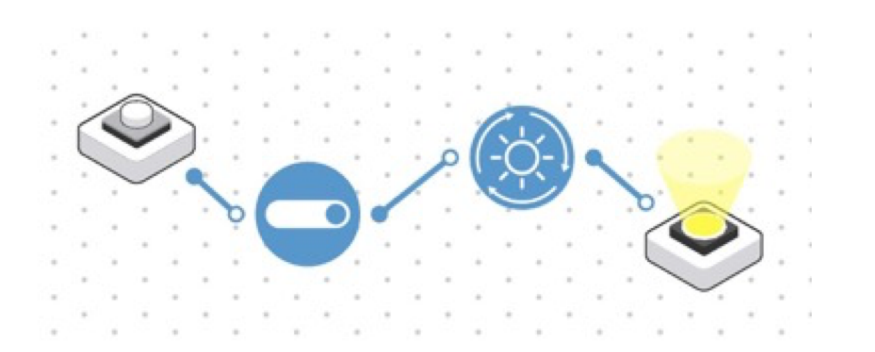

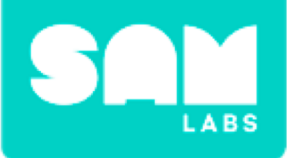

#### Step 3.

Place a ping-pong ball in the middle of the table. Place the RGB LED block in the red car controller and prop it 3 inches from the ping-pong ball.

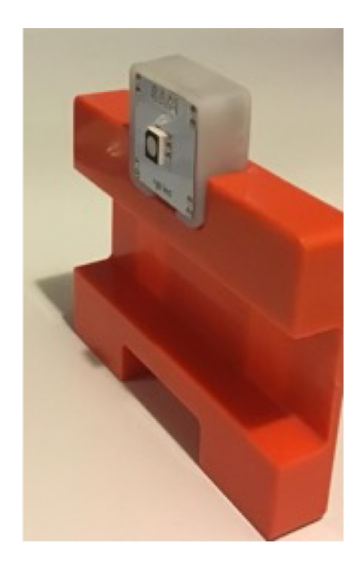

#### Step 4.

Press the Button. The brightness of the RGB LED will change intensity with each press.

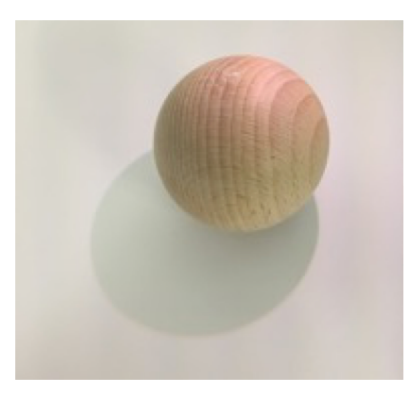

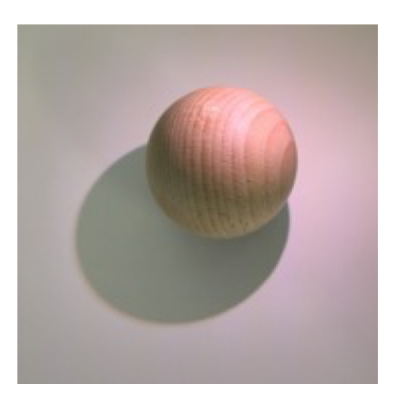

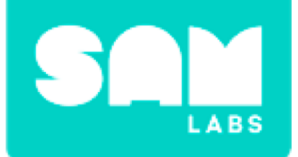

### **Checks for understanding**

- 1. What happens to the shadow when the light is dimmed?
  - A. There is no shadow.
  - B. The shadow is strong and clear.
  - C. The shadow is harder to see.
- 2. What happens to the shadow if the light source is moved closer or farther away from the object?
  - A. The shadow stays in the same position.
  - B. The shadow moves opposite to the light source.
  - C. The shadow disappears.

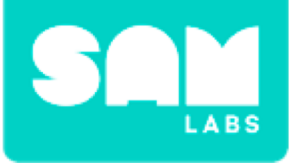

### Challenge 1 - Debug it

#### Step 1.

Place the ping pong ball on a white piece of paper and trace the shadow.

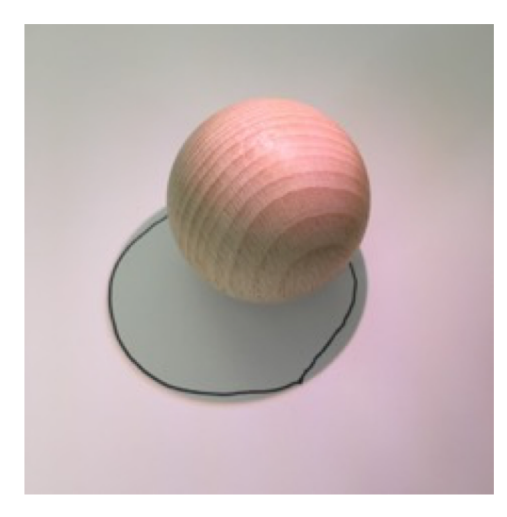

#### Step 2.

Change the distance of the light to the ping-pong - 1 inch, 3 inches and 6 inches from the ball. Trace the shadow each time.

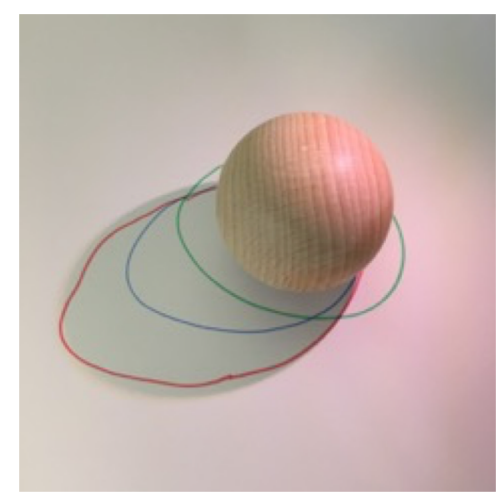

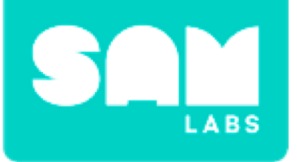

### Step 1.

Remove the Cycle Brightness block from the system and replace with the RGB Cycle Colors block

#### Step 2.

Place the RGB Cycle Colors block between the Toggle and the RGB LED blocks.

#### Step 3.

Press the Button to see the light change between the 3 colors red, green and blue.

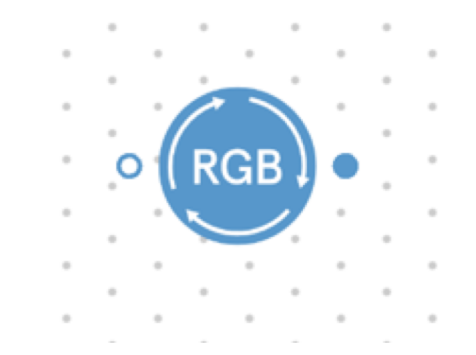

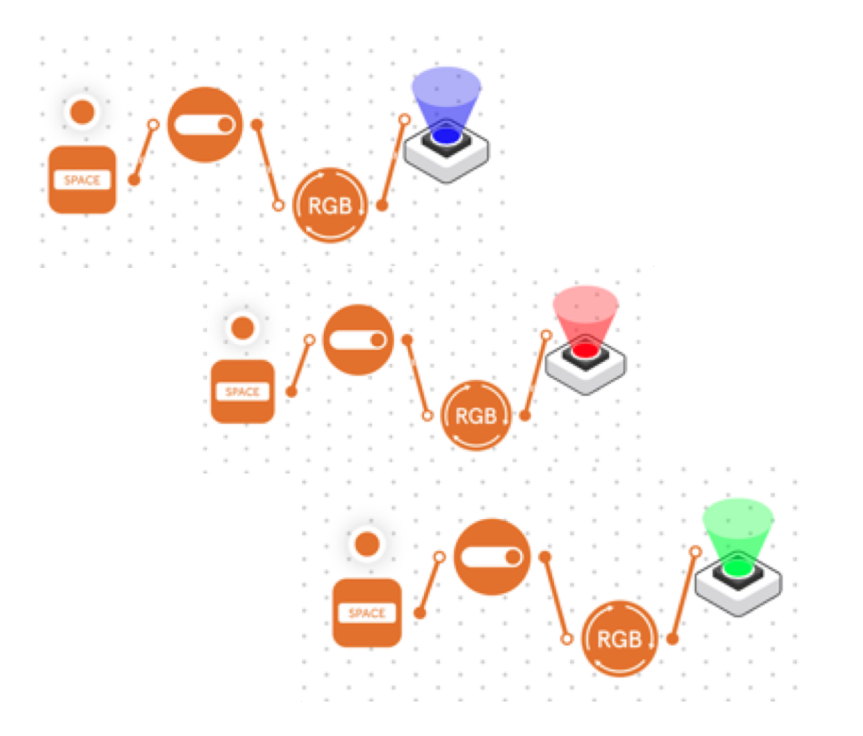

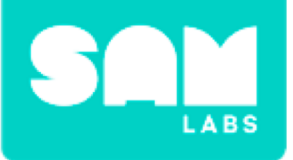

#### Step 4.

What is the difference between the shadows? Which is easiest/hardest to see?

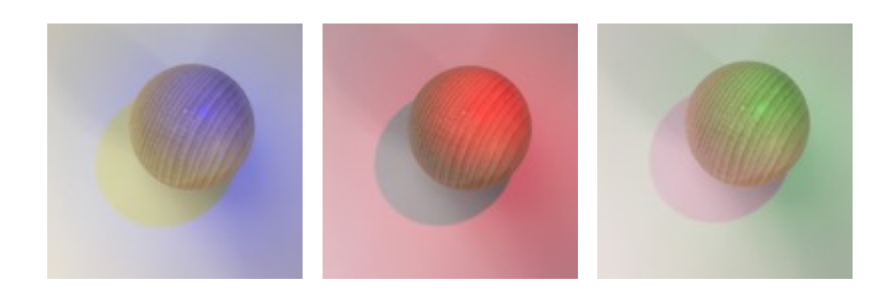

#### Step 5.

Present your results. To photograph your experiment, add a Key Press and a Camera block to the workspace and connect them. Press the Key Press each time you want to take a photo.

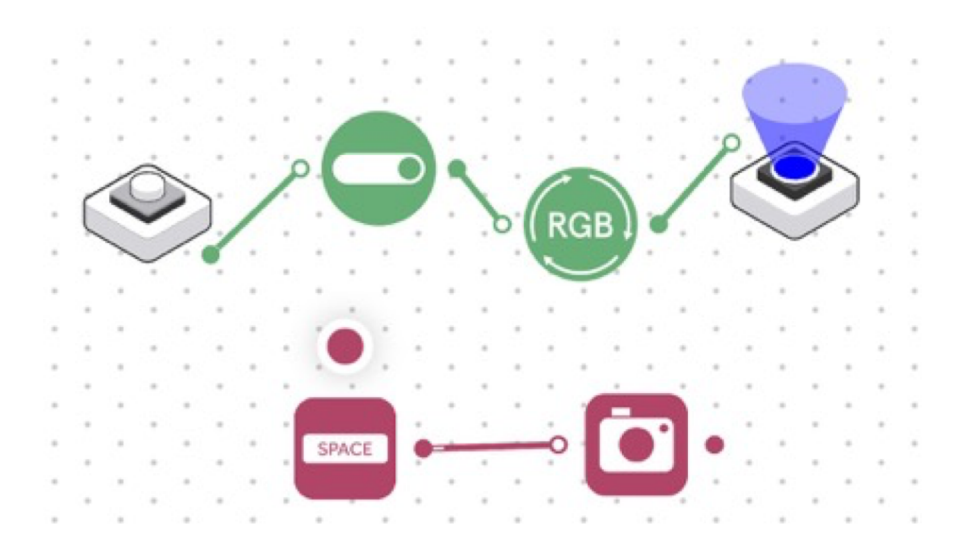

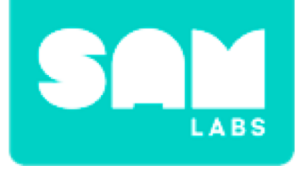

### **Checks for understanding**

# 1. Which block caused the shadow move and change shape?

- A. The brightness and proximity of the Light Sensor.
- B. The brightness and proximity of the RGB LED.
- C. The brightness and proximity of the Toggle.

## 1. Why do you think yellow is the most common color for lights?

- A. Because the human eye is evolved to detect yellow as brightest.
- B. Because everyone likes yellow.
- C. Because yellow is the color of "caution".

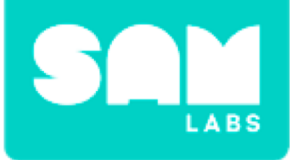

### **Tidy Up/Exit Ticket**

### √ Today I learned....

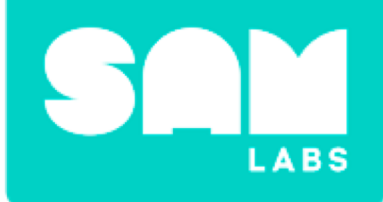

# Compose a Song

## Warm Up

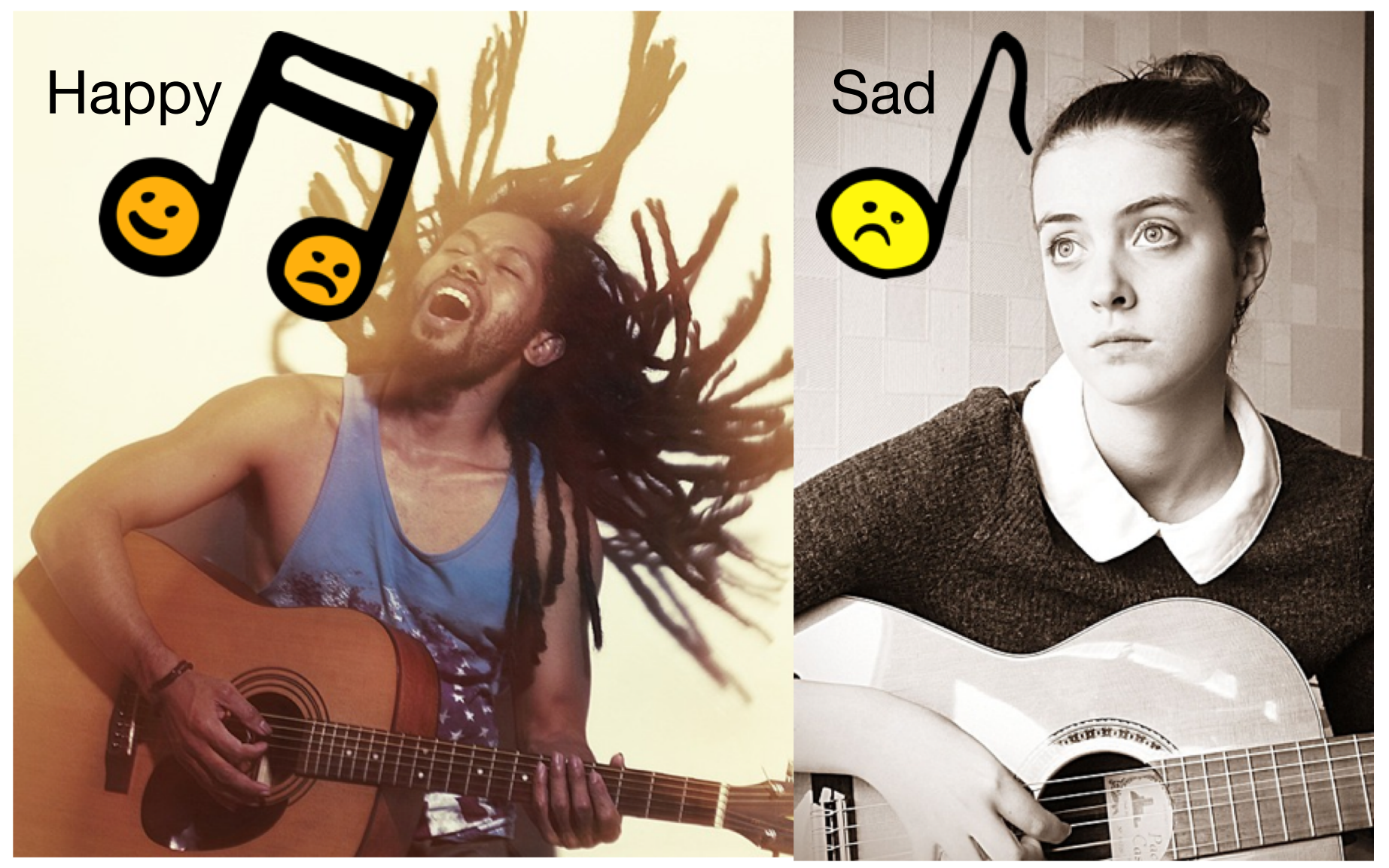

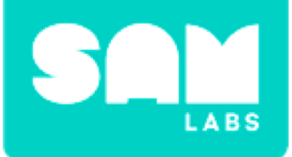

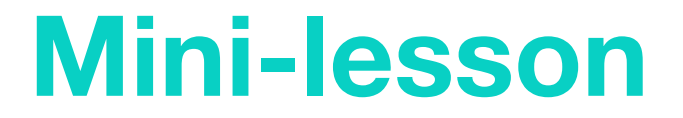

### How can music help people?

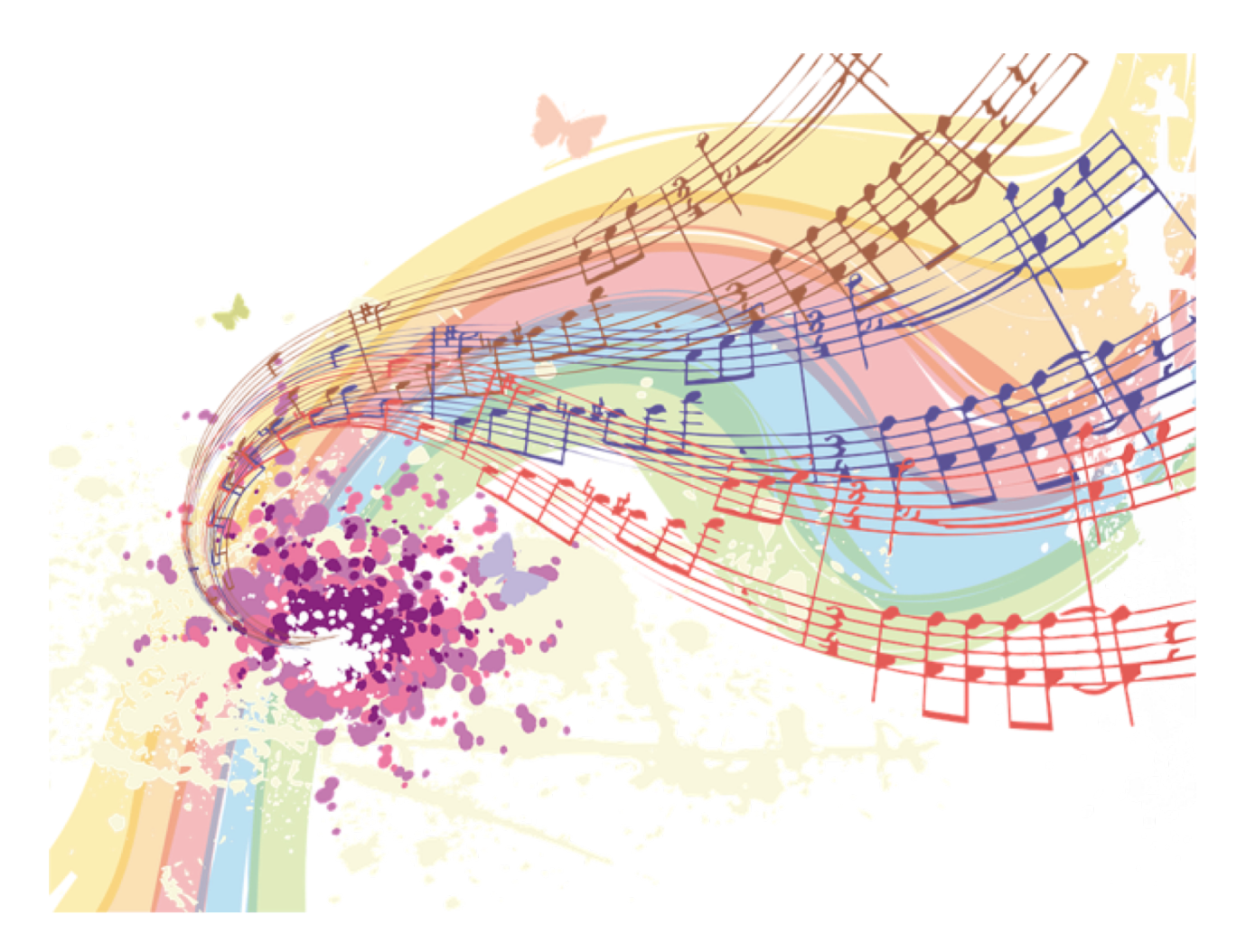

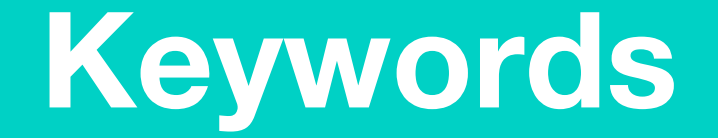

### Match or define keywords in your workbook

- Notes
- Chord
- Music Therapy
- Melody
- Solfège Scale

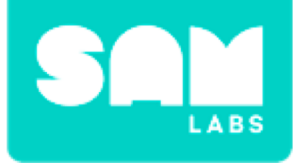

### **Let's Discuss**

### **1.** How can music therapy help people?

- A. To express emotion
- B. To improve emotional well-being
- C. To improve physical well-being.

2. In your workbook or with a partner, record, discuss, or share your favorite song and what memory you associate with it.

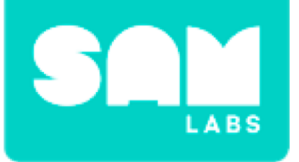

#### Step 1.

Drag 3 Key Press blocks onto the Workspace.

### **Step 2.** Drag 3 Sound Player blocks onto the Workspace

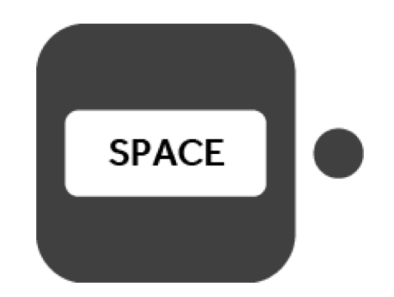

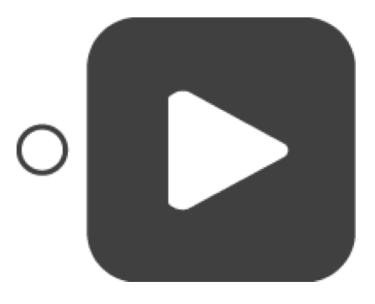

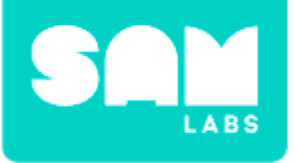

#### Step 3.

Connect each Sound block to a Key Press.

#### Step 4.

The Key Press block has a dot above it, this will act as our input and help us to play the notes. Test it out.

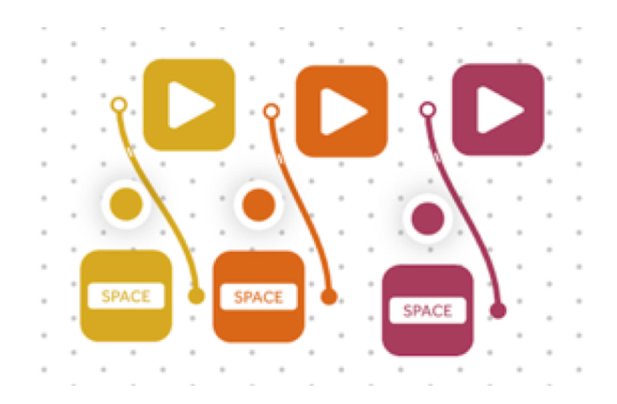

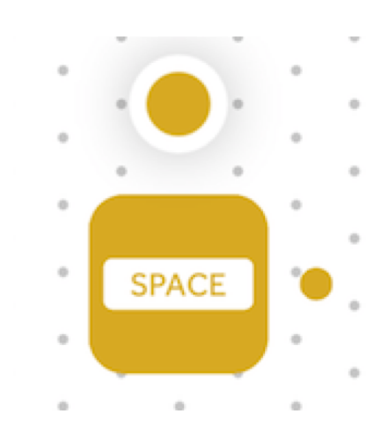

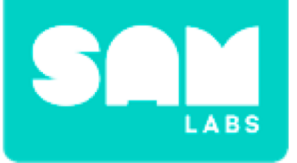

### Step 5.

Open the Settings of the first (top) Sound Player

- Select category 'Notes'
- Select sound file 'do'

#### Step 6.

Repeat step 5 with the remaining 2 Sound Player blocks.

• Sound file 're' and 'mi'

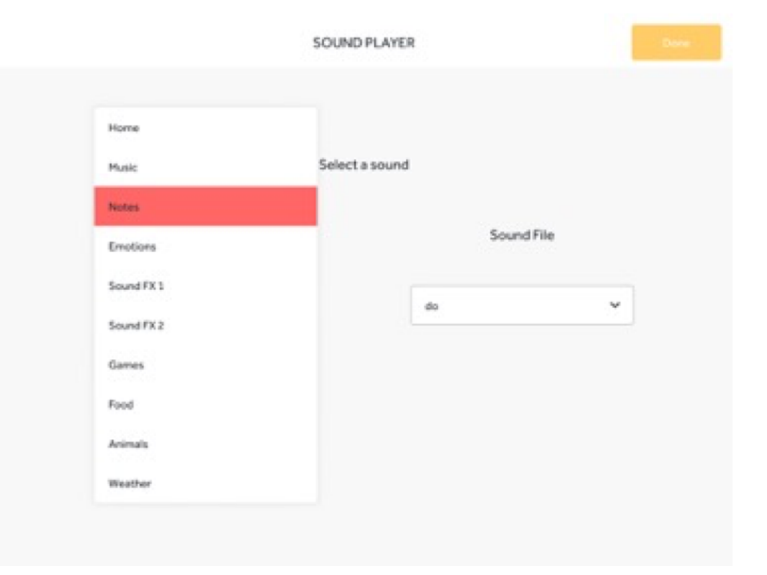

| Categor | У | Soun | d File |
|---------|---|------|--------|
|         |   |      |        |

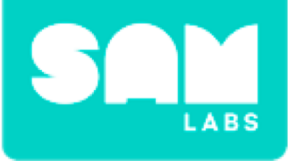

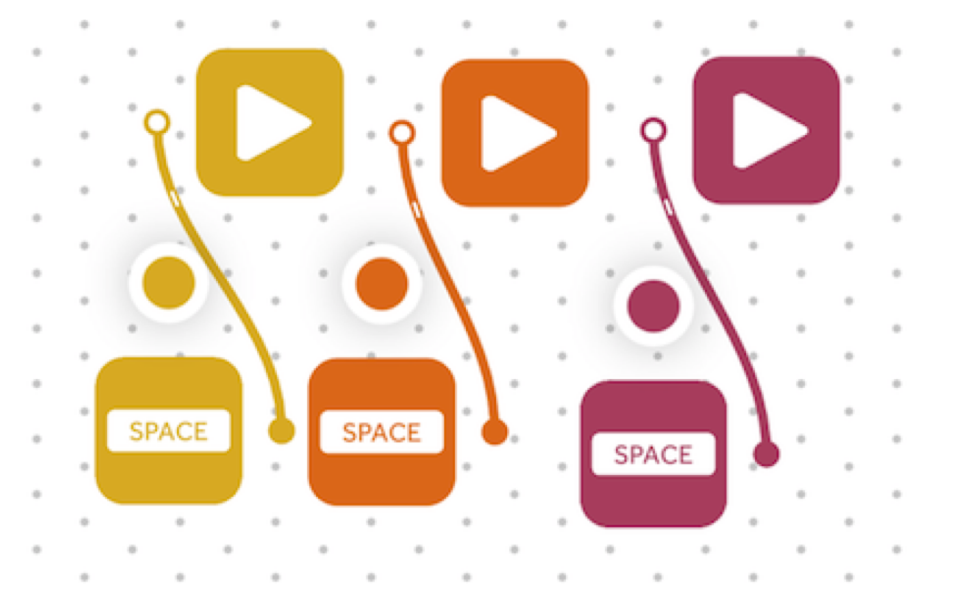

### **Step 7.** Test your system.

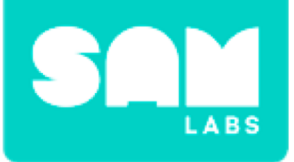

#### Step 1.

Drag 5 additional Sound Player and Key Press blocks onto the workspace.

#### Step 2.

Program each note in the appropriate order of the Do-Re-Mi scale. Ensure the final Sound Player is set to 'do + 1'.

#### Step 3.

Test your system.

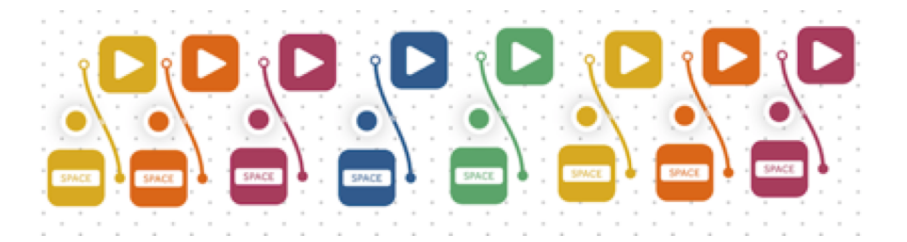

|        | Sele | ct a sound |        |
|--------|------|------------|--------|
| Catego | ry   | Soun       | d File |
| Notes  | ~    | Do+1       | ~      |

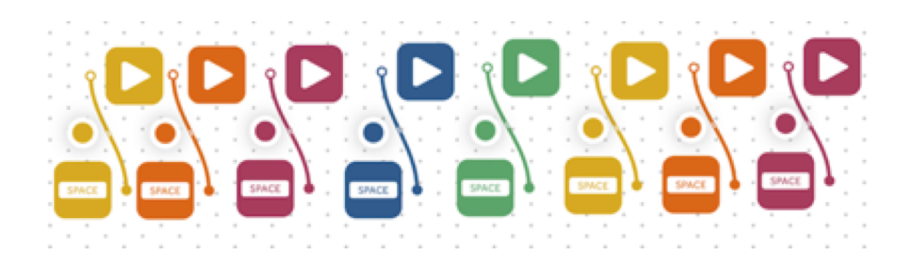

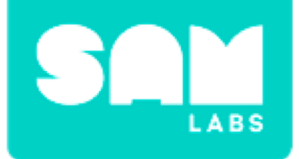

**Step 4.** Let's play some songs. Here is one... do, do, sol, sol, la, la, sol\_ fa, fa, mi, mi, re, re, do\_

**Step 5.** Play the whole song. do, do, sol, sol, la, la, sol\_ fa, fa, mi, mi, re, re, do\_ sol, sol, fa, fa, mi, mi, re\_ sol, sol, fa, fa, mi, mi, re\_ do, do, sol, sol, la, la, sol\_ fa, fa, mi, mi, re, re, do\_

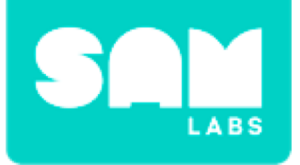

### **Checks for Understanding**

### 1. What is the difference between a note and a chord?

- A. They are the same thing.
- B. A note is a single sound and a chord is a group of sounds.
- C. A note is a group of sounds and a chord is a single sound.

### 1. What is a melody?

- A. A sequence of single notes.
- B. A single note.
- C. A chord.

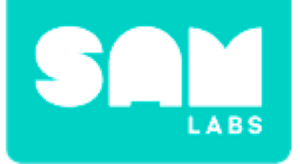

### Challenge 1 - Debug it!

#### Step 4.

Hold down the Key Press for notes with '\_\_\_' after them.

do, do, sol, sol, la, la, sol\_ fa, fa, mi, mi, re, re, do\_

**Step 5.** Replay your song.

do, do, sol, sol, la, la, sol\_, fa, fa, mi, mi, re, re, do\_

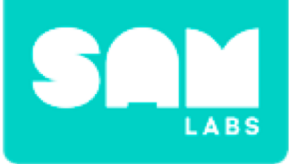

#### Step 1.

Turn on and pair:

 1 Button/Virtual Button block

Drag onto the workspace:

- 6 Delay blocks,
- 7 Sound Player blocks

#### Step 2.

Connect the Button block to the Sound player block and each of the Delay blocks.

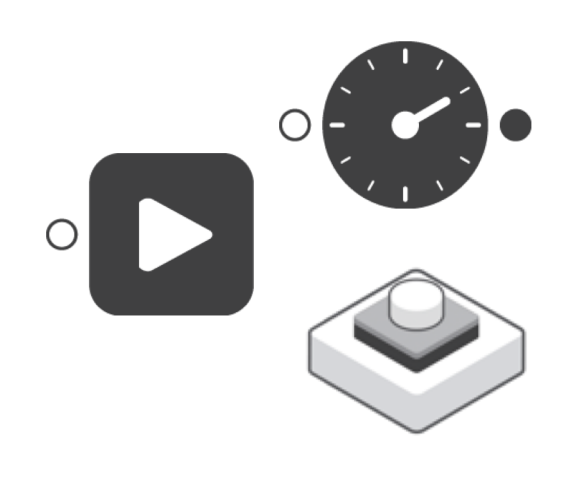

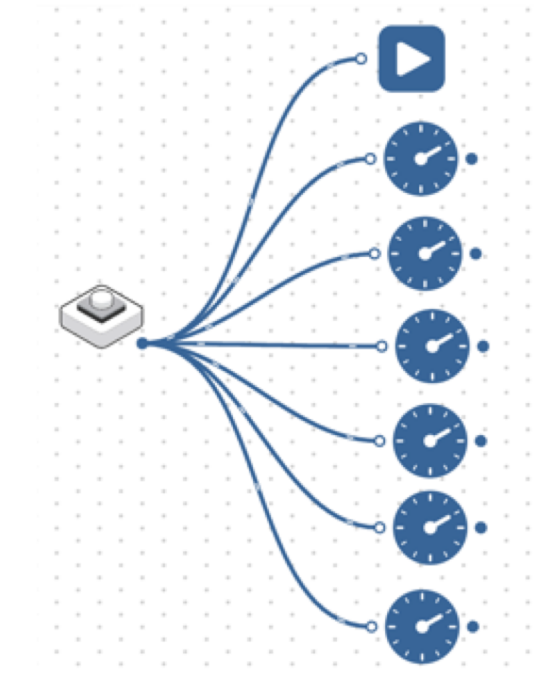

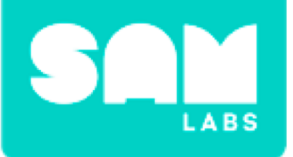

#### Step 3.

Connect the each Delay blocks to a Sound Player block.

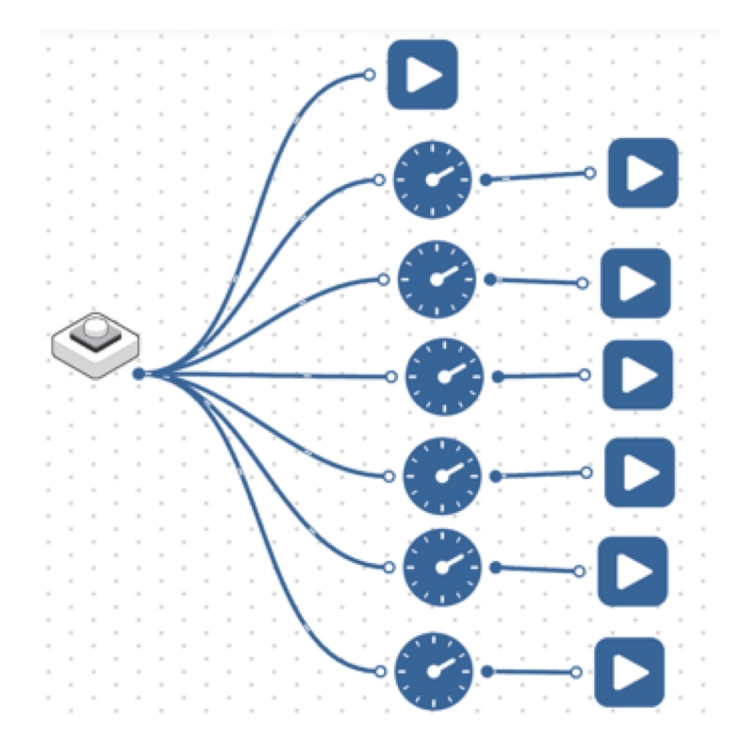

### **Step 4.** Set the time delay.

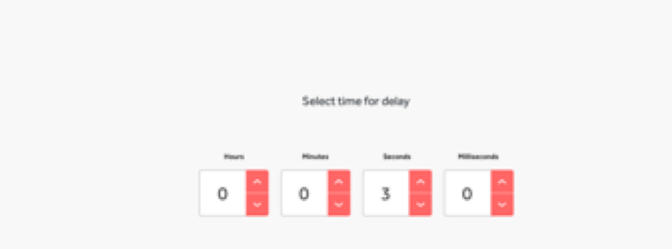

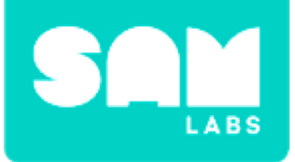

#### Step 5.

Program each note, following the order of notes for the song you want to play. *The first Sound Player will start with the first note of the song.* 

| Category Sound File |
|---------------------|
|                     |
| Notes 👻 do 💙        |

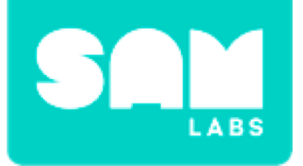

### **Checks for Understanding**

### 1. What is the complete scale?

- A. do to fa
- *B. do to do* + 1
- C. do, re, mi

### 2. Which is the input and output in your system (song)?

- A. The Button is both the input and output.
- B. The Button is the input and the Sound Player is the output.
- C. The Sound Player is the input and the output.

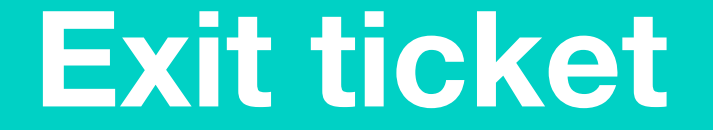

✓ Today I learned...

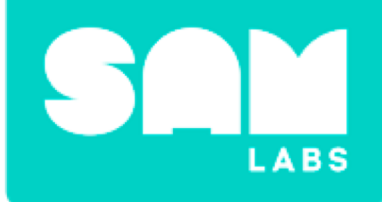

# **Design a Habitat**

### **Odd One Out**

## What do these living things need in order to thrive in their habitat?

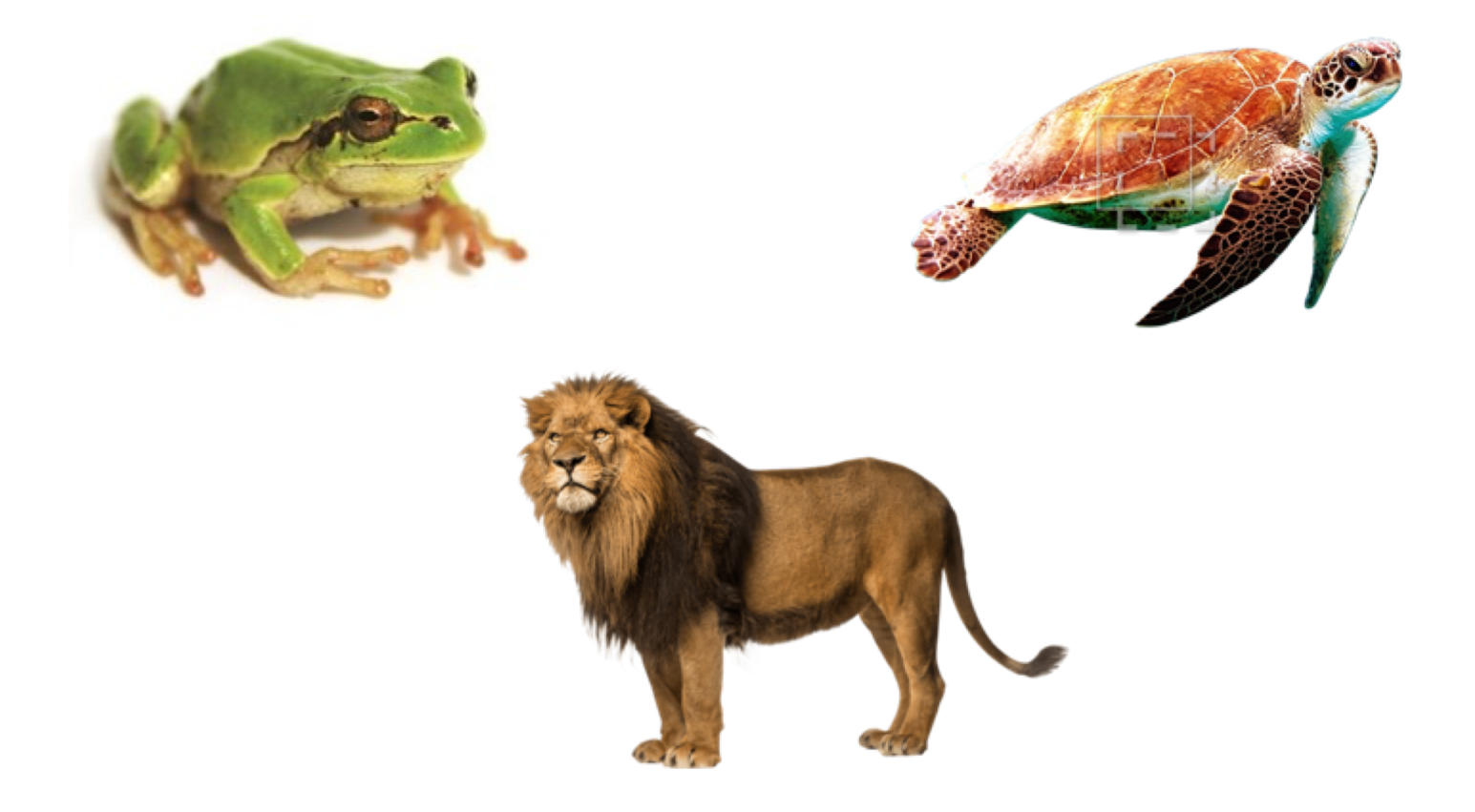

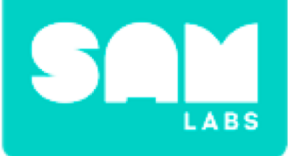

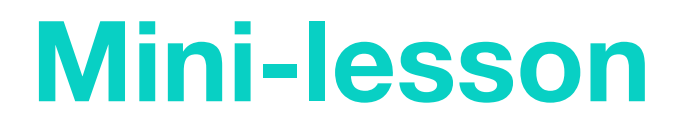

### What do sea turtles need to survive in their habitat and why?

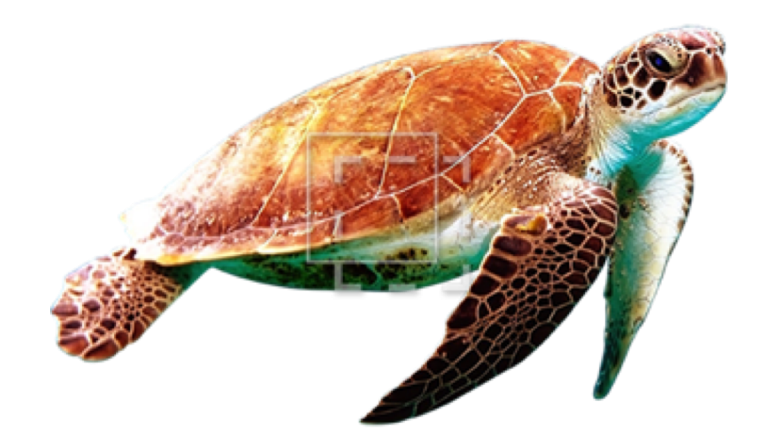
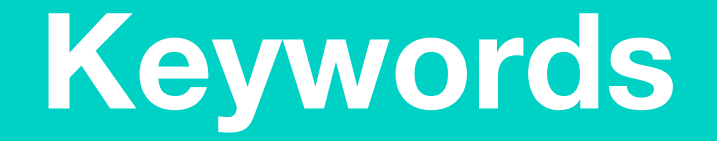

### Match or define keywords in your workbook

- Habitat
- Class or classification (as in animals)
- Reptile
- Thrive
- Elements
- Need
- Lifecycle
- Survival
- Migration

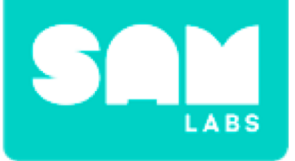

### **Let's Discuss**

### 1. Why do sea turtles need saltwater and sunshine?

A. These basic elements ensure their survival

- B. They don't need saltwater or sunshine to survive
- C. They like swimming and the sunshine

2. In your workbooks or with a partner, record, discuss, or share an example of how sea turtles access and use one of these elements during their lifecycle.

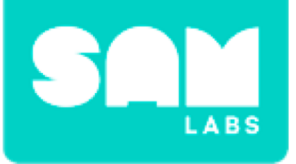

# **Worked Example**

#### Step 1.

Turn on and pair:

- 1 Light Sensor block
- 1 RGB LED block

#### Step 2.

Drag the Light Sensor and RGB LED blocks onto the workspace

#### Step 3.

Connect the Light Sensor and RGB LED blocks

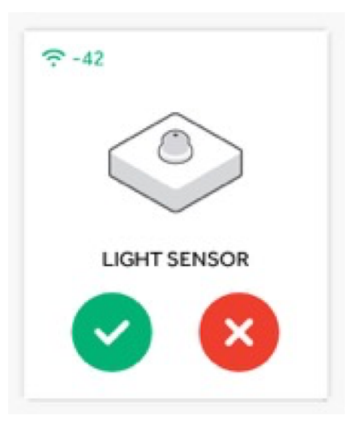

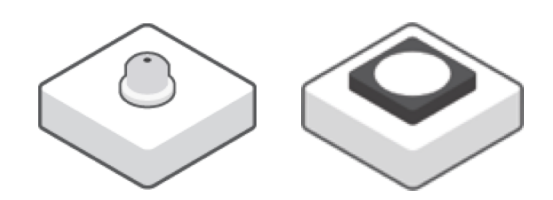

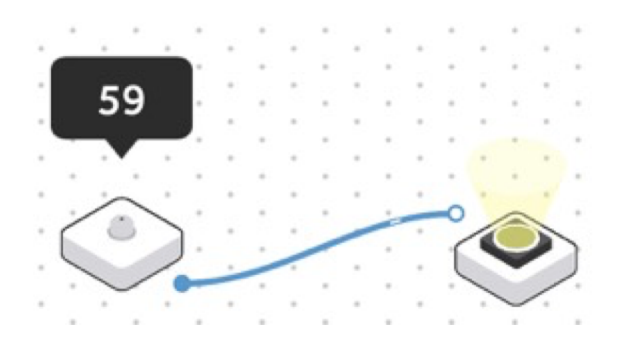

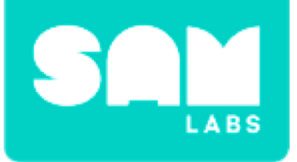

### **Worked Example**

#### Step 4.

Open the Settings icon of the Light Sensor and select the button option.

#### Step 5.

Test your system Put your entire palm over the Light Sensor to turn the RGB LED on.

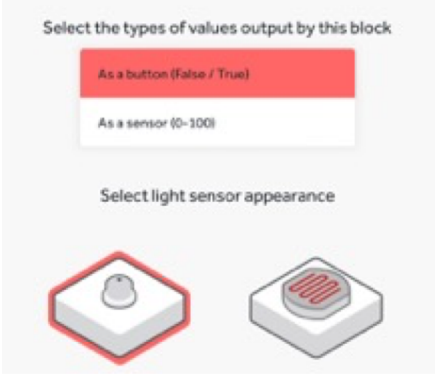

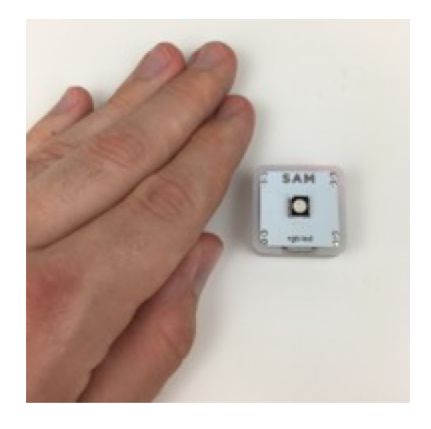

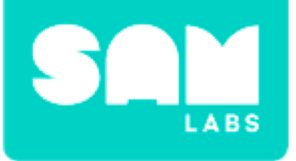

### **Step 1.** Drag a Key Press onto the Workspace

#### Step 2.

Turn on and pair:

• 2 DC Motors

#### Step 3.

Drag the DC Motors onto the Workspace

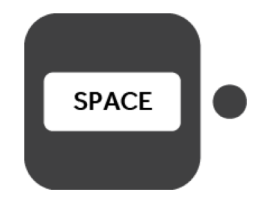

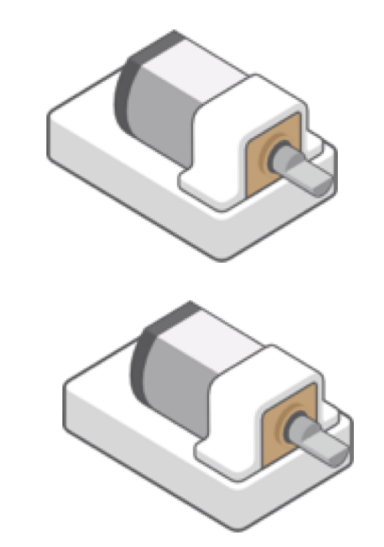

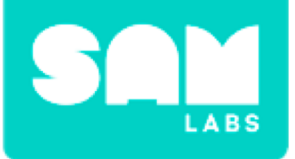

#### Step 4.

Drag a Key Press onto the Workspace

#### Step 5.

Test it! Press the Key Press. This should turn the motors on

#### Step 6.

Put wheels on the motors. Be sure to match the flat part of the wheel with the flat part of the axel

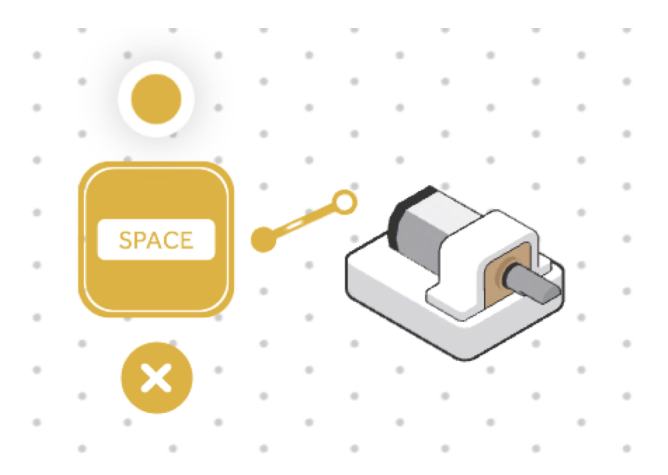

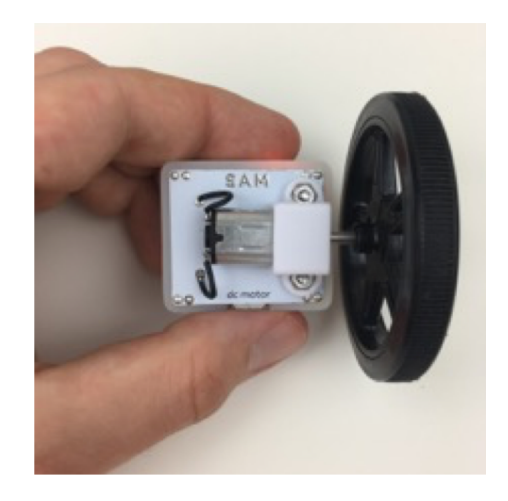

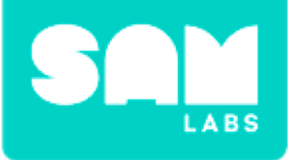

#### Step 7.

Put the 1st motor in the chassis. Put the 2nd motor in the control block. *This may require some pressure.* 

#### Step 5.

Test it! Press the Key Press. This should turn the motors on

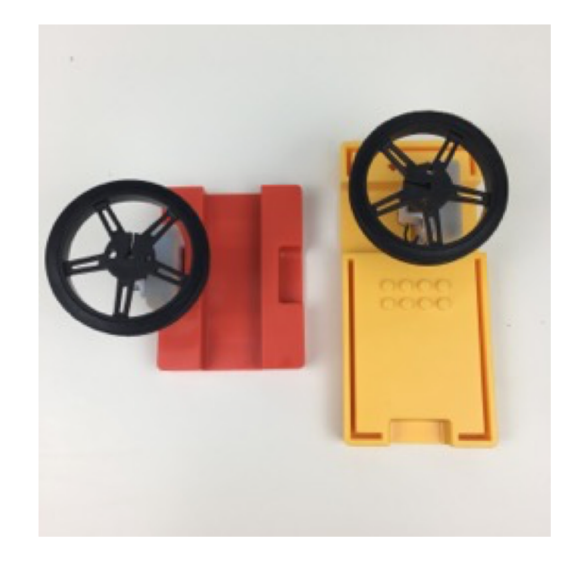

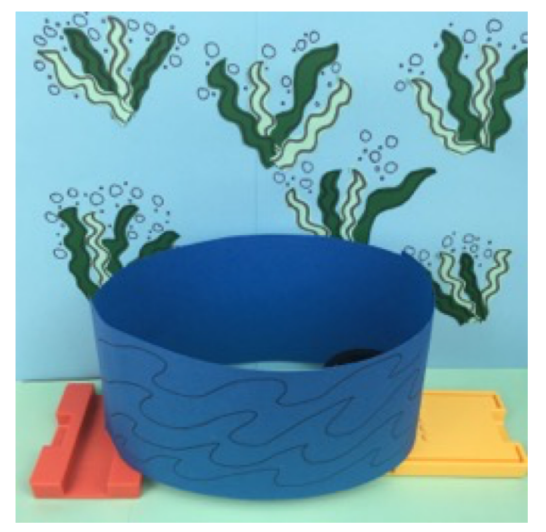

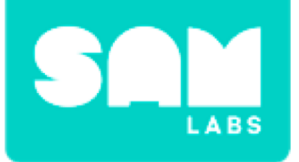

## **Checks for Understanding**

### 1. What is one reason sea turtles require sunlight?

- A. To warm their body temperature
- B. To sunbathe
- C. To migrate from place to place

### 2. What is one reason sea turtles require sea water?

- A. To bathe
- B. To lay their eggs
- C. To migrate from place to place

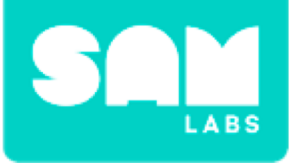

# Challenge 1 - Debug it!

#### Step 1.

Open the Settings icon of both DC Motors and lower the speed.

#### Step 2.

Open the Settings of one of the DC Motors. Change the direction to 'anticlockwise'.

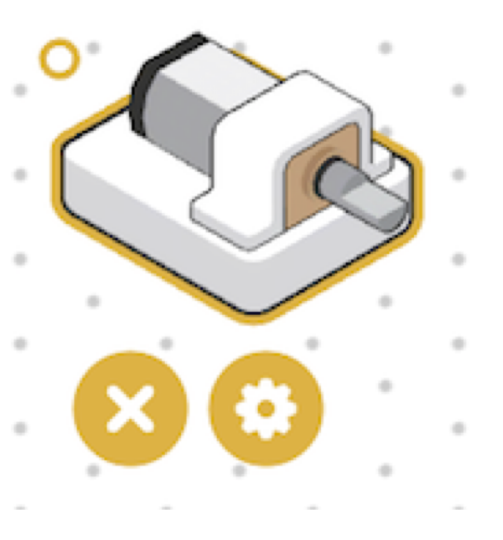

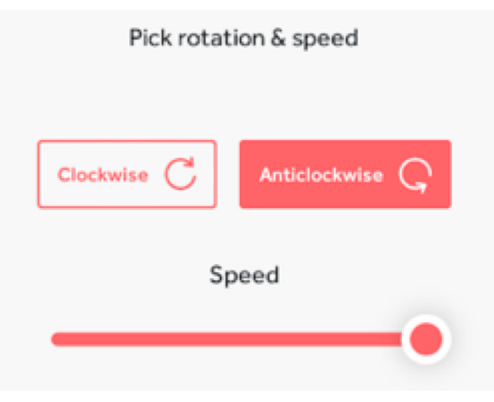

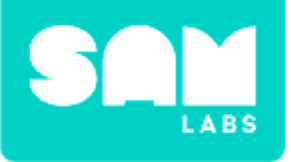

#### Step 1.

Turn on and pair:

- 1 Light Sensor block
- 1 RGB LED block
- 2 DC Motors

#### Step 2.

Drag the Light Sensor block, RGB LED block and 2 DC Motors onto the Workspace

#### Step 3.

Connect the Light sensor to 2 DC Motors and the RGB LED block. *This will turn the system on* 

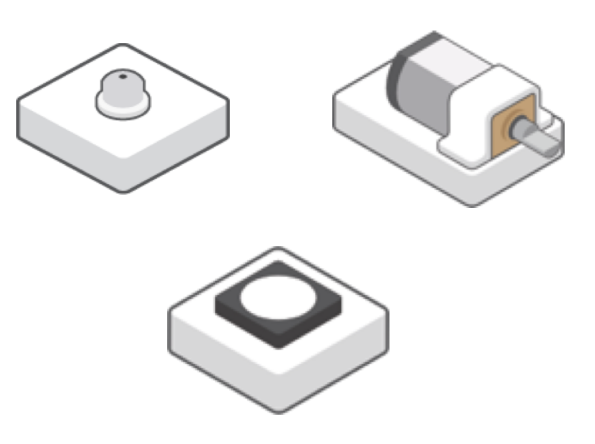

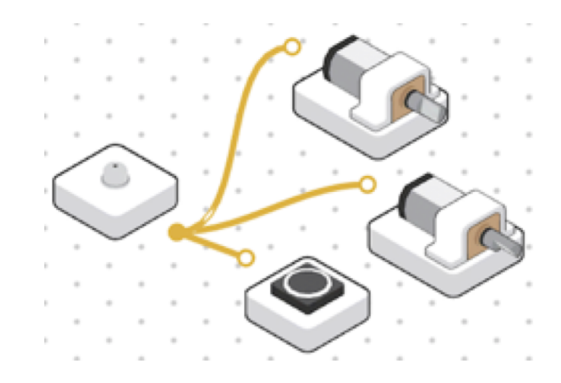

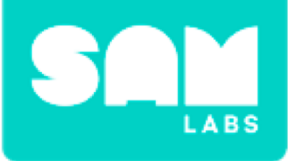

#### Step 4.

Select each connection and click "X" to disconnect the system.

#### Step 5.

Drag an Inverse block to the workspace

#### Step 6.

Drag a Threshold block to the workspace. Select the settings and edit the threshold value to 51.

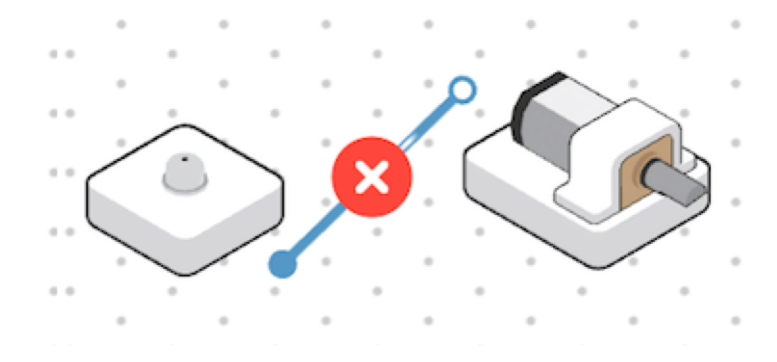

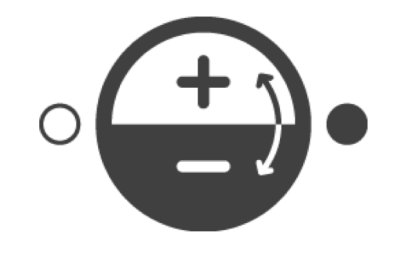

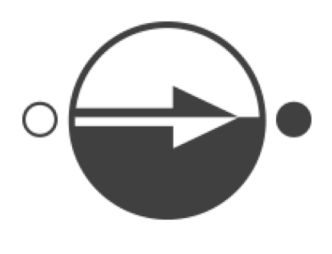

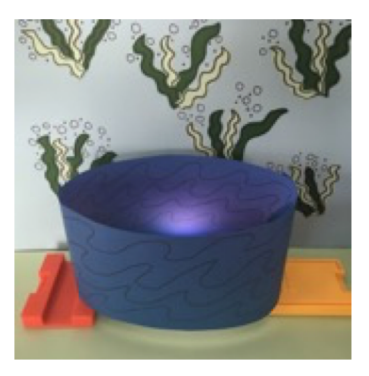

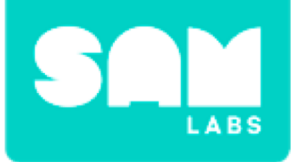

# **Checks for Understanding**

### 1. Which output replicates the sunshine in our habitat?

- A. The Light sensor
- B. The RGB LED
- C. The RGB LED, Threshold and Inverse functions

# 1. Which inputs help replicate the seawater in our habitat?

- A. The Light Sensor and RGB LED
- B. The DC Motors
- C. The Light Sensor, Threshold and Inverse functions

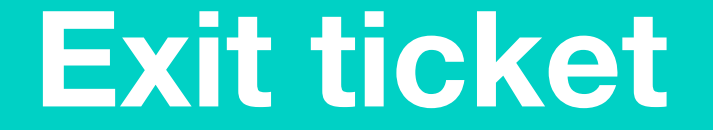

✓ Today I learned...

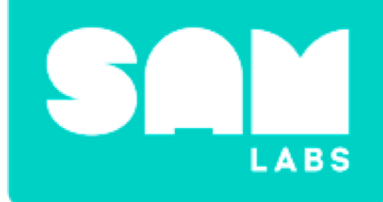

# Smart Lighting Systems

# **Scientific Investigation**

Which is smart technology?

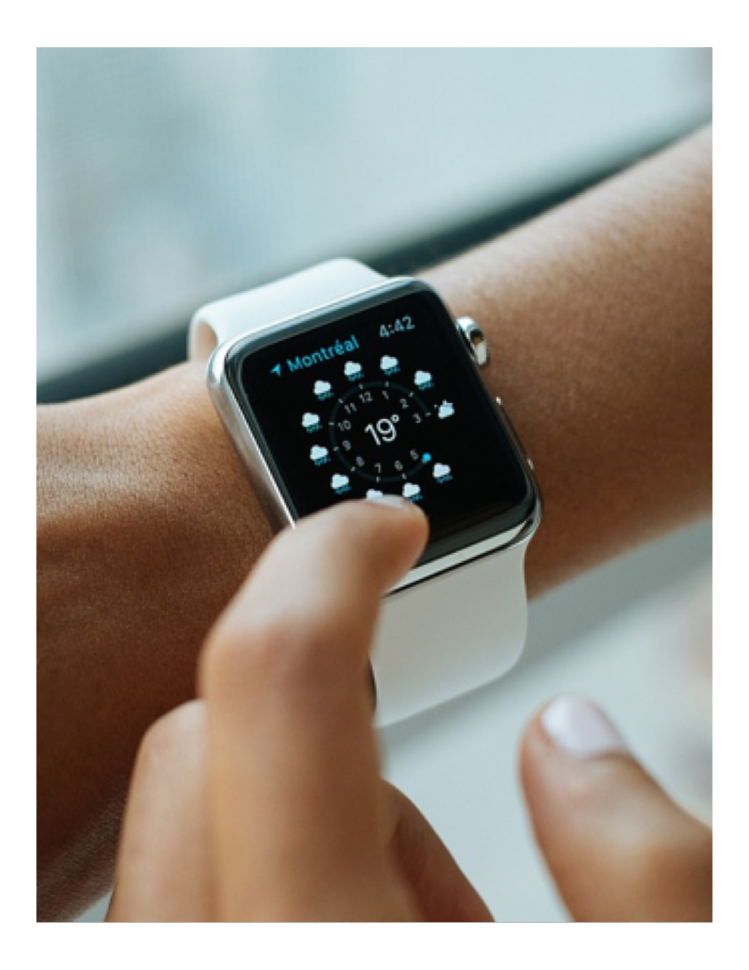

VS

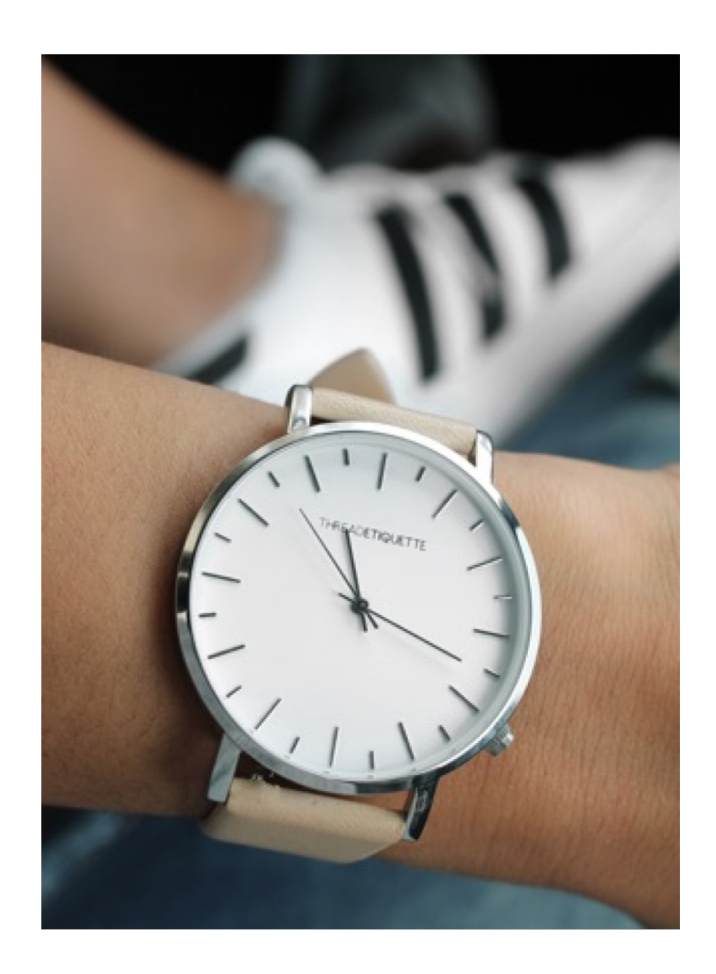

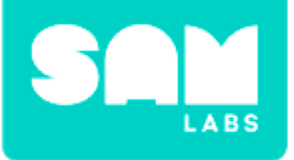

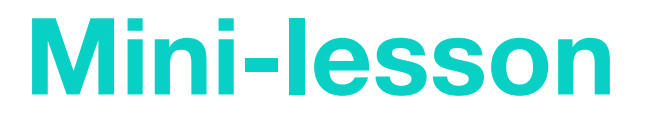

### What is smart lighting? What makes it 'smart'?

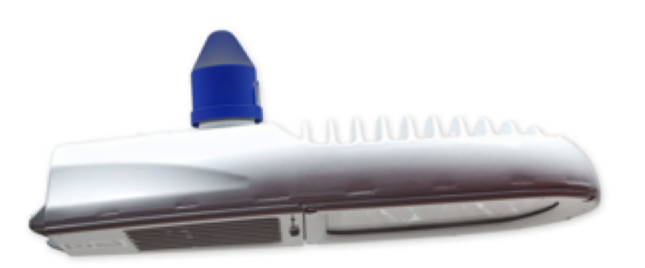

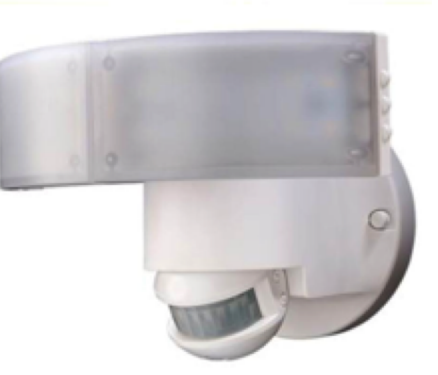

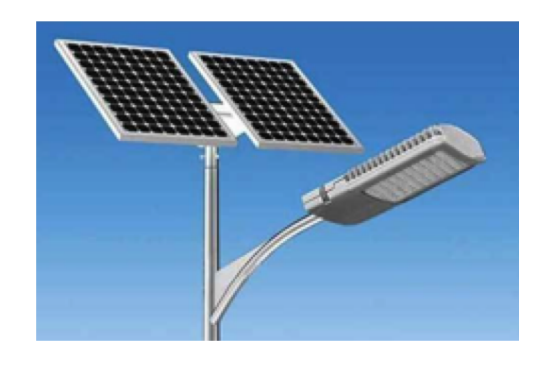

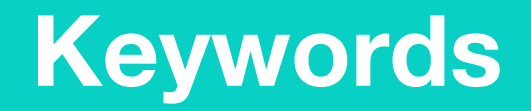

### Match or define keywords in your workbook

- Electricity
- Dim
- Sensor
- Smart technology
- Consumption

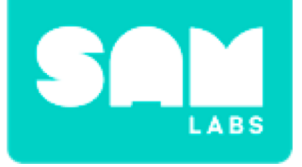

### **Let's Discuss**

### 1. What is the definition of 'smart technology'?

A. A device that runs when switched on.

B. A device that changes/reacts to the environment around it.

C. Both of the above.

1. In your workbook or with a partner, record, discuss, or share one example smart technology and why it is 'smart'.

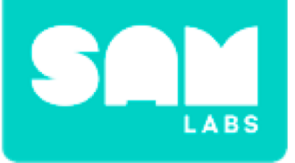

# **Worked Example**

#### Step 1.

Turn on and pair:

- 1 Light Sensor block
- 1 RGB LED block

#### Step 2.

Drag the Light Sensor block and RGB LED onto the canvas

#### Step 3.

Connect the Light Sensor and the RGB LED blocks

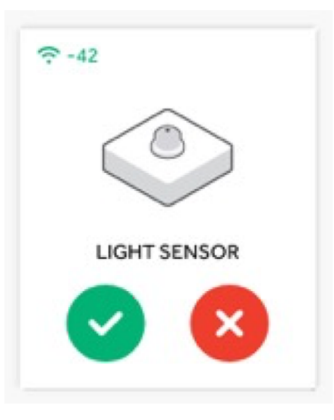

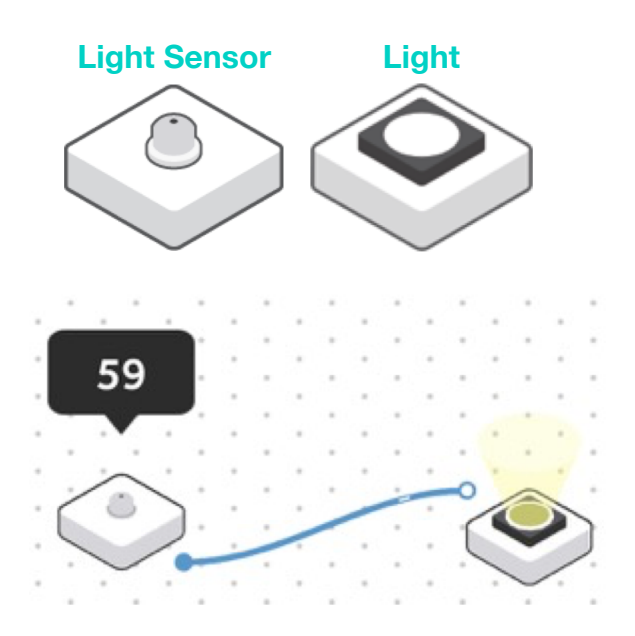

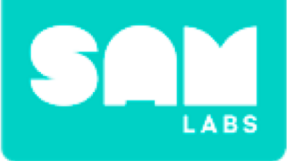

# **Worked Example**

#### Step 4.

Put one or two fingers over the Light Sensor. This should dim the RGB LED slightly.

#### Step 5.

Put your entire palm over the Light Sensor and cover it completely. This should turn the RGB LED off.

#### Step 6.

Drag the Inverse block onto the workspace. Connect it between the Light Sensor and RGB LED.

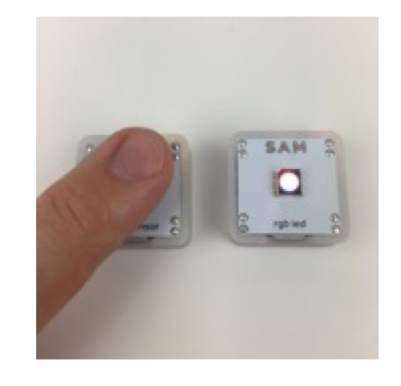

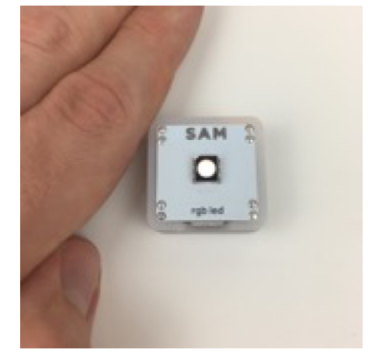

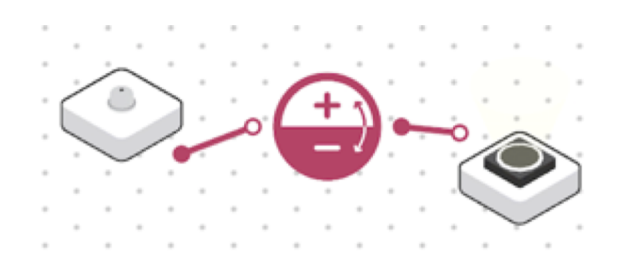

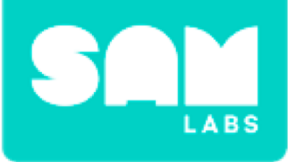

#### Step 1.

Add the Filter block between the Inverse and RGB LED blocks.

#### Step 2.

Open the Settings icon on the Filter block and set the filter values to '50-100'.

#### Step 3.

Very slowly, bring your hand closer to, then farther away from, the Light Sensor.

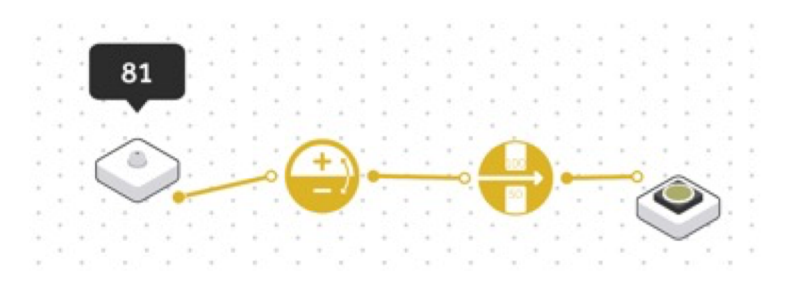

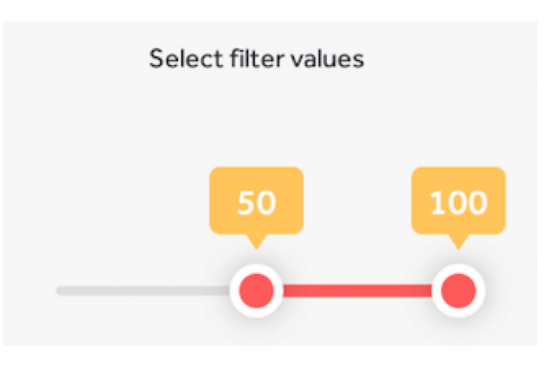

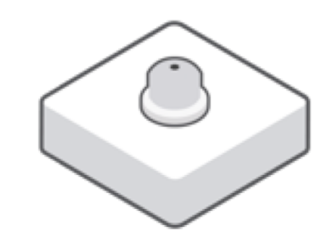

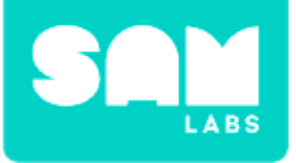

### Step 4.

Let's add an alert.

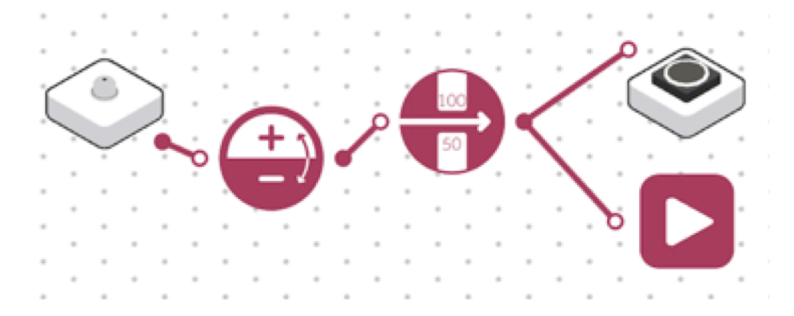

#### Step 5.

Open the Settings icon on the Sound Player and select a sound.

| Select a sound |   |            |   |
|----------------|---|------------|---|
| Category       |   | Sound File |   |
| Home           | ~ | Doorbell   | ~ |

#### Step 6.

Test your system. Does the Sound Player play?

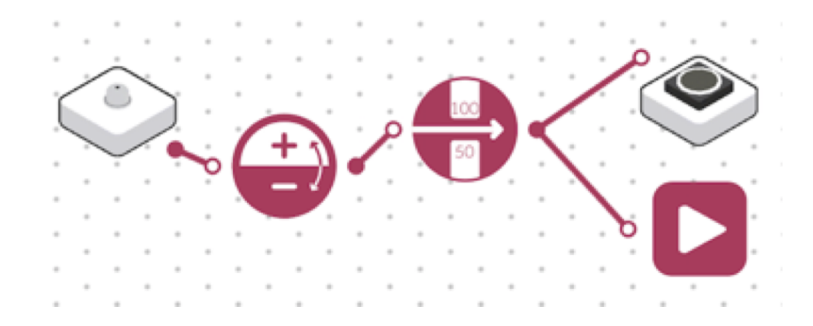

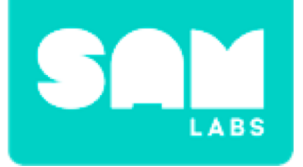

## **Checks for understanding**

### 1. In what way does our system use a sensor?

- A. It doesn't
- B. The presence of a person (hand) controls the light
- C. The Light Sensor block has heat detection

### 2. How is this system 'smart'?

- A. It isn't
- B. Because the system has a light
- C. Because the system has a sensor that detects and respond to the environment

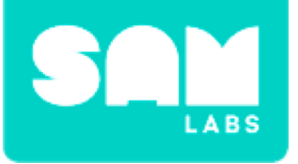

# **Challenge 1- Debug it!**

#### Step 1.

Drag a Toggle block onto the workspace. Connect it between the Filter and Sound Player blocks

#### Step 2.

Test your system.

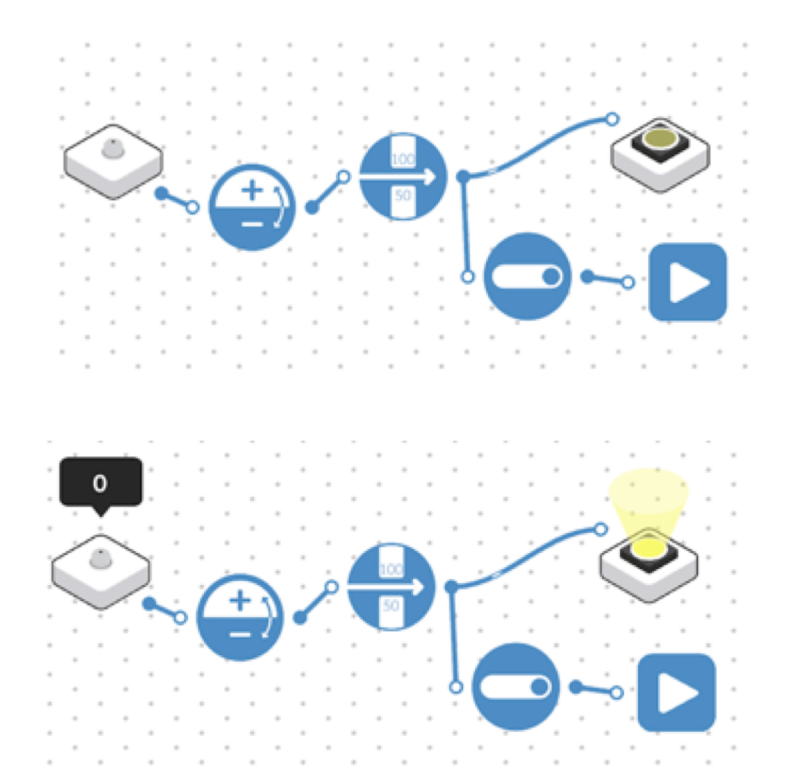

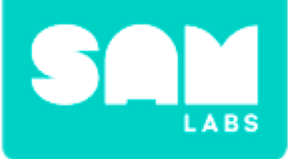

#### Step 1.

Drag the Light Sensor block, RGB LED block and Sleeping Buzzer onto the Workspace.

#### Step 2.

Connect the RGB LED and the Buzzer to the Light Sensor.

#### Step 3.

Find the Filter function and add it to the system. Set the filter values to '0-30'.

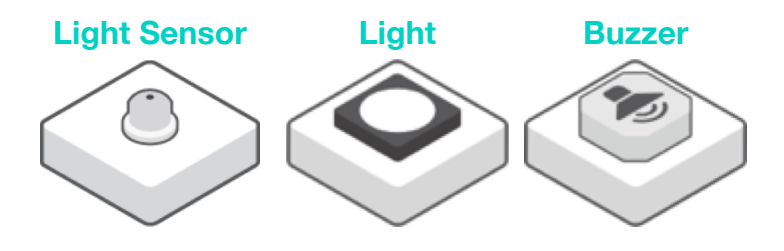

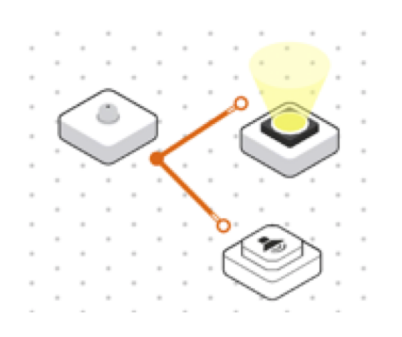

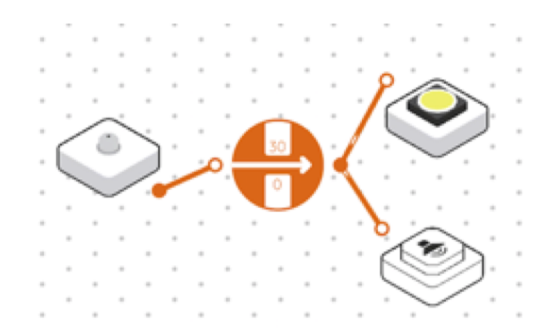

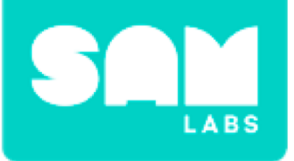

#### Step 4.

Find the On/Off function and add it between the Filter and Buzzer.

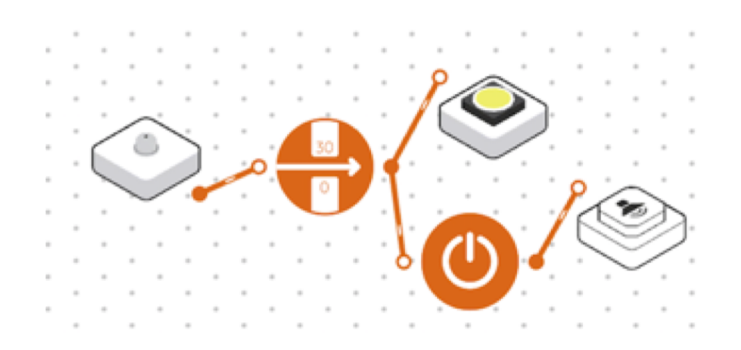

#### Step 5.

Test your system. You may want to replace the Buzzer with Sound Player to see if they work interchangeably.

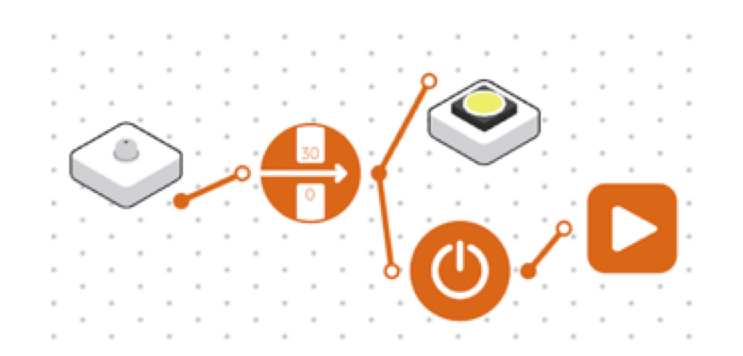

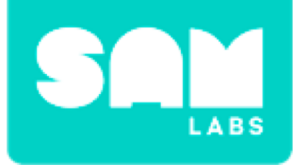

# **Checks for understanding**

### 1. What does the On/Off block do?

- A. It disconnects the system.
- B. It turns buttons into sensors.
- C. It turns sensors into buttons.

### 1. What is the purpose of the Filter block?

- A. To filter the light through from the sensor.
- B. To only allow a certain range of numbers through to the light.
- C. To allow one number from sensor through to the light.

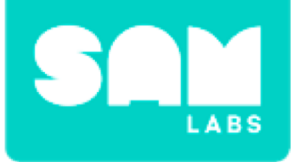

### **Tidy Up/Exit Ticket**

✓ Today I learned....

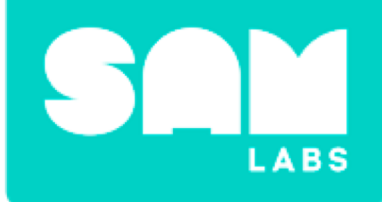

# **Time's Up!**

# Warm Up

### What can the teacher do before school?

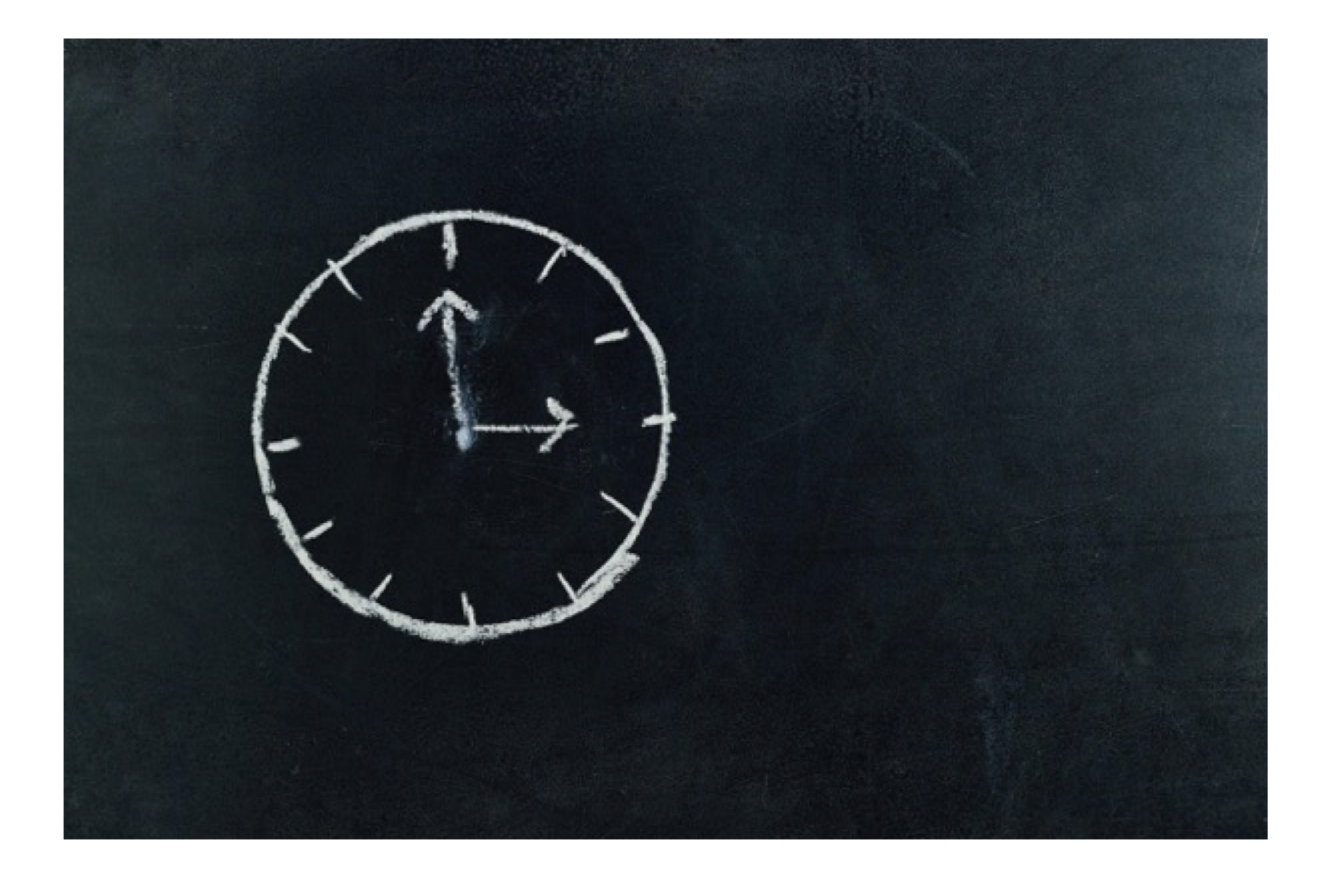

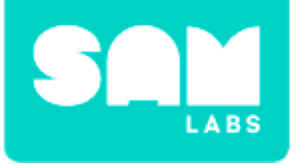

### **Mini-lesson**

### What activities can you accomplish in an hour?

- Play soccer with friends (24 min)
- Play a game of go-fish (15 min)
- Ride a bicycle to the park (17 min)
- Walk home (10 minutes)
- Watch a video on the internet (12 min)
- Visit a friend or family (35 min)
- Jump rope with a friend (17 min)
- Listen to a song (5 min)
- Read a book (12 min)

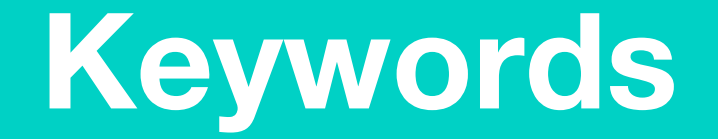

### Match or define keywords in your workbook

- Time
- Minute
- Second
- Calculate
- Hour
- Millisecond

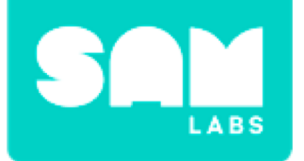

# **Checks for understanding**

### 1. How many seconds and minutes make up an hour?

- A. 60 seconds, 60 minutes
- B. 360 seconds, 60 minutes
- C. 3600 seconds, 60 minutes
- In your workbooks or with a partner, record, discuss, or share one of the strategies you used to solve the problem.

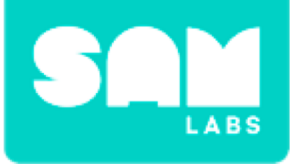

# **Worked Example**

#### Step 1.

Turn on and pair

- Button (or Key Press)
- RGB LED block

Drag these blocks onto the Workspace and connect them.

#### Step 2.

Drag on and add the Interval block between them

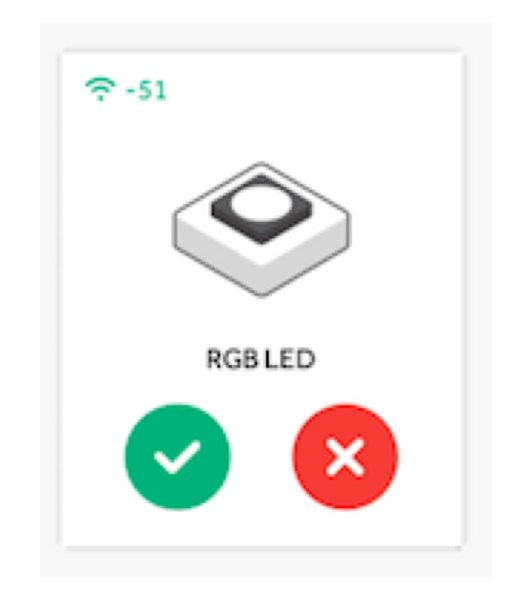

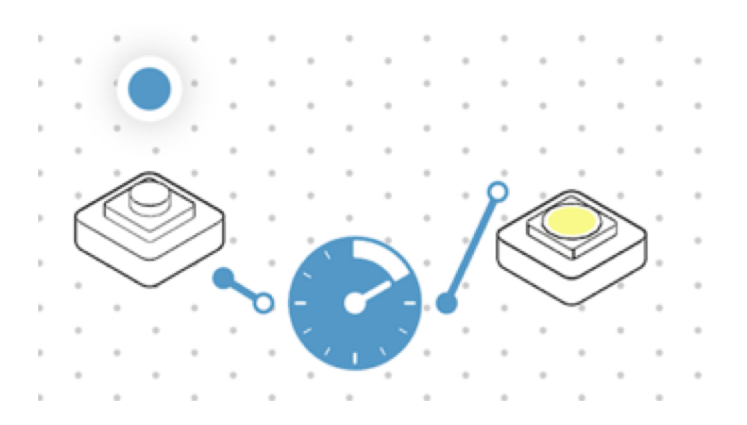

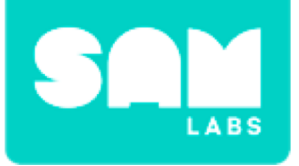

#### Step 1.

Set the Interval block to '1 second'..

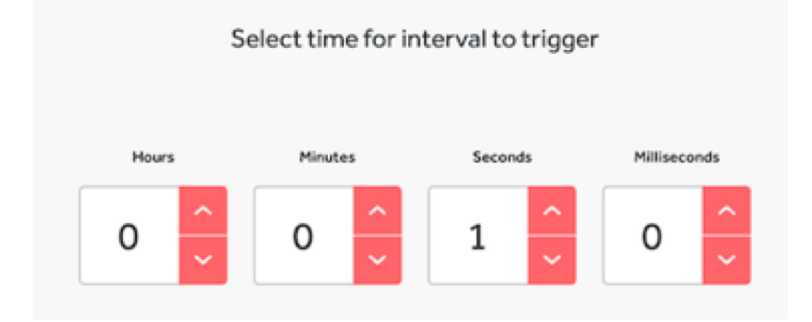

#### Step 2.

Drag the Counter and Compare block to the workspace between the Interval and RGB LED block

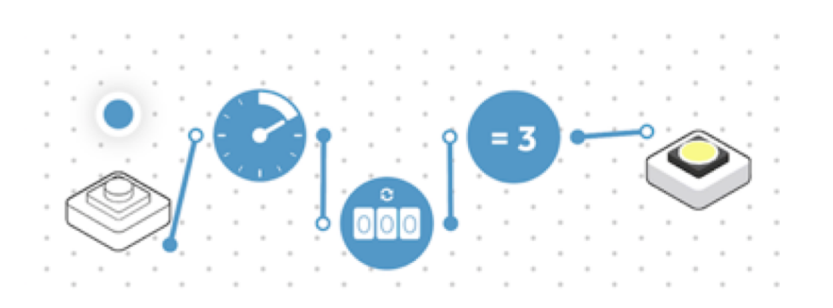

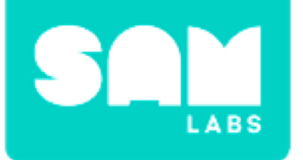

### **Checks for Understanding**

### 1. What does the Compare block do in the system?

- A. It compares incoming numbers to a set number
- B. It compares one variable to another
- C. It compares Light Sensor and RGB LED blocks

### 2. What is the input for the system?

- A. The Button/Key Press blocks
- B. The Interval block
- C. The RGB LED block
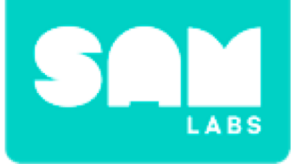

### Challenge 1 - Debug it!

#### Step 1.

Open the Settings of the Counter block and set it to 'Restart' and '0-3'.

#### Step 2.

Open the Settings of the Compare block and set to '3'. Now, test it!

| Selec | ct counter type & range |
|-------|-------------------------|
|       | Restart                 |
| 0-3   |                         |
|       | Reset counter           |

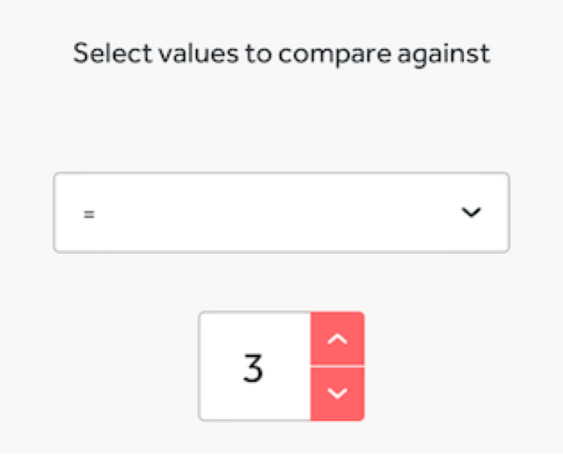

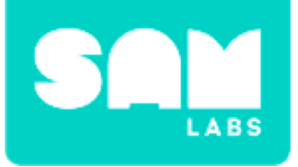

#### Step 1.

Drag the Sound Player block to the Workspace.

#### Step 2.

Open the Settings icon and set the sound.

#### Step 3.

Connect the Sound Player block to the Compare block and test it!

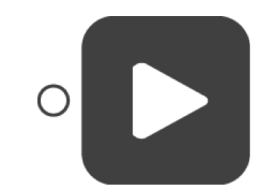

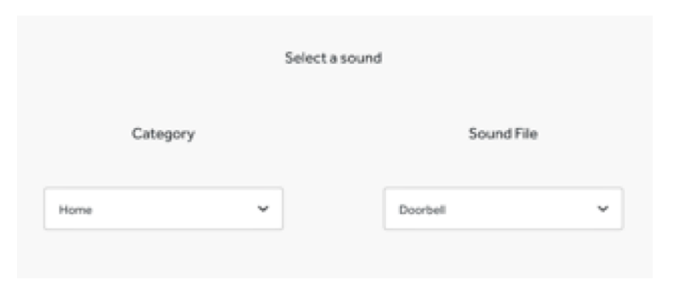

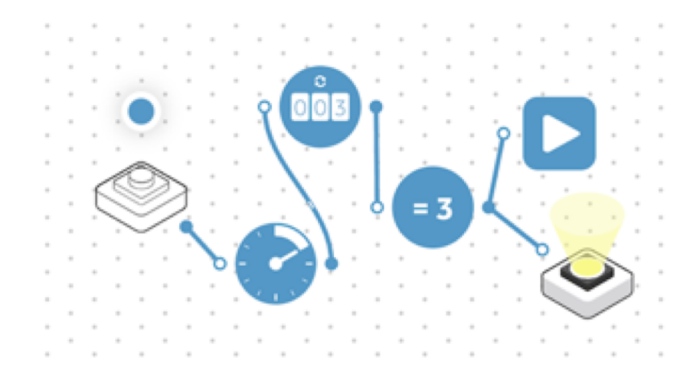

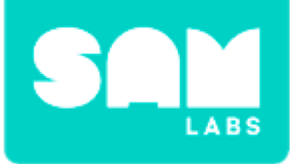

#### Step 4.

Write single and double-digit addition and subtraction questions and put them in the canister.

Each student chooses a question and for every question your classmate gets correct, press the button.

Once you get 3 correct, the timer will sound! Keep track of how many your team gets correct!

| +98 | +86 |
|-----|-----|
| 76  | 56  |
| +65 | +58 |

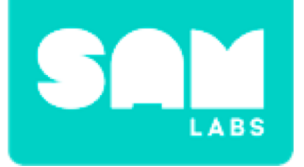

### **Checks for Understanding**

### 1. What are the main inputs and outputs of our system?

- A. Button, Light and Sound
- B. Button, Interval, Sound
- C. Counter, Light, Sound

### 1. What does the Counter do in our system?

- A. The Light Sensor and RGB LED
- B. The DC Motors
- C. The Light Sensor, Threshold and Inverse functions

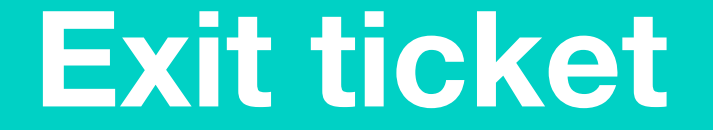

✓ Today I learned...

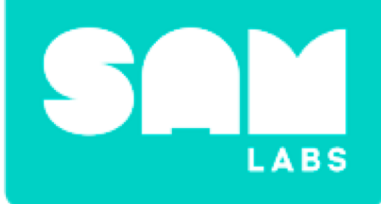

# Build It Up, Break It Down

# **Build it up!**

# How many different objects can you make with the same set of Lego bricks?

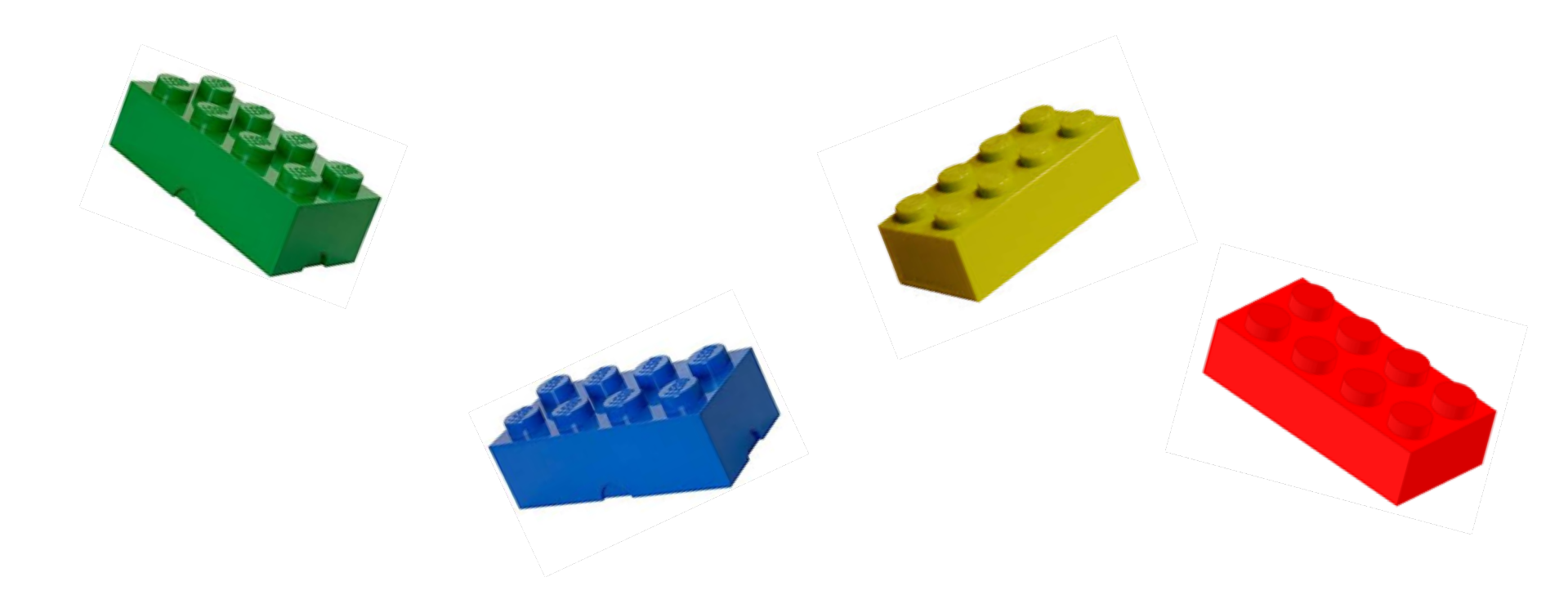

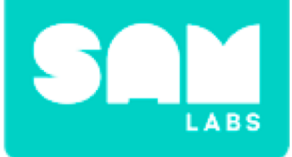

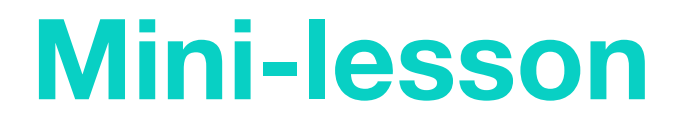

### How have these houses been built to withstand an earthquake?

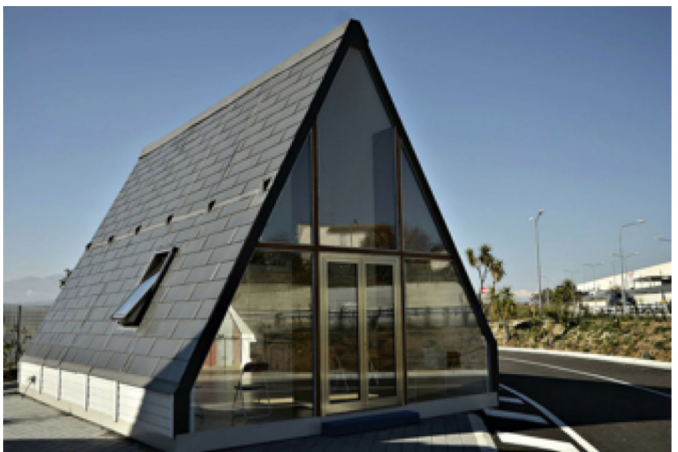

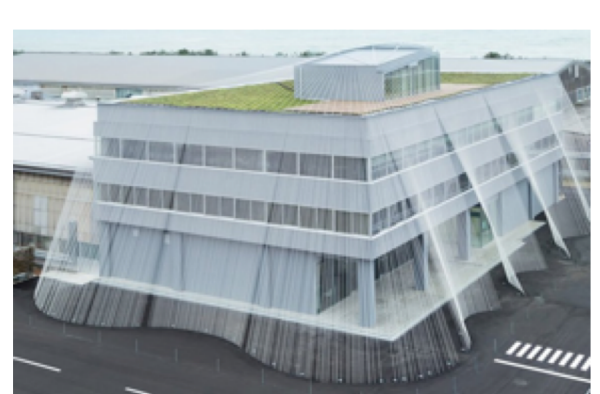

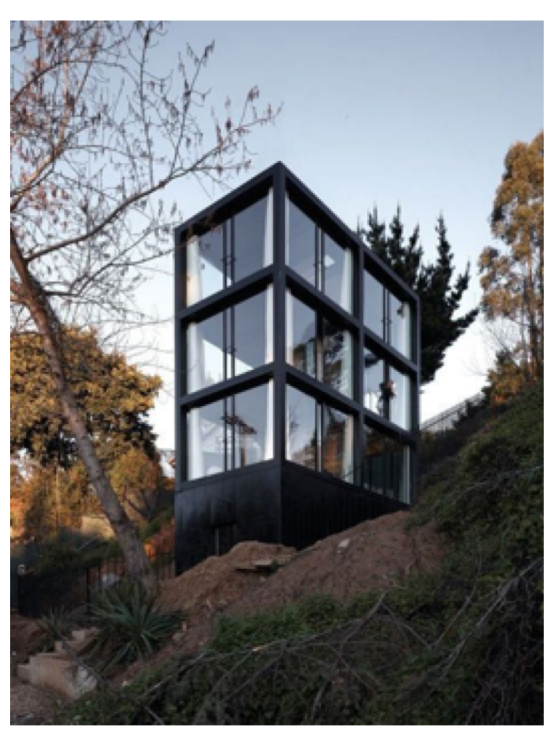

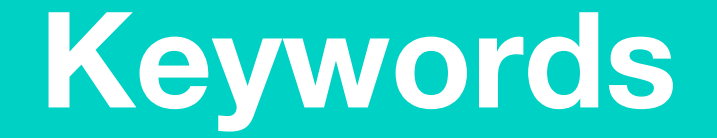

### Discuss the definition of these keywords

- Earthquake-proof
- Rigid
- Structure

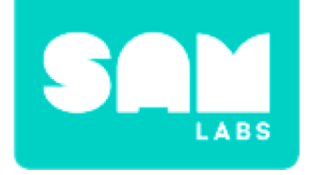

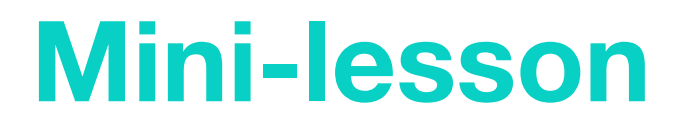

### Use what you have learnt to design your own earthquakeproof structure

Consider...

- Height
- Strength
- Flexibility

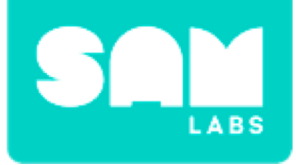

### **Let's Discuss**

#### 1. What is an earthquake?

A. The earth jumping around

B. The floor shaking

C. A movement of the earth's crust

2. What is an earthquake? In your workbook or with a partner, record or discuss the best materials for building an earthquake-proof house.

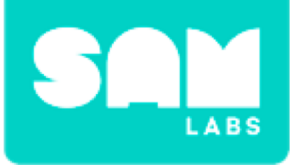

#### Step 1.

Turn on and pair:

- 2 DC Motor Blocks
- Slider/Virtual Slider Block

Drag them onto the workspace.

#### Step 2.

Attach the wheels to the motors. Then, fit the motors into the yellow Car Chassis.

#### Step 3.

Select the settings icon of one of the motors. Change the direction to 'anticlockwise'.

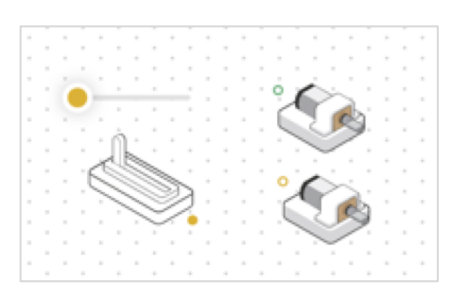

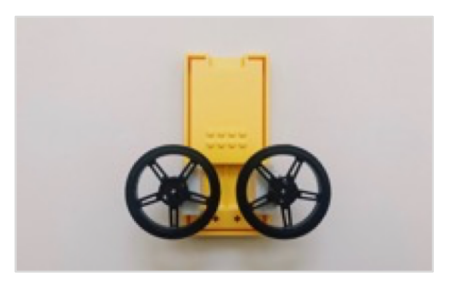

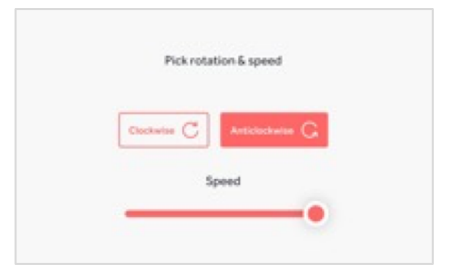

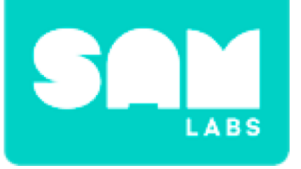

#### Step 4.

Drag the following blocks onto the workspace:

- Key Press block
- Toggle block
- Switch block
- Interval block

#### Step 5.

Connect the Key Press to the Toggle, the Toggle to the Slider and Switch. Connect the Switch to the Interval and the Interval to both Motors.

#### Step 6.

Click on the settings icon of the Switch block and select 'slider'.

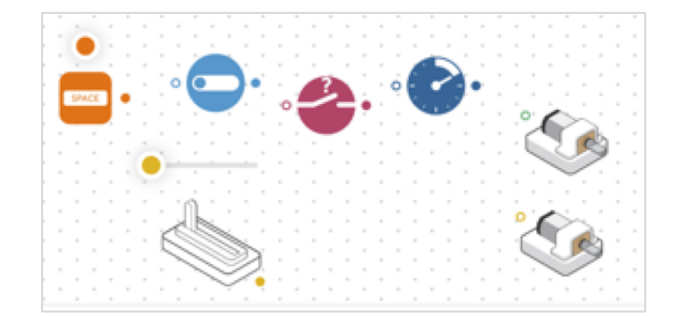

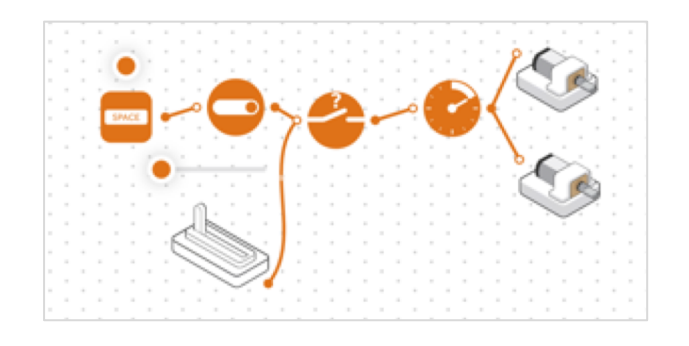

| Select a | block which will contr | rol the state of th |
|----------|------------------------|---------------------|
|          | Choose                 | Hand                |
|          | Slider 0               | ×                   |

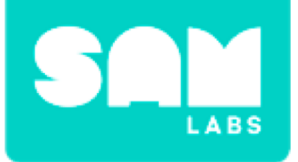

### **Step 7.** Click on the settings icon of the Interval block and ensure it is set to '1' second.

#### Step 8.

Place a small dot of blu tack in the center of each wheel.

#### Step 9.

Place a paper plate over the top of both wheels. This will represent the Earth's crust in the investigation. Test your system.

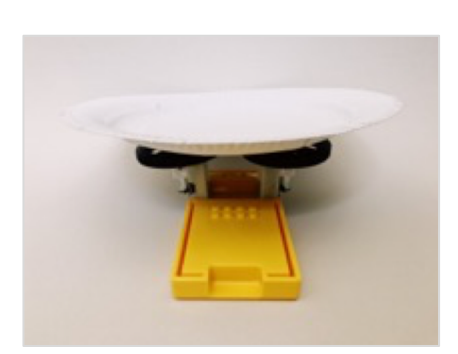

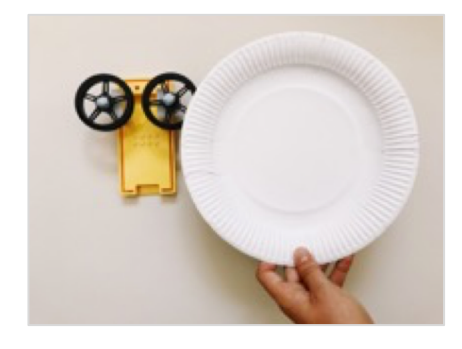

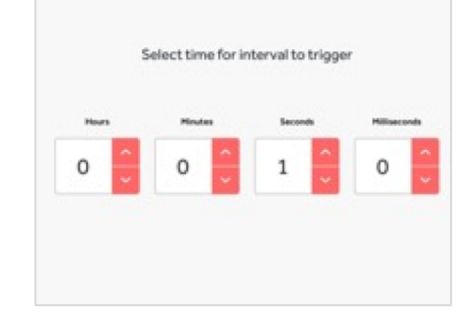

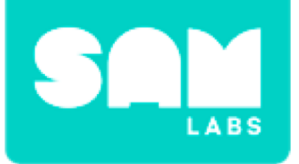

#### Step 1.

Build an earthquake-proof house using gummy candy and cocktail sticks.

#### Step 2.

Place the structure onto the paper plate.

#### Step 3.

Slowly move the slider to start the SAM Earthquake Simulator.

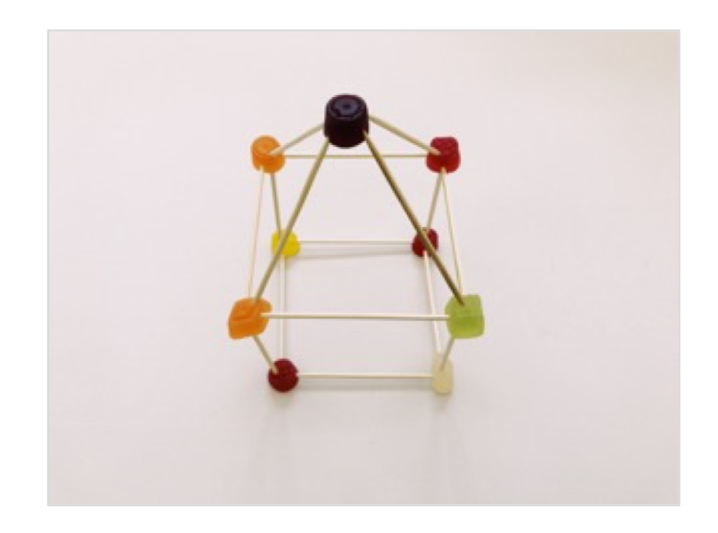

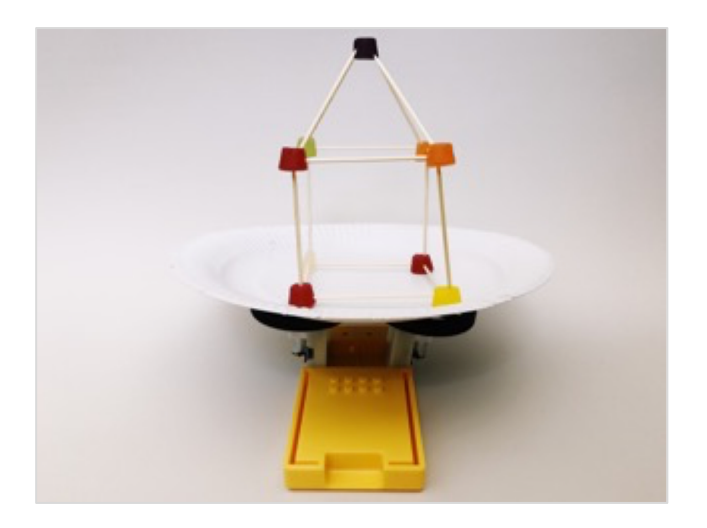

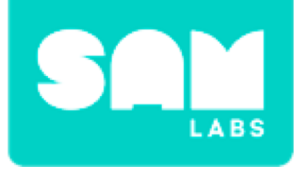

### **Checks for Understanding**

### **1.** It is important our structure is not too rigid because:

A. It is too difficult to move.

B. It needs to be able to move with the pulse of an earthquake.C. It needs to look nice.

### 2. Why do we need to include an Interval block in the system?

- A. We need to make it more complicated.
- B. We have to include a set amount of buttons in each system.
- C. It allows us to mimic the pulse of the earthquake.

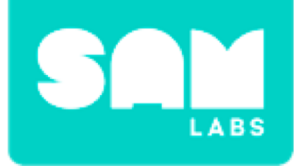

# Challenge 1 - Debug it!

**Step 1.** Click the settings icon on the Interval block.

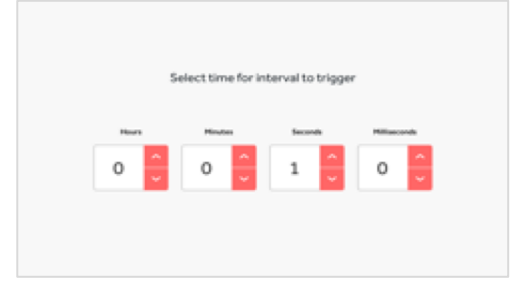

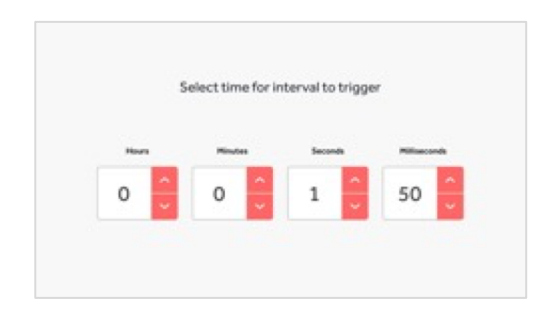

#### Step 2.

Set the Interval icon to 1 seconds and 50 milliseconds.

**Step 3.** Test your system.

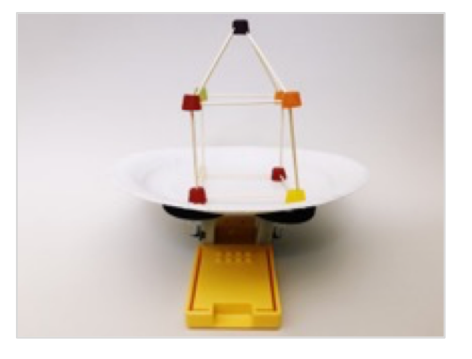

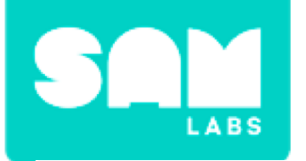

Step 1.

Students disassemble their structure and evaluate its effectiveness.

#### Step 2.

Use a combination of new and existing materials to build a new, improved structure.

#### Step 3.

Test the effectiveness of the new structure using the SAM Earthquake Simulator.

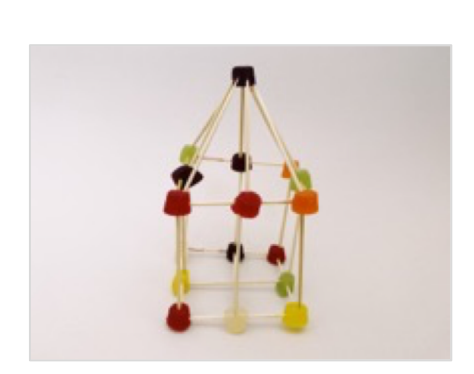

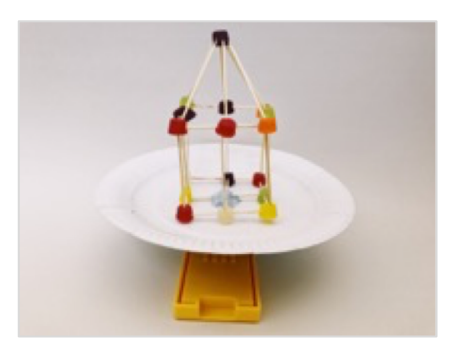

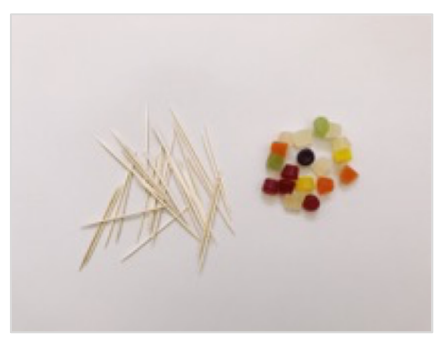

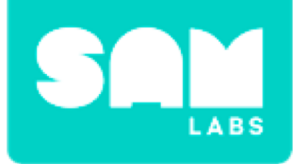

### **Checks for Understanding**

- **1.** Which shape makes our structure stronger?
  - A. Triangles
  - B. Circles
  - C. Pentagons
- 2. Why was it important for us to disassemble our structure?
  - A. To evaluate its effectiveness.
  - B. It is fun to take things apart.
  - C. To mimic the effect of an earthquake.

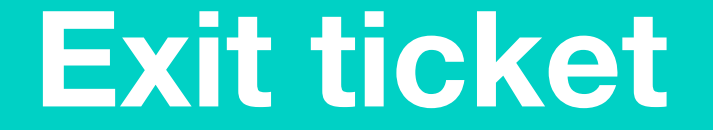

✓ Today I learned...

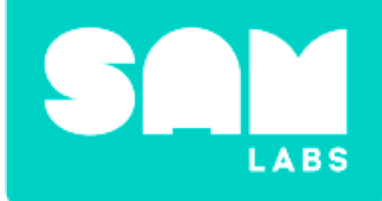

# Seed Dispersal

### Match up!

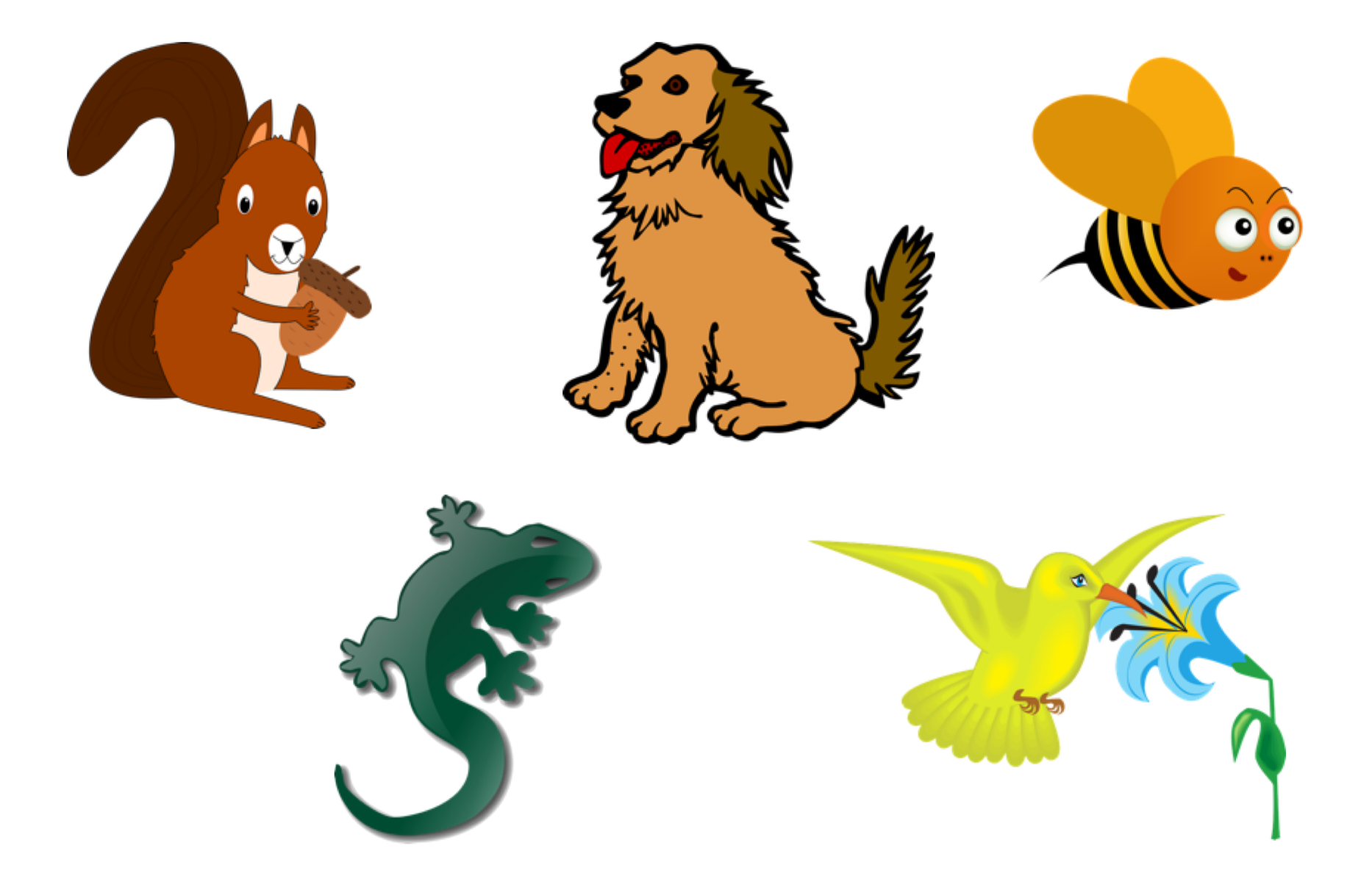

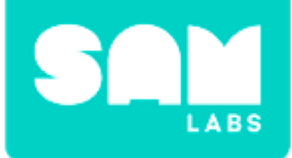

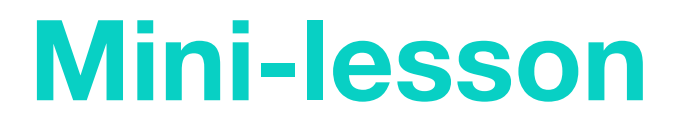

# What part does the Eurasian Red Squirrel play in causing new oak trees to grow?

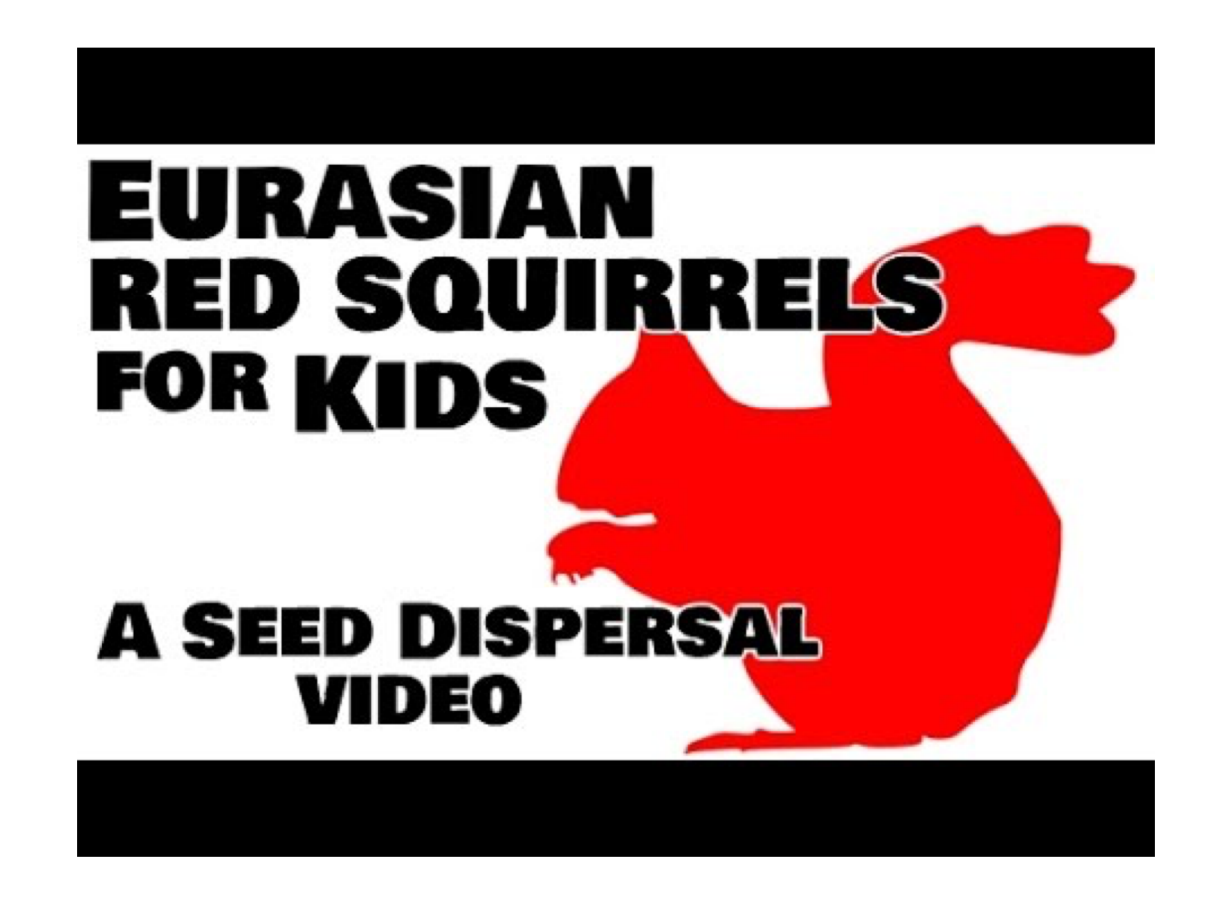

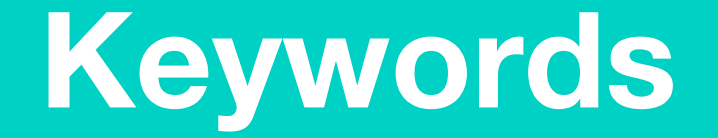

### Match or define keywords in your workbook

- Dispersal
- Acorns
- Oak Tree
- Unwittingly
- Seeds

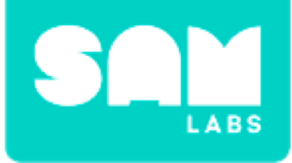

### **Let's Discuss**

- 1. What word is used to describe spreading seeds over a wide area?
  - A. Dispersal
  - B. Acorns
  - C. Scattering

2. In your workbook or with a partner, record, discuss, or share the process by which a Eurasian Red Squirrel disperses seeds using the keywords to help.

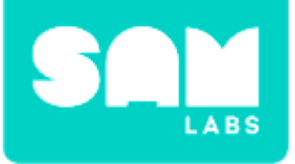

#### Step 1.

Turn on and pair:

- 1 Slider/Virtual Slider block
- 1 Button/Virtual Button block
- 2 DC Motors

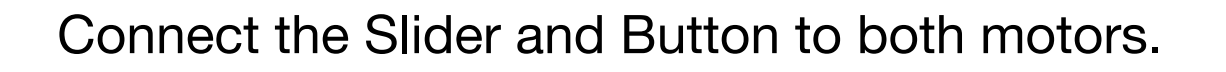

#### Step 2.

Connect the 2 wheels to the DC Motors and fit them into the yellow Car Chassis. Insert the roller underneath the car. Test your system.

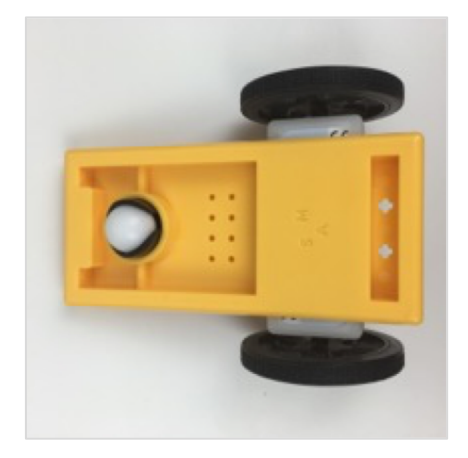

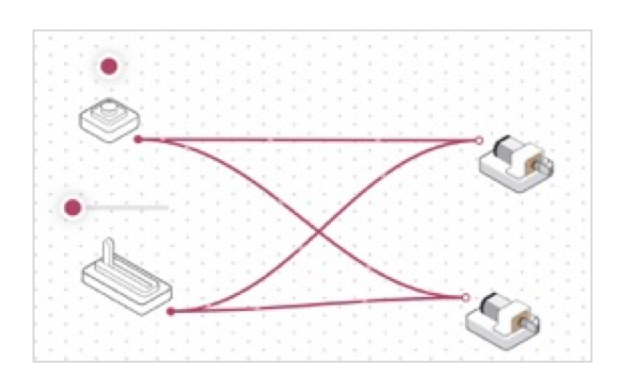

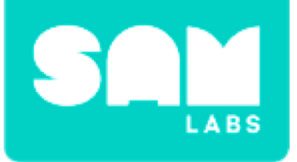

#### Step 3.

Click the settings icon of one of the DC Motors. Set it to 'anti-clockwise'.

#### Step 4.

Add a Switch Direction block to the workspace. Place it between the Button and the 2 DC Motors. Now, test your system again.

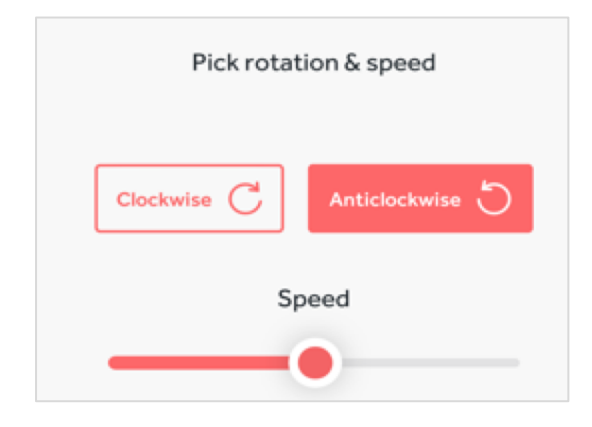

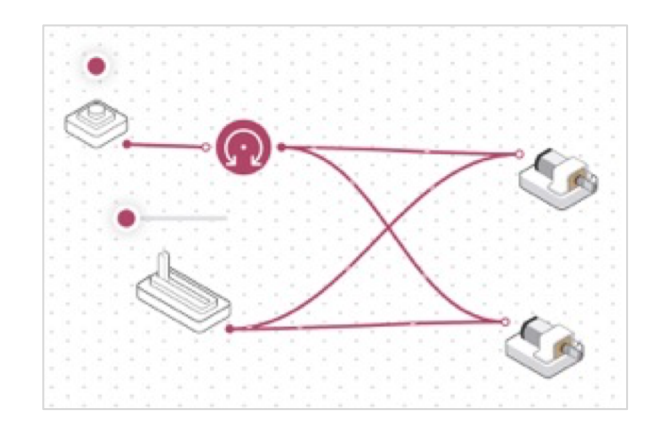

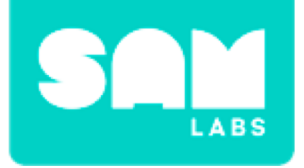

**Step 1.** Print and cut out a squirrel head.

**Step 2.** Cut out the eyes.

**Step 3.** Secure the Light Sensor block to Car Chassis.

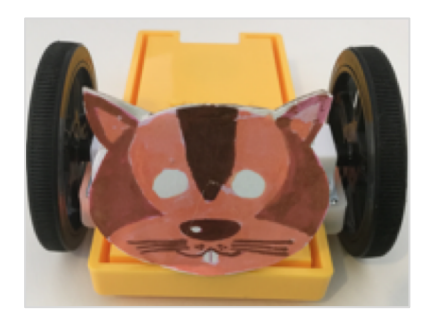

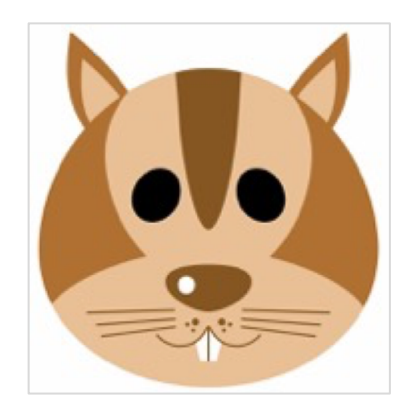

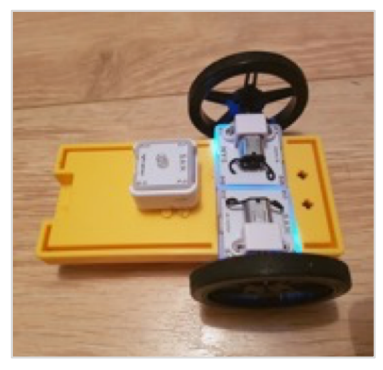

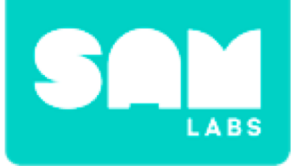

#### Step 4.

Secure the RGB LED behind the eyes of the squirrel.

#### Step 5.

Turn on and pair:

- Light Sensor block
- RGB LED block

Add them to the workspace.

#### Step 6.

Connect the Light Sensor to the RGB LED.

#### Step 7.

Test your system.

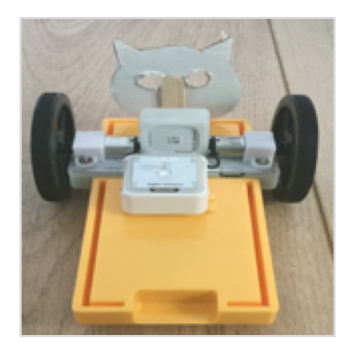

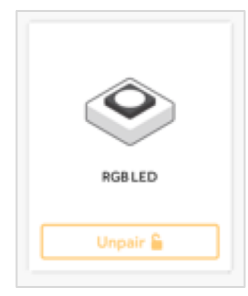

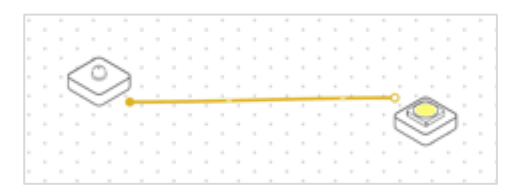

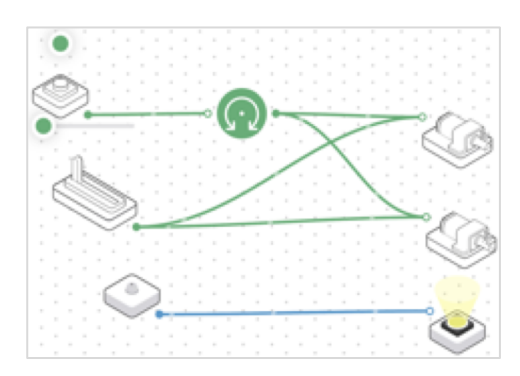

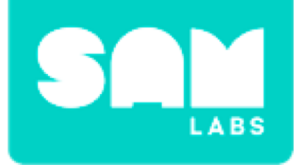

### **Checks for Understanding**

### 1. Which block is now acting as our new input?

- A. RGB LED
- B. Light Sensor block
- C. Both
- 2. Which block is now acting as our new output?
  - A. RGB LED
  - B. Light Sensor block
  - C. Both

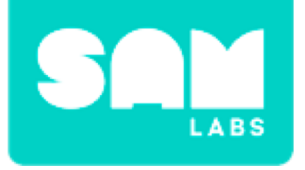

# Challenge 1 - Debug it!

# **Step 1.** Add an Inverse block to the workspace.

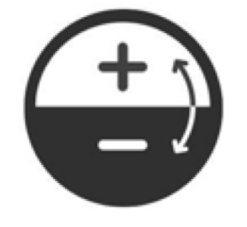

#### Step 2.

Place the Inverse block between the Light Sensor and the RGB LED.

#### Step 3.

Test your system.

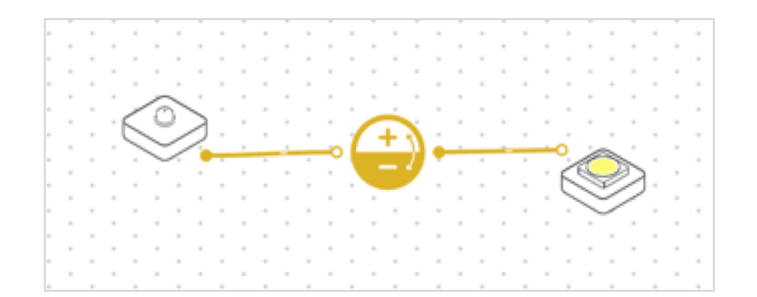

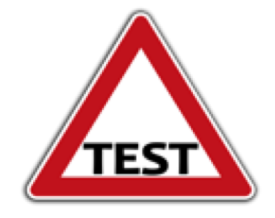

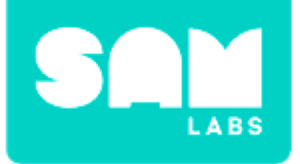

**Step 1.** Collect a yogurt pot and cut a hole in the lower side.

#### Step 2.

Use blue tack to secure to the Car Chassis.

**Step 3.** Add coffee beans (seeds) to the yogurt pot.

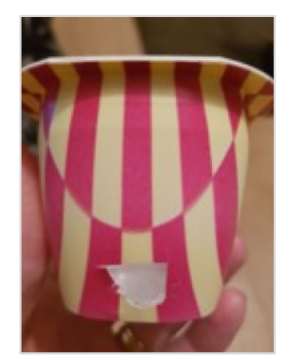

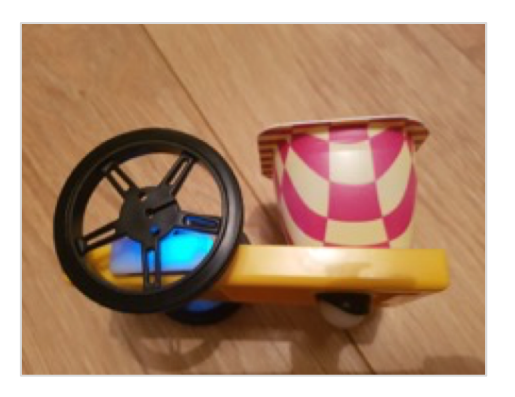

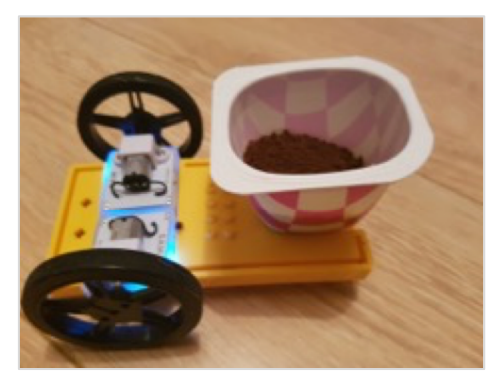

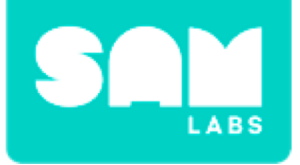

#### **Step 4.** Direct the SAM Robo Squirrel.

#### Step 5.

Measure dispersal area.

**Step 6.** Change the speed.

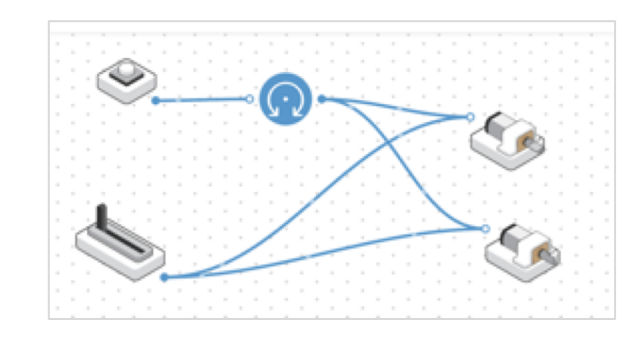

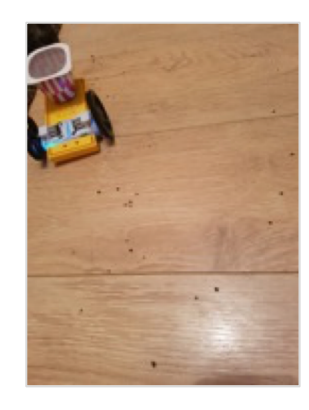

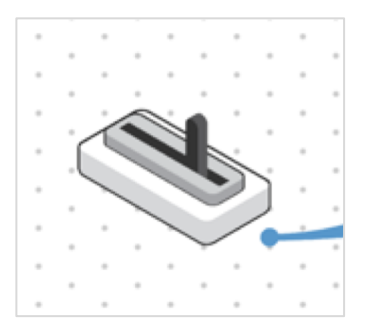

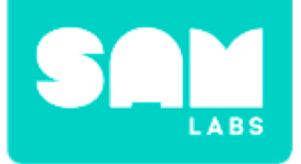

### **Checks for Understanding**

### **1.** What is the function of the Slider block?

A. It adjusts the speed of the DC MotorB. It is the input and starts the systemC. Both A and B

### 2. Which block enables you to change direction?

A. Slider block

- B. Switch Direction button
- C. Button block

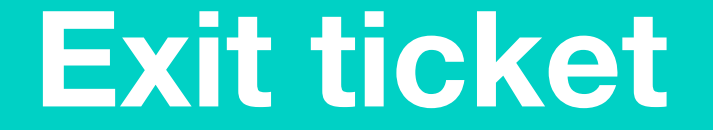

✓ Today I learned...

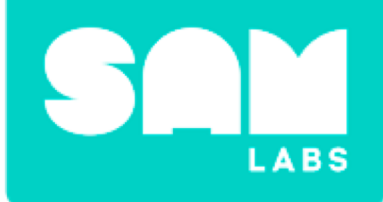

# **Earthquake Alert**
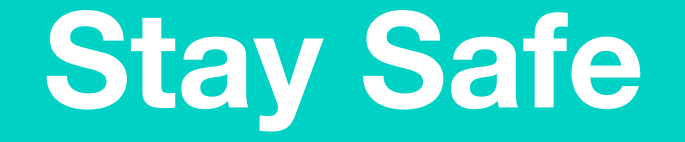

#### How do we stay safe when an earthquake occurs?

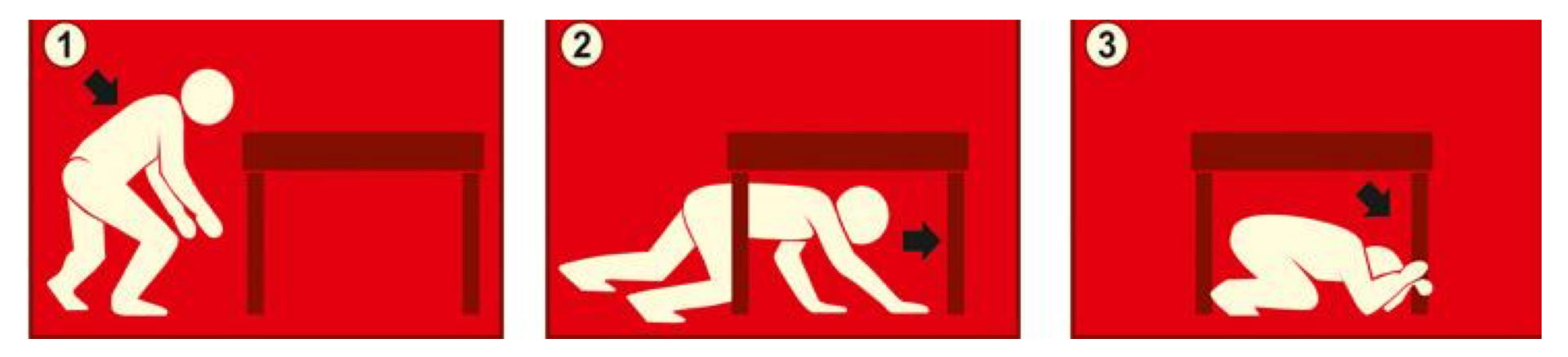

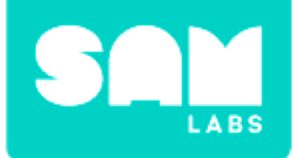

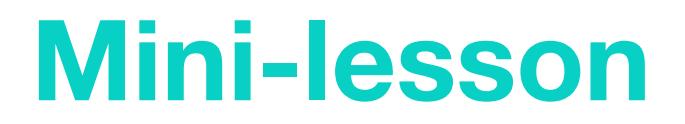

#### What is causes an earthquake?

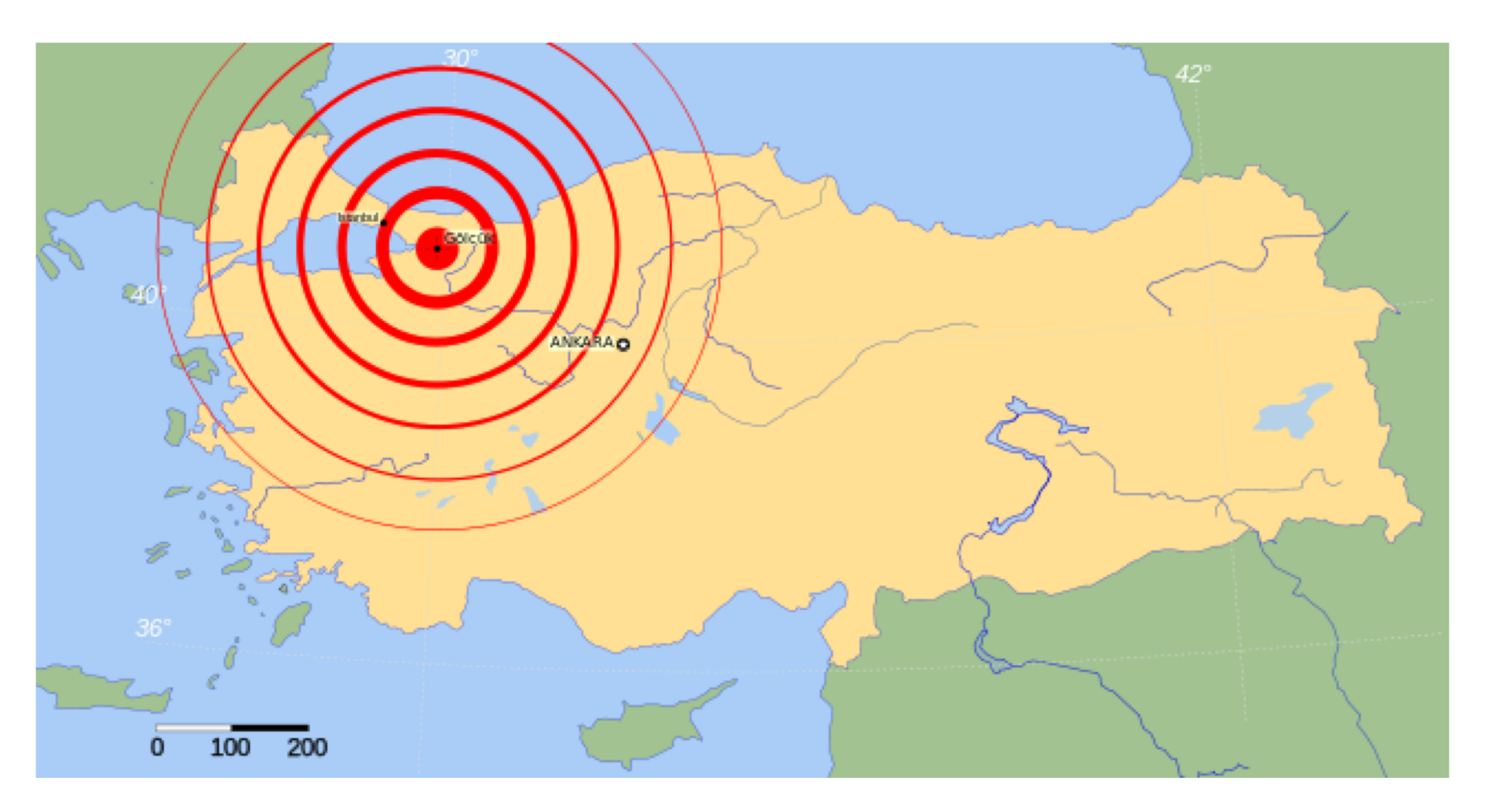

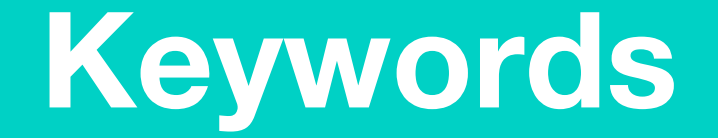

#### Match or define keywords in your workbook

- Earthquake
- Tectonic Plates
- Crust
- Warning
- Epicentre

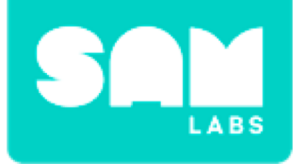

### **Let's Discuss**

#### **1.** What is the center of an earthquake called?

- A. Epicenter
- B. Center
- C. Tectonic plates

2. In your workbook or with a partner, record, discuss, or share an idea of how we could warn others when an earthquake starts?

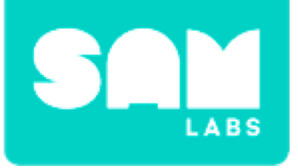

### **Worked Example**

#### Step 1.

Turn on and pair:

- 1 Tilt Sensor
- 1 RGB LED block

Drag them onto the workspace.

#### Step 2.

Connect the Tilt Sensor to the RGB LED.

#### Step 3.

Click on the settings icon of the RGB LED. Select a color for an alert.

#### Step 4.

Test your Tilt Sensor by shaking it.

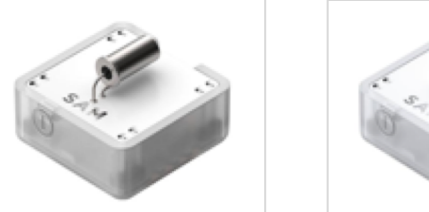

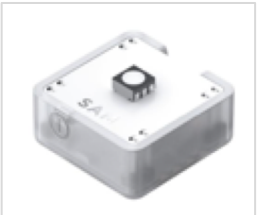

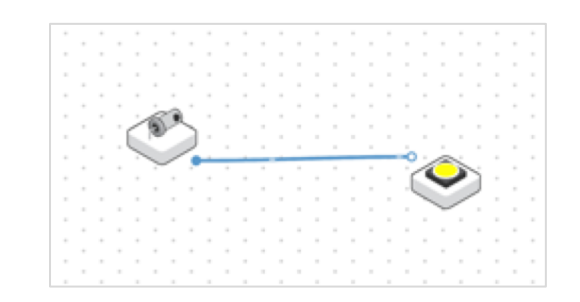

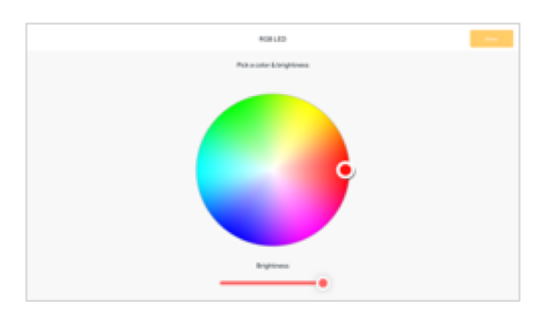

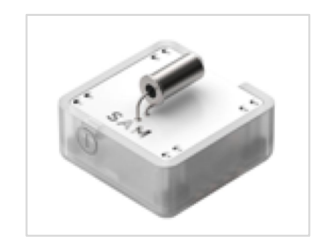

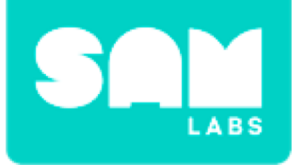

#### **Step 1.** Drag on a Sound Player block.

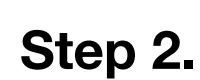

Connect the Sound Player block to the Tilt Sensor.

#### Step 3.

Click on the settings icon of the Sound Player block. Set the sound.

#### Step 4.

Test your system.

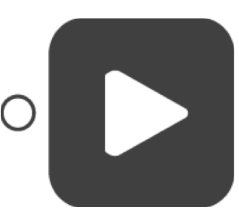

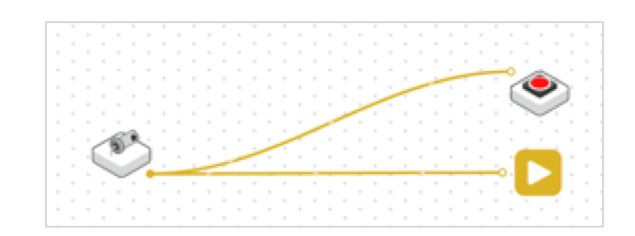

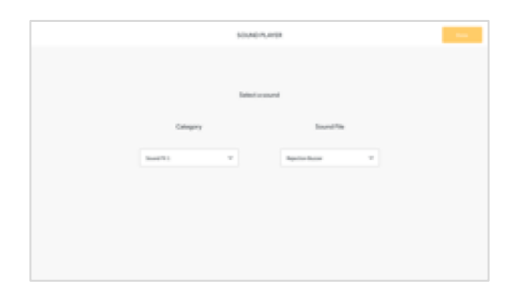

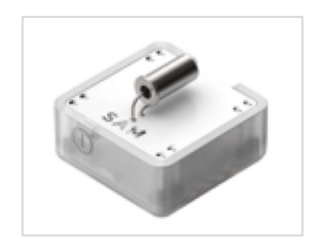

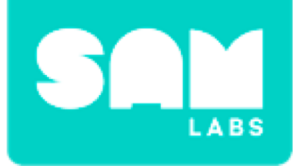

### **Checks for Understanding**

#### 1. What are the outputs of the system?

A. RGB LED B. Sound Player block

C. Both A and B

#### 2. What causes an earthquake?

- A. The epicenter
- B. Tectonic plates colliding
- C. Shaking

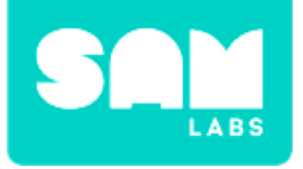

### Challenge 1 - Debug it!

#### Step 1.

Drag a Key Press block, Switch block and a Toggle block onto the workspace.

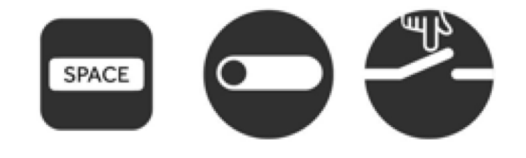

#### Step 2.

Connect the Switch in between the Tilt Sensor, the RGB LED and Sound Player block.

**Step 3.** Set the input for the Switch block to be the Toggle.

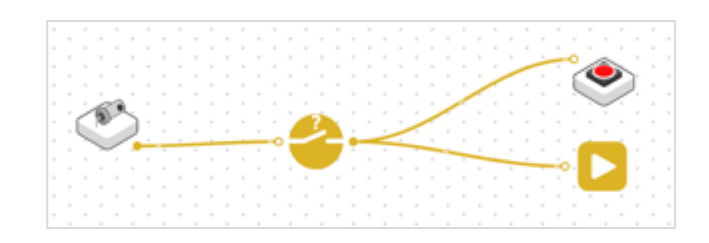

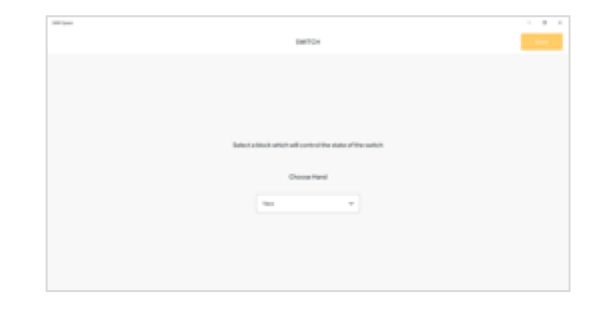

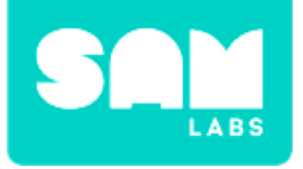

### Challenge 1 - Debug it!

#### Step 4.

Connect the Key Press block to the Toggle block and the Toggle to the Switch block.

#### **Step 5.** Test your system.

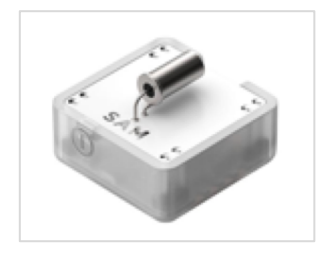

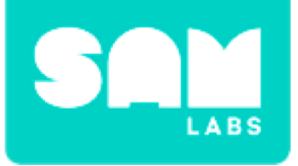

#### Step 1.

Turn on and pair:

• 1 DC Motor

#### Step 2.

Attach a Lego base to even the weight.

#### Step 3.

Add the Tilt Sensor and the RGB LED to the red Car Controller accessory.

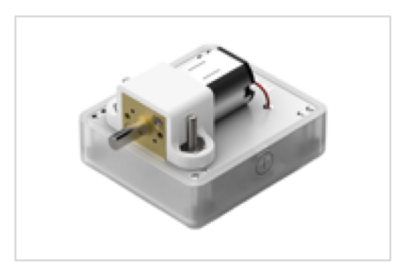

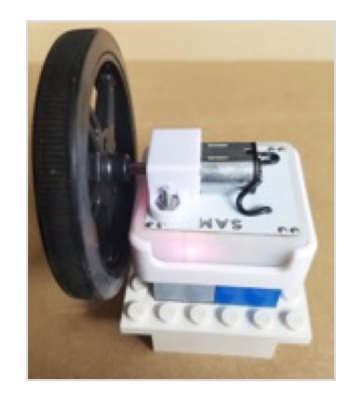

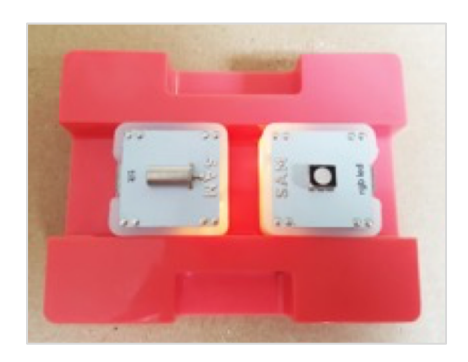

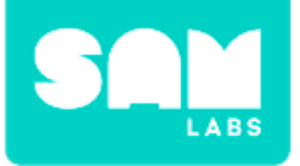

#### Step 4.

Using elastic bands secure the controller to the heel of the DC Motor.

#### Step 5.

Drag a Key Press block, Toggle block, Interval block and DC Motor block to the workspace.

#### Step 6.

Connect the Key Press block to the Toggle, the Toggle to the Interval block and Interval to DC Motor.

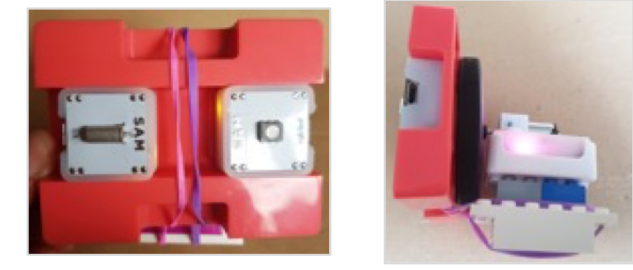

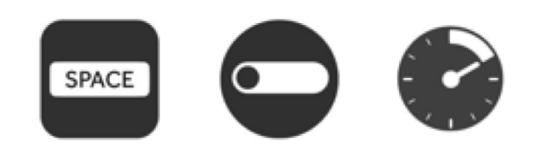

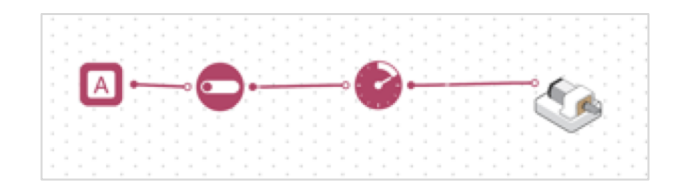

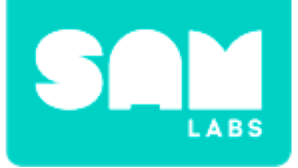

#### Step 7.

Set the Interval block to '250' milliseconds.

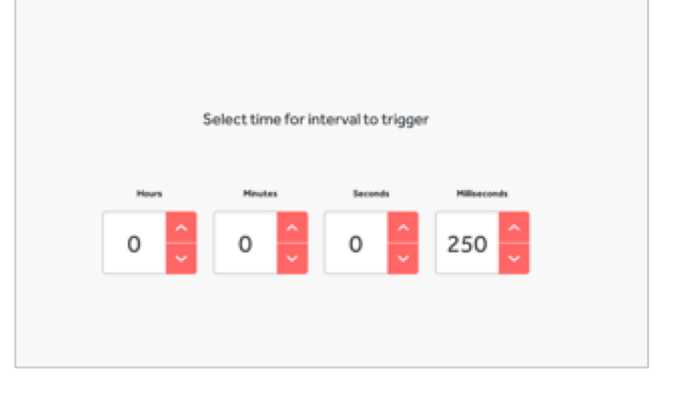

**Step 8.** Test your system.

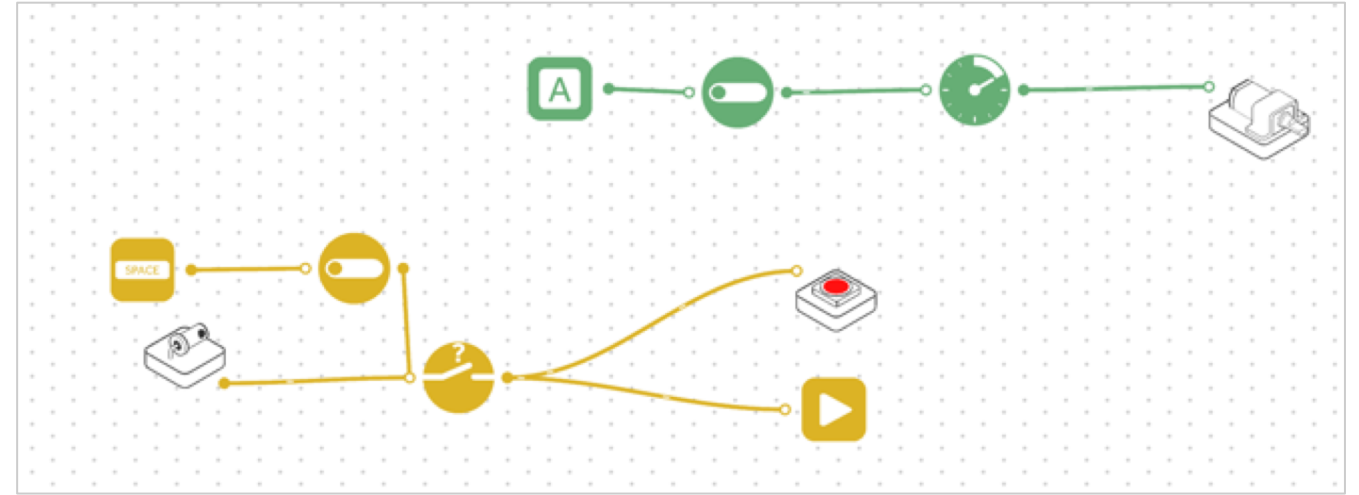

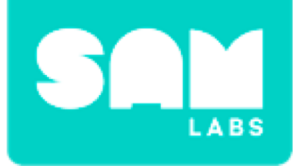

### **Checks for Understanding**

### 1. What is the output in the earthquake simulator system?

- A. Interval block
- B. Toggle block
- C. DC Motor

#### 2. What is the outer layer of the earth called?

- A. Tectonic plates
- B. Crust
- C. Epicentre

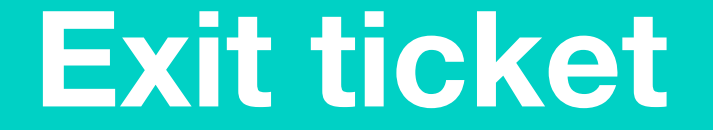

✓ Today I learned...

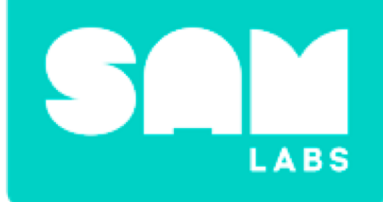

# Reduce, Reuse, Recycle

### What is recycling?

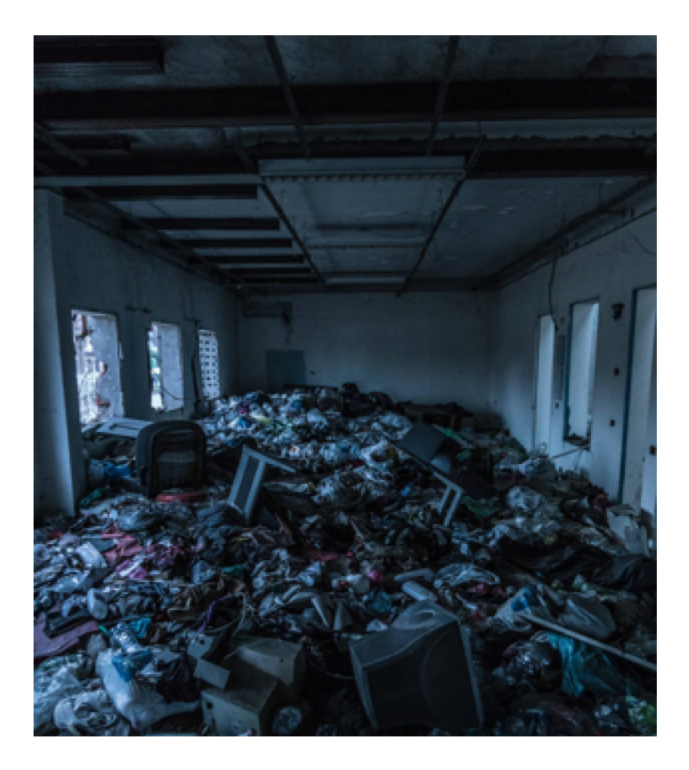

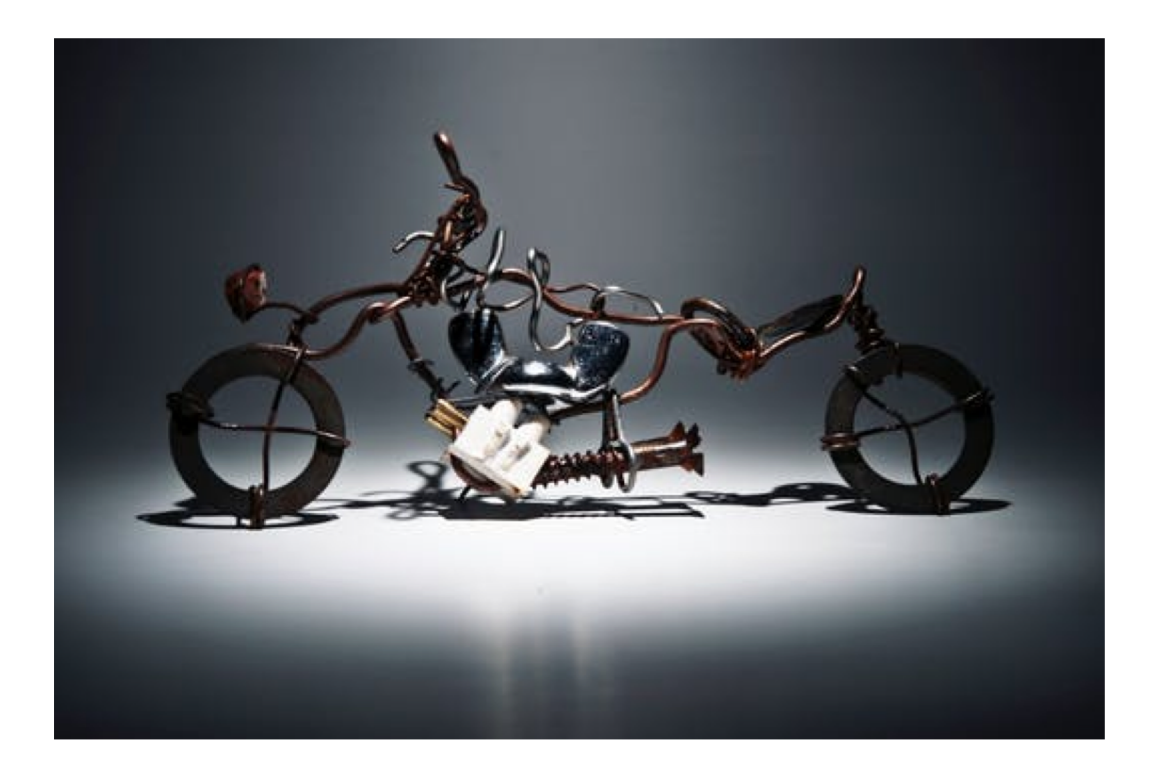

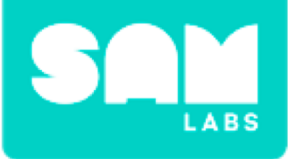

### **Mini-lesson**

#### What can you recycle?

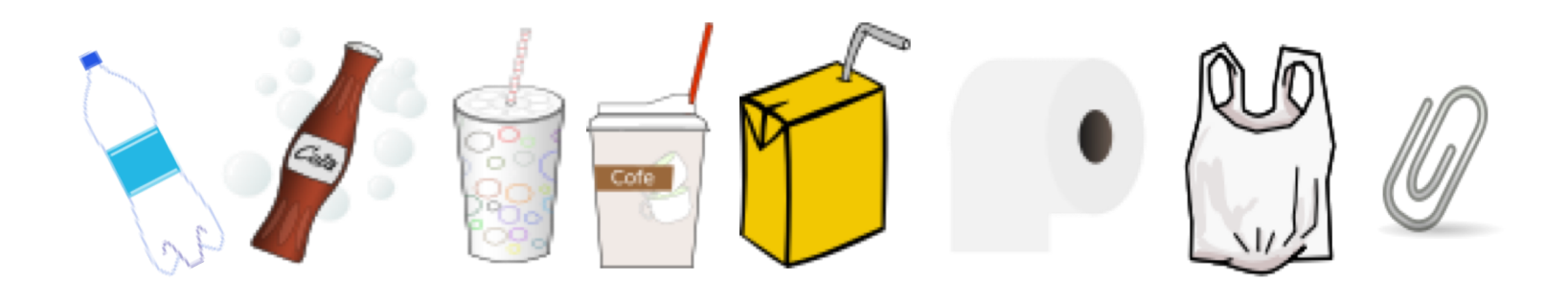

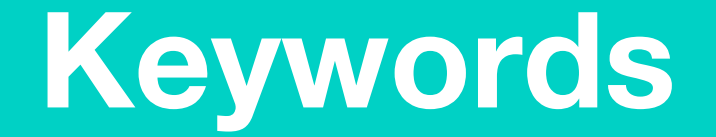

#### Match or define keywords in your workbook

- Reduce
- Reuse
- Recycle
- Log
- Environment

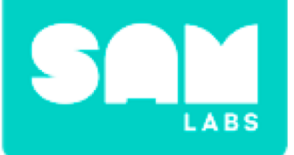

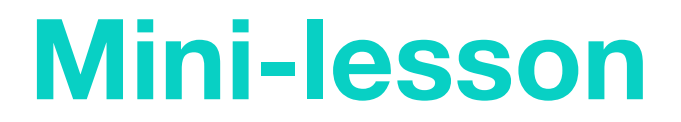

## How can data help us to achieve our recycling goals?

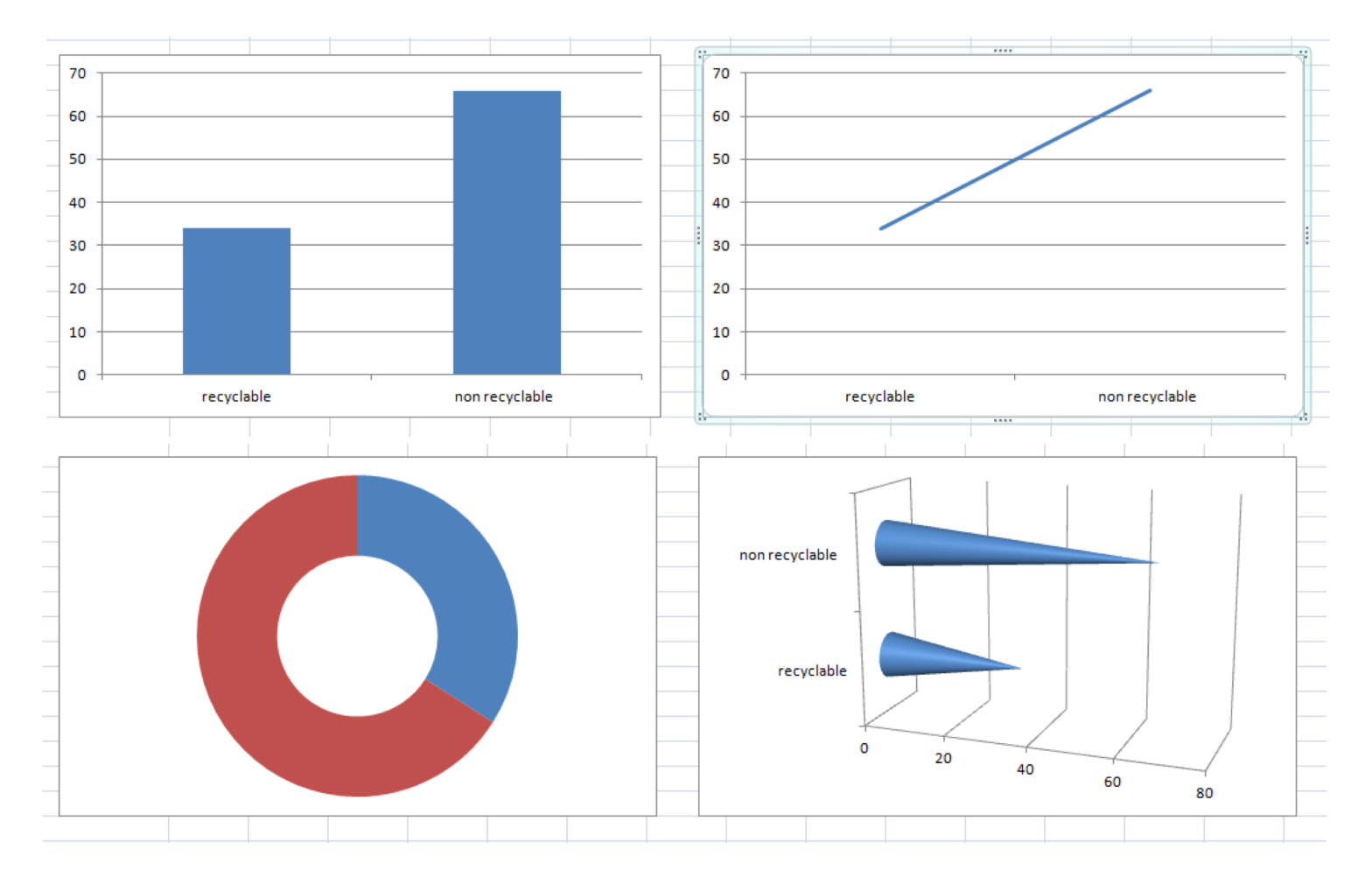

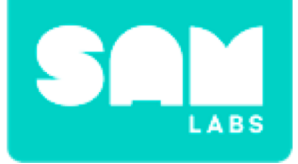

### **Let's Discuss**

#### 1. What does 34% mean?

A. 34 objects out of the 100 objects are recycled

- B. 34 objects are recycled
- C. About a third of everything.

**2.** In your workbook or with a partner, record, discuss, or share one way we can recycle more of your household trash.

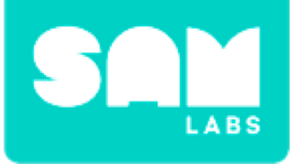

### **Worked Example**

#### Step 1.

Turn on and pair:

- 1 Button/Virtual Button block
- 1 RGB LED block

#### Step 2.

Connect the Button to the RGB LED. Add a Counter block between them.

#### Step 3.

Add a Log Findings block to the output of the Counter. Adjust the settings to log data once a minute.

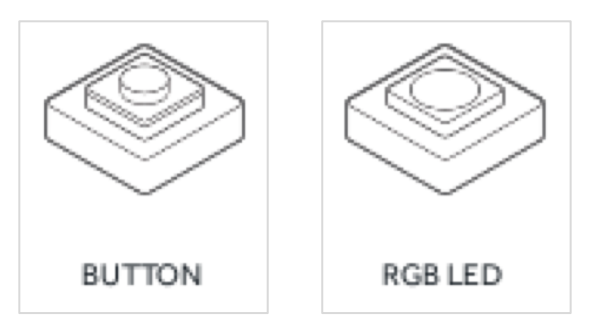

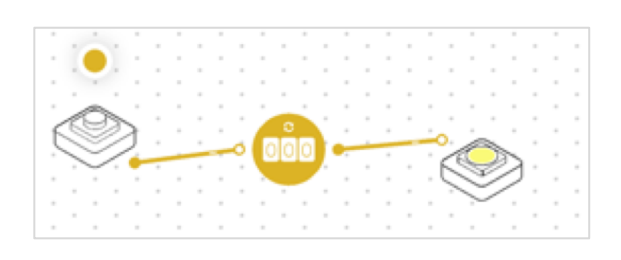

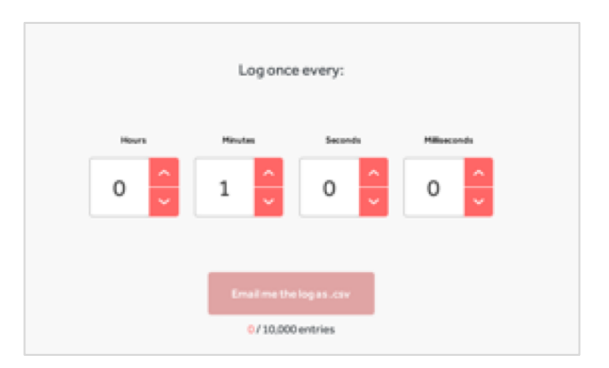

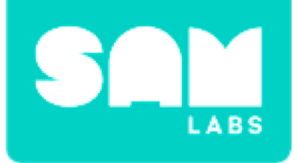

### **Worked Example**

#### Step 4.

Sort your trash! Press the Button every time you have something you can recycle.

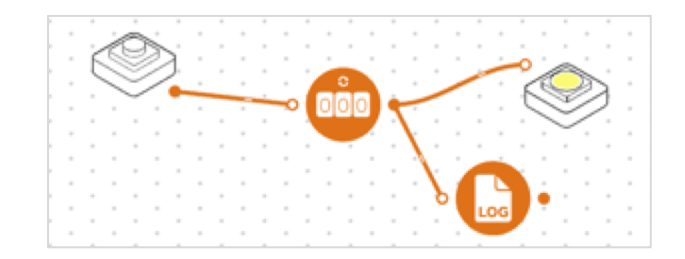

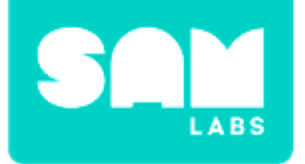

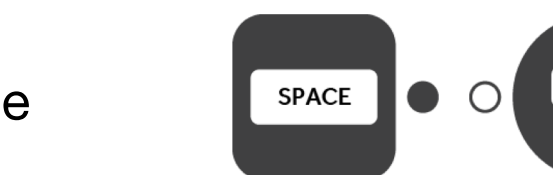

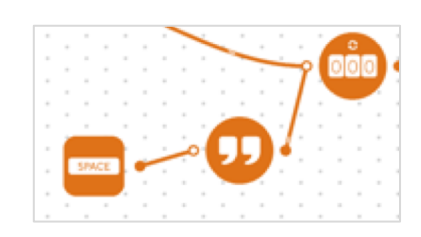

| Enter and send text |
|---------------------|
| Reset               |
|                     |
|                     |
| 111 development     |
| 175 Characters left |

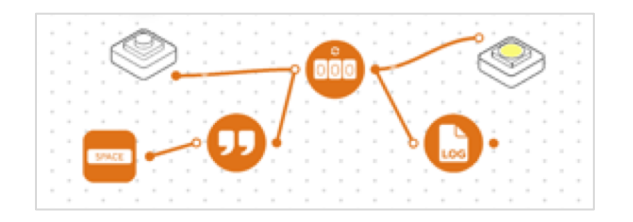

#### Step 1.

Drag a Key Press and Text block onto the workspace.

#### Step 2.

Connect the Text block to the Counter and the Key Press.

### **Step 3.** Program the Text block to say 'reset' all in lowercase.

#### **Step 4.** Test your syst

Test your system.

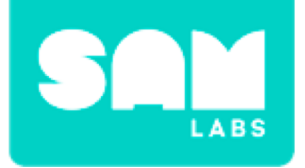

### **Checks for Understanding**

#### 1. Does the Counter increase when you touch the Button?

- A. Yes
- B. No
- C. Sometimes
- 2. What is one reason that it is helpful to track the amount we recycle?
  - A. To improve our results
  - B. Because numbers are fun
  - C. To recycle less

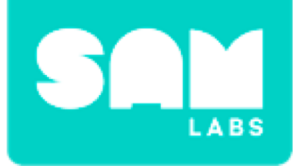

### Challenge 1 - Debug it!

#### Step 1.

Drag a Sound Player block onto the workspace. Choose 'joy' from the Emotions sound set.

**Step 2.** Connect the Sound Player block to the Button block. Test your system.

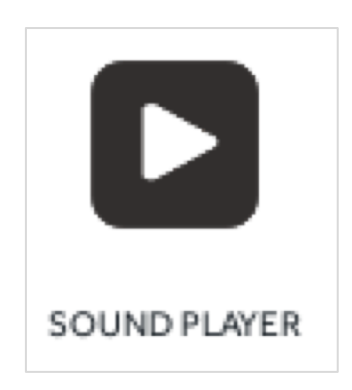

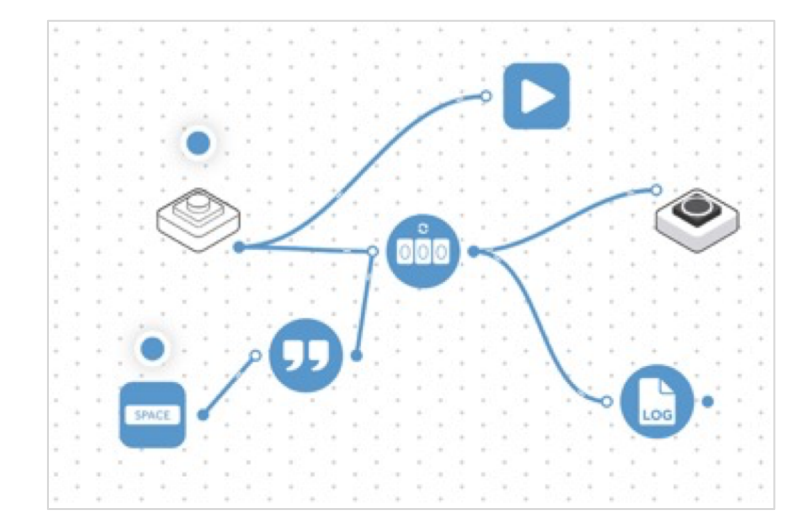

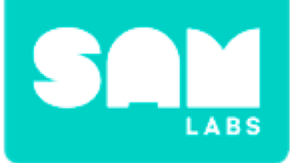

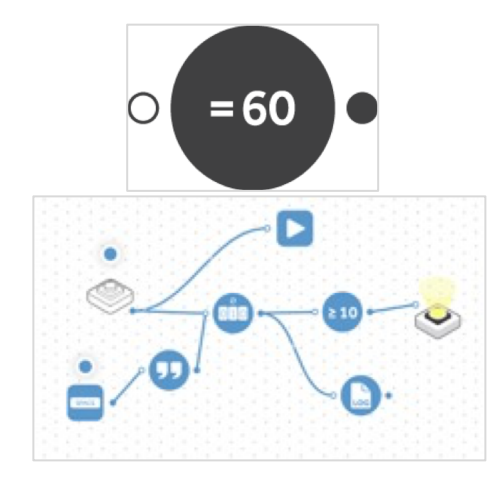

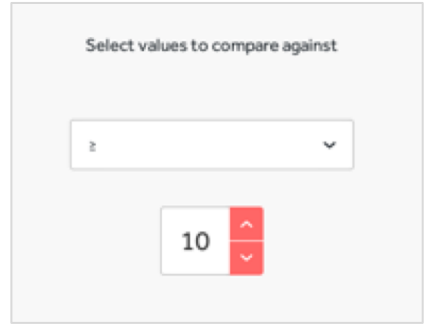

| 07/28/2018 17:25 Light Sensor | 15 |
|-------------------------------|----|
| 07/28/2018 17:2{ Light Sensor | 13 |
| 07/28/2018 17:2{ Light Sensor | 11 |
| 07/28/2018 17:2! Light Sensor | 9  |
| 07/28/2018 17:2{ Light Sensor | 11 |
| 07/28/2018 17:2{ Light Sensor | 13 |

#### Step 1.

Drag a Compare block onto the workspace. Connect it between your Counter and RGB LED.

#### Step 2.

Program your Compare block to '10' (or whatever your recycling target might be).

#### Step 3.

Download your 'Log Findings' data. Present your results to the class.

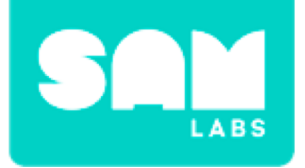

### **Checks for Understanding**

#### 1. How does the Log Findings block work?

A. It randomly references the Counter and keeps a note of the number.

B. It references the Counter every minute and records the number. C. It guesses what to log.

#### 2. Why do we need accurate data?

- A. So we can track our progress.
- B. We don't need accurate data.
- C. Because it's good to be accurate.

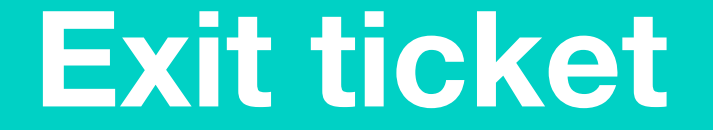

✓ Today I learned...

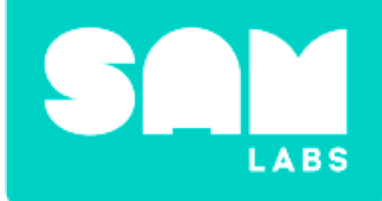

# Interactive Storybook

### Warm Up

#### What makes a storybook interactive?

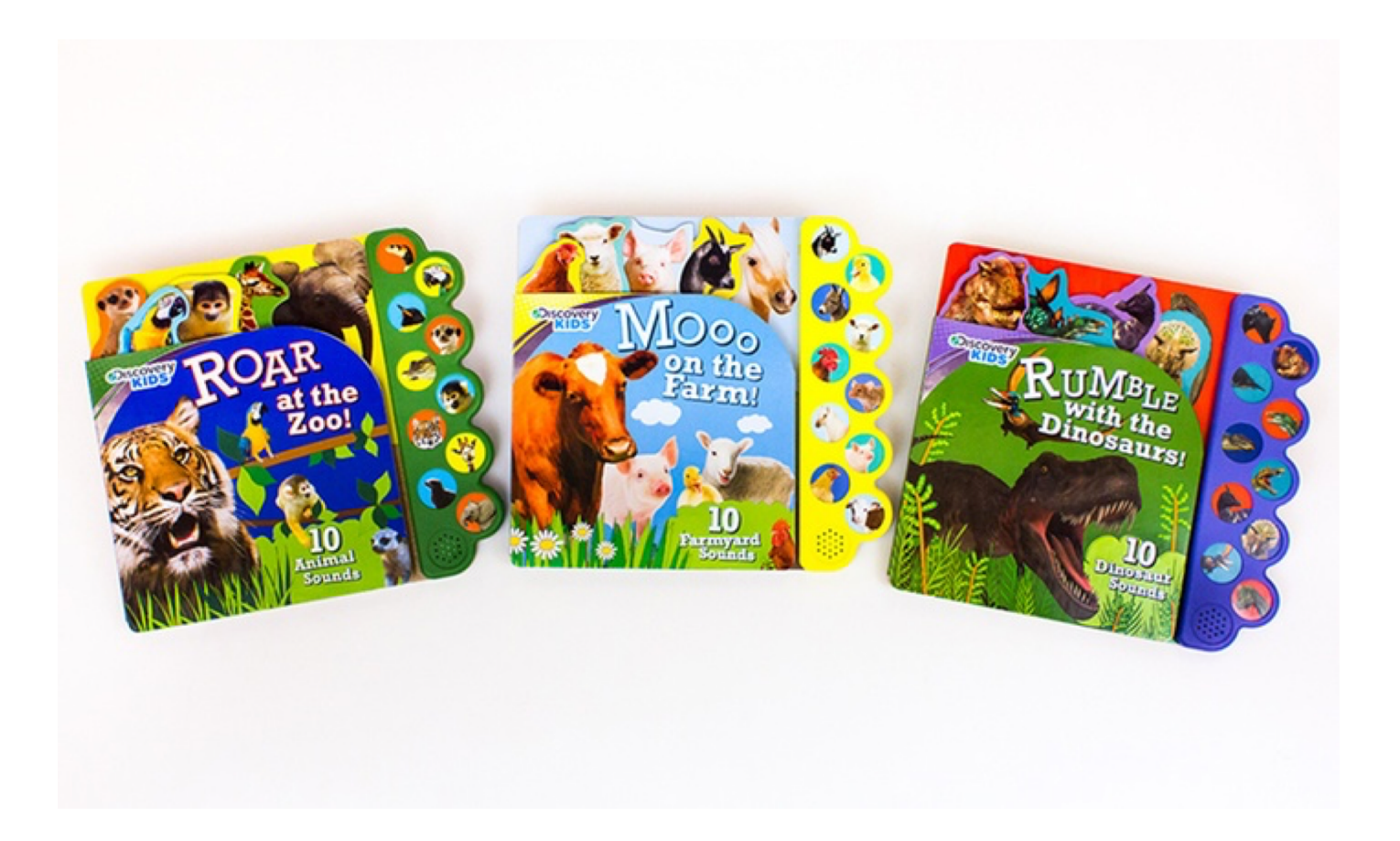

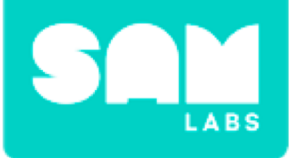

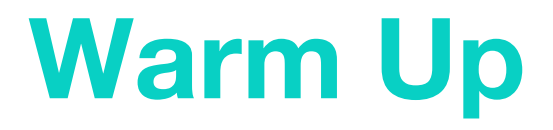

#### What sounds can you add to the story?

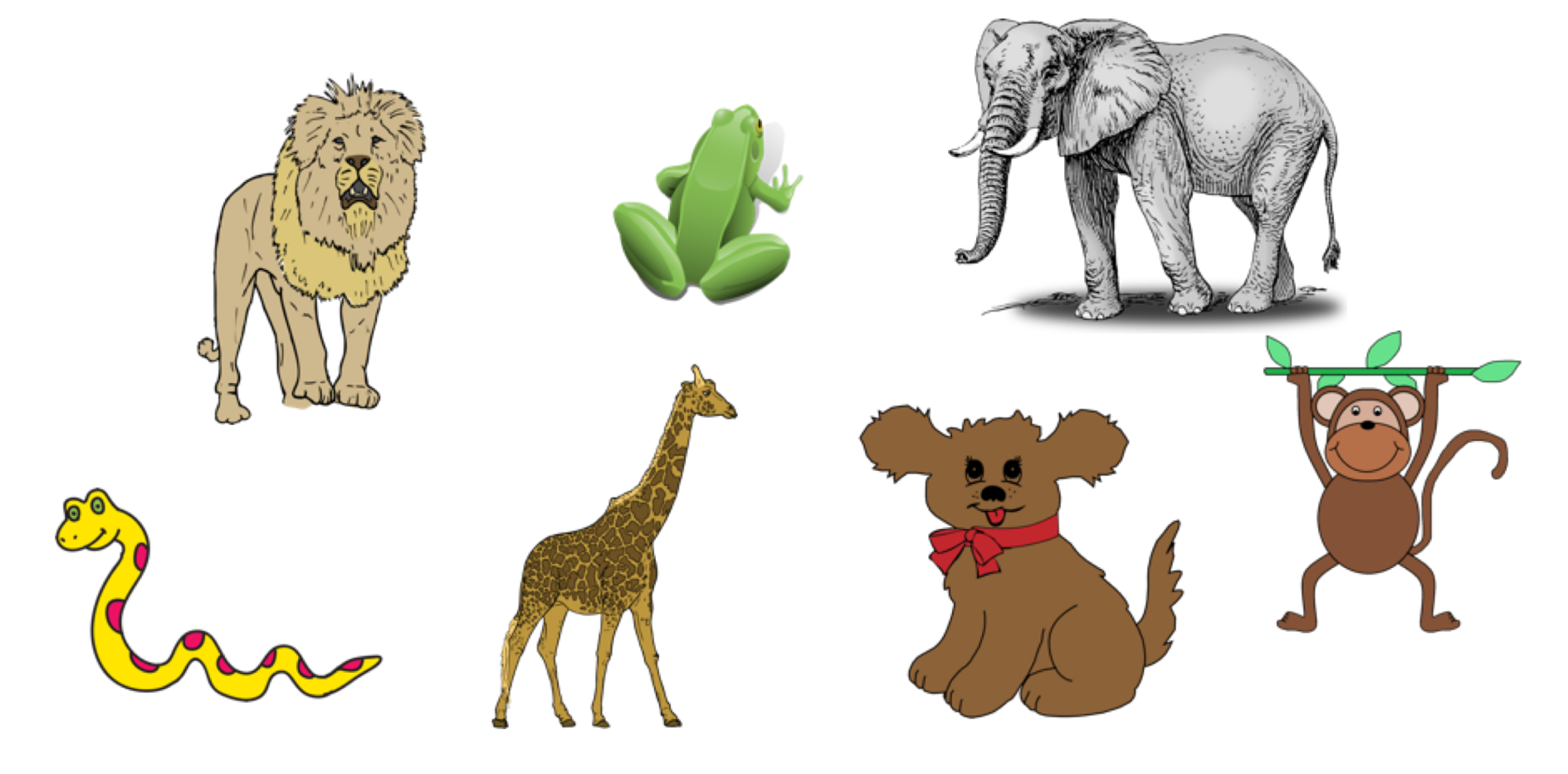

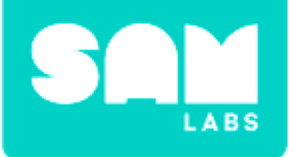

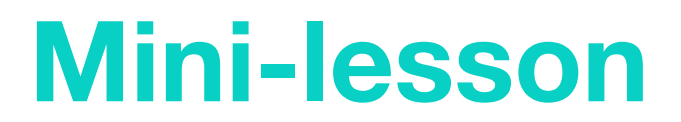

#### **Plan Your Story**

| Beginning                        |                              |  |  |  |
|----------------------------------|------------------------------|--|--|--|
| Who are your characters:         | Where will the story happen? |  |  |  |
| 22                               |                              |  |  |  |
| Middle                           |                              |  |  |  |
| What happens to your characters? |                              |  |  |  |
|                                  |                              |  |  |  |
|                                  |                              |  |  |  |
|                                  |                              |  |  |  |
| End                              |                              |  |  |  |
| How does your story end?         |                              |  |  |  |
|                                  |                              |  |  |  |
|                                  |                              |  |  |  |
|                                  |                              |  |  |  |

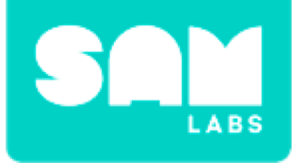

### **Let's Discuss**

#### **1.** What is the definition of the word interactive?

A. A two-way flow of information between a computer and a computer-user; in response to a user's input

B. Essential

C. Not important

2. In your workbook or with a partner, record, discuss, or share an example of how you can make your story interactive and fun.

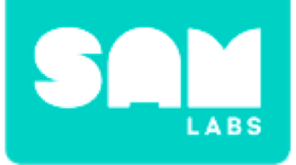

### **Worked Example**

#### Step 1.

Turn on and pair:

• 3 Button/Virtual Button blocks.

#### Step 2.

Drag 3 Sound Player blocks onto the workspace. Connect each Button to a Sound Player.

#### Step 3.

Choose the settings icon of the Sound Player. Set the first Sound Player block to play your first selected sound.

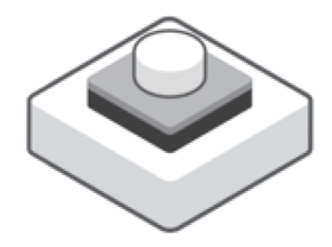

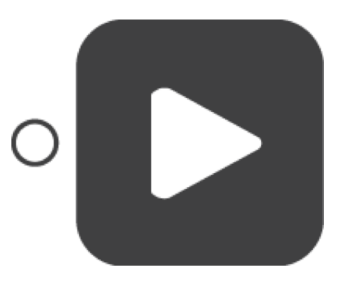

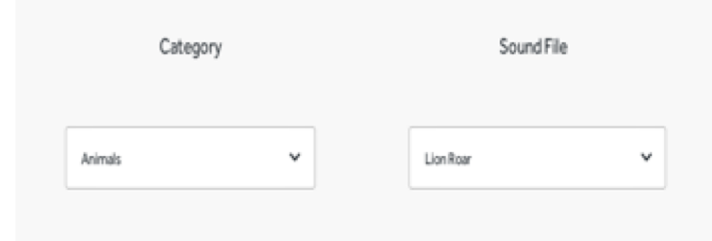

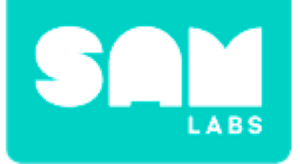

### **Worked Example**

#### Step 4.

Set the second Sound Player block to your next sound.

#### Step 5.

Set the third Sound Player block to play your third sound and so on.

#### **Step 6.** Test your system.

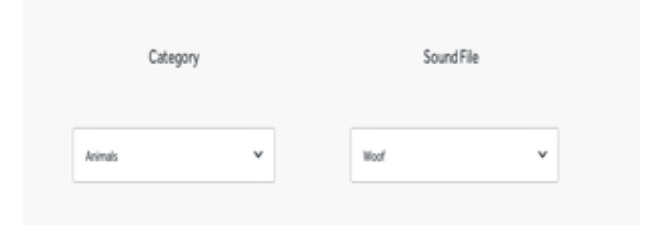

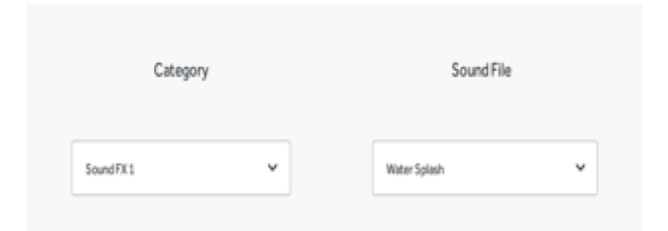

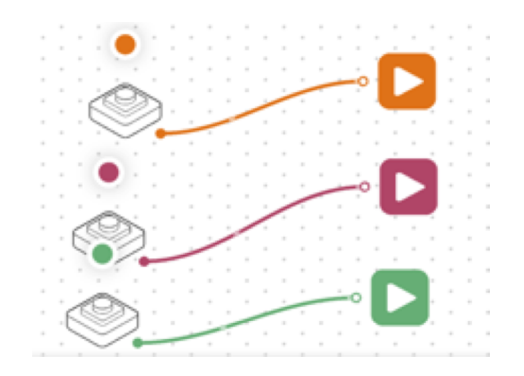

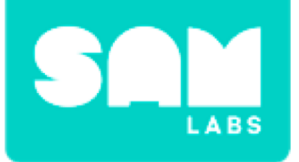

### **Step 1.** Drag 2 additional Buttons onto your workspace.

### **Step 2.** Drag 2 additional Sound Player blocks into your workspace.

#### Step 3.

Connect your Buttons to the Sound Player blocks.

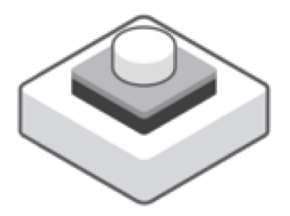

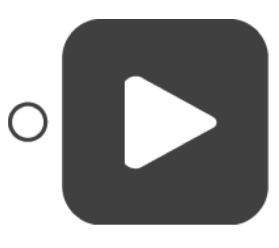

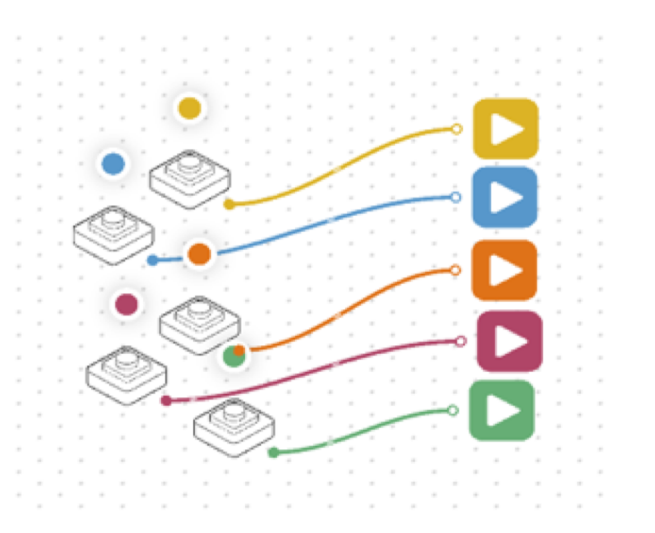
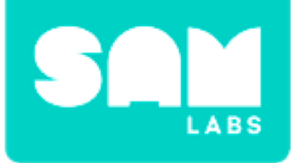

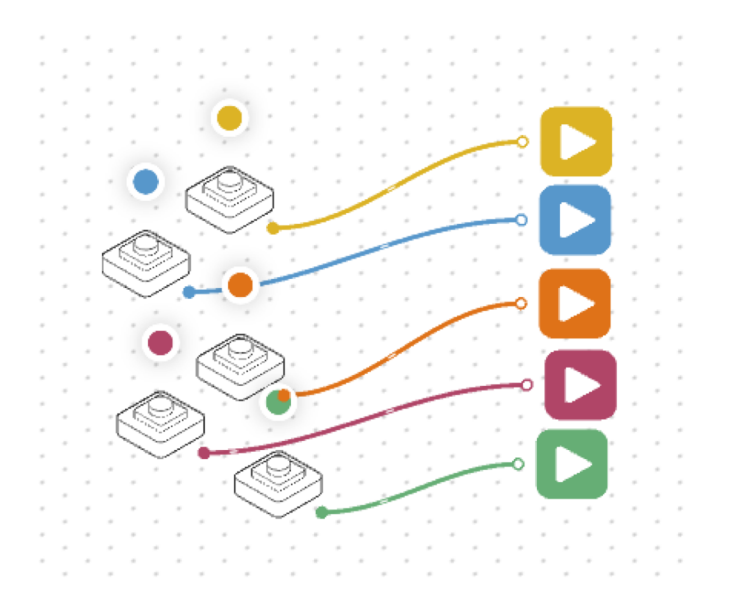

### Step 4.

Program your sounds in the remaining Sound Players. Test your system.

### Step 5.

Read your story to a partner. Encourage them to join in, pressing the Buttons in the correct places.

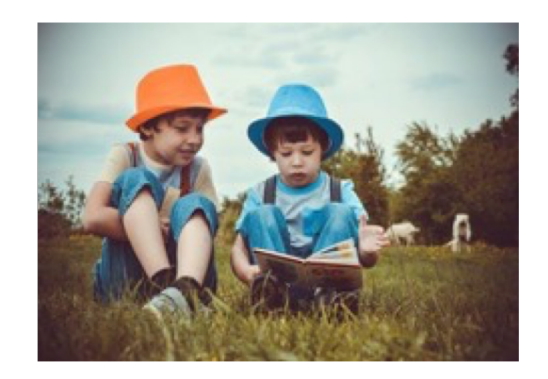

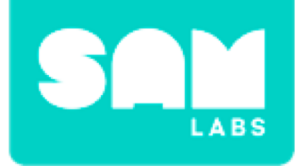

## 1. What is your input, what is your output?

- A. Input = Sound Player, Output = Button
- *B. Input* = *Button, Output* = *Sound Player*
- C. Input = Button, Output = Screen

## 2. How have you made your storybook interactive?

- A. By programming a sound when a word is said
- B. By writing a story
- C. By working with a partner

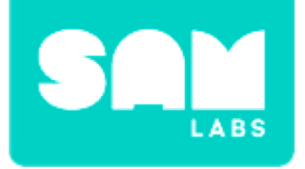

## Challenge 1 - Debug it!

**Step 1.** Create a label for your sound on a Post-it.

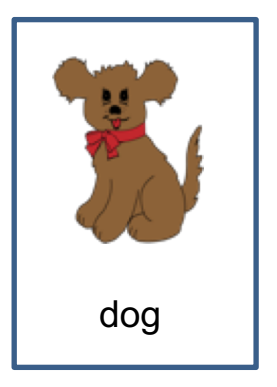

### Step 2.

Label your blocks so the reader knows which Button produces each sound.

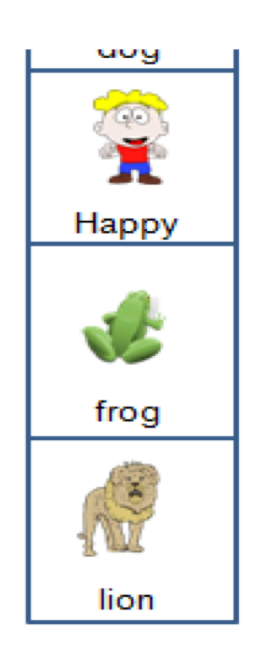

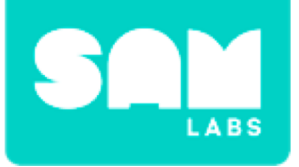

### Step 1.

Remove 4 Buttons so you are left with just one Button in your workspace.

### Step 2.

Drag a Counter block into your workspace and program it to reset after '5'.

### Step 3.

Drag 5 Compare blocks into your workspace. Set the Compare blocks so they read =1, =2, =3, =4, =5 and connect them all to the Counter block.

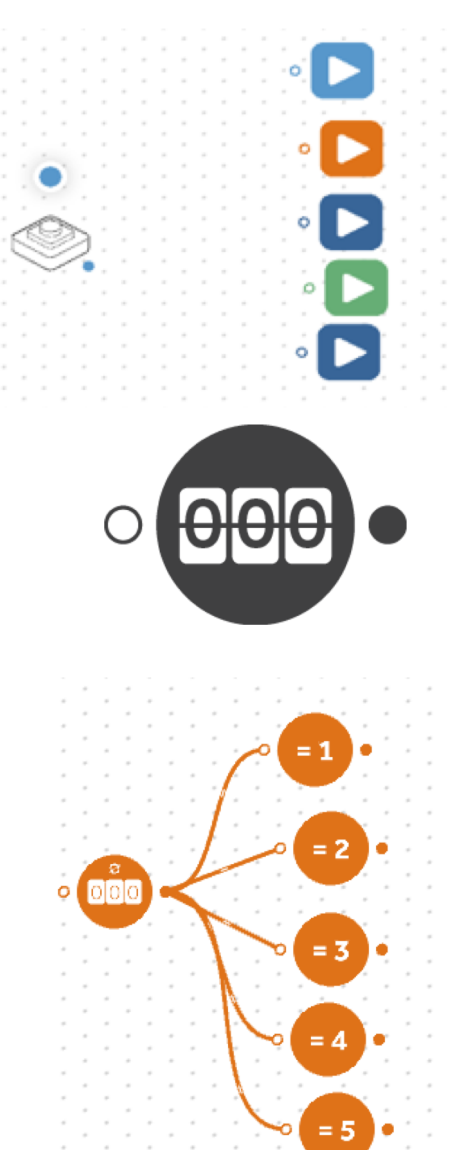

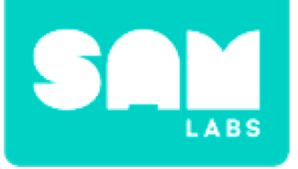

#### Step 4.

Connect the output of the Compare block to the input of the Sound Player blocks.

#### Step 5.

Drag a Key Press block and Text block onto your workplace. Click on the settings icon of the Text block. Type the word 'reset' into the field.

#### Step 6.

Connect the Key Press block to the Text block. Connect the output from the Text block to the input of the Counter.

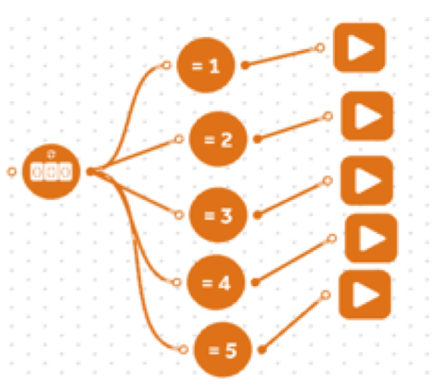

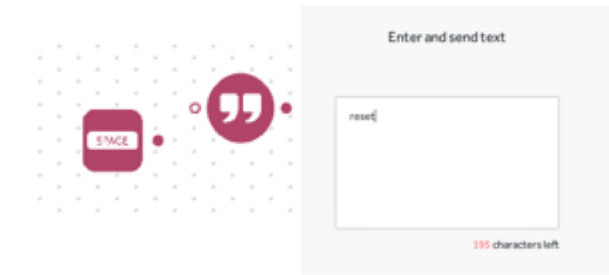

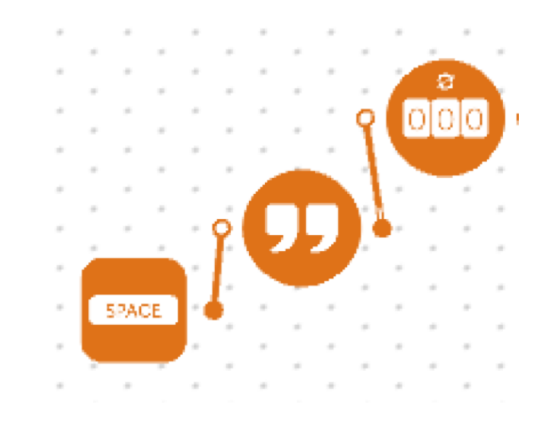

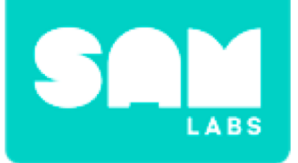

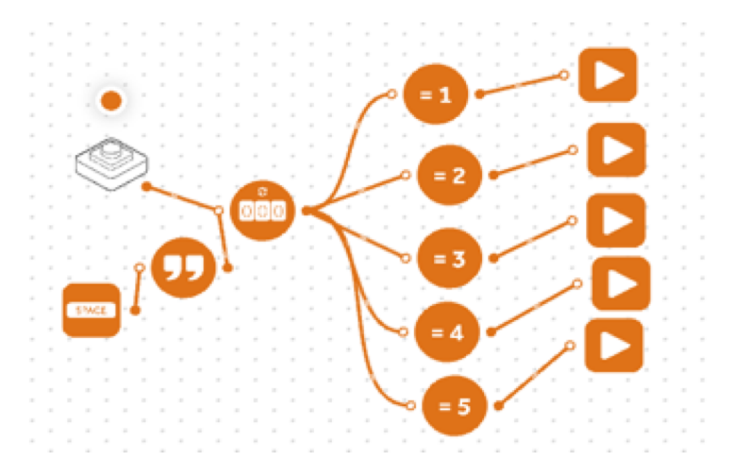

### Step 7.

Connect the Button to Counter block. As you read a word, press the Button. Test your system.

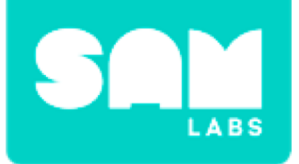

## **Checks for Understanding**

- 1. Why is it important to test a system while you are developing it?
  - A. You may not know if your system will work
  - B. It makes it easier to find the problems.
  - C. So you can find the mistakes as you go along.

## 2. What is an onomatopoeia?

A. A word which names the sound as well as sounding like the sound.

B. A word the relates to a sound like chuckle or laugh C. A complicated word.

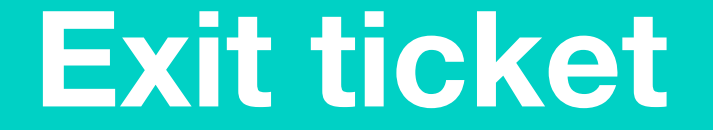

✓ Today I learned...

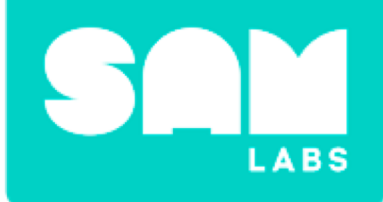

# **SAM Safe**

# Warm Up

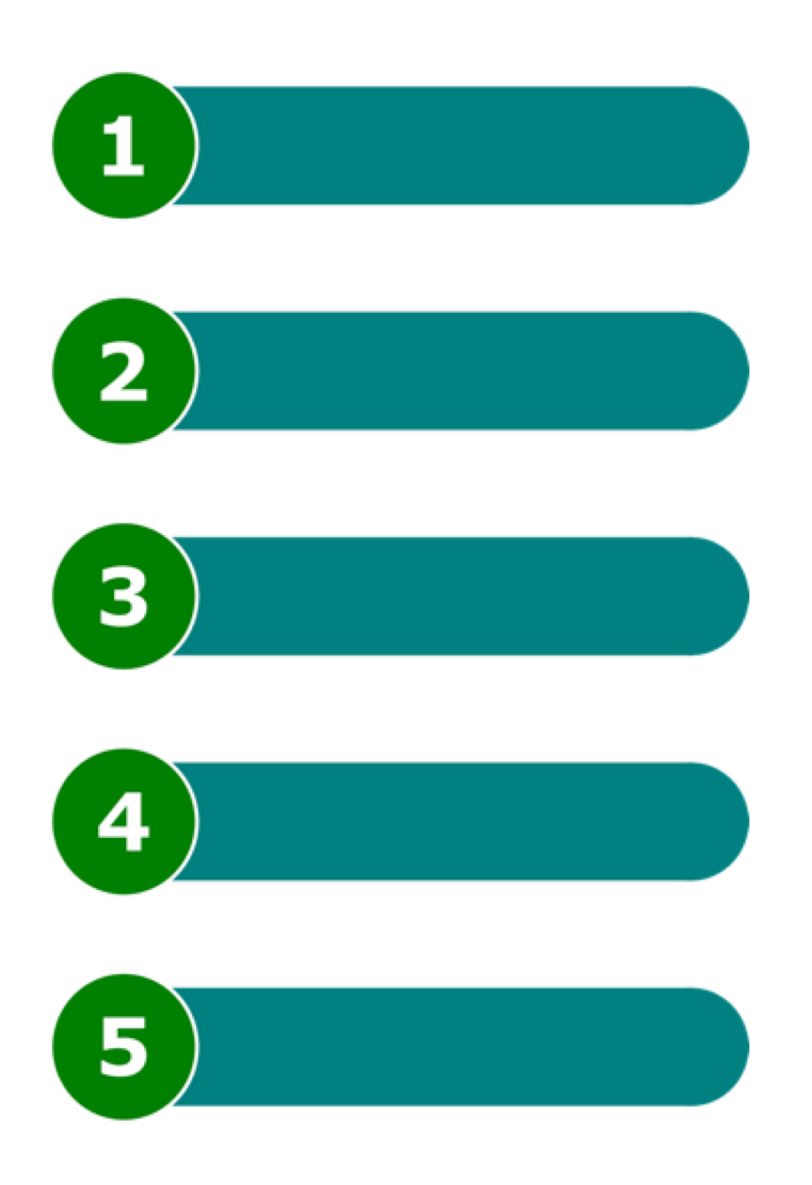

## What is an algorithm?

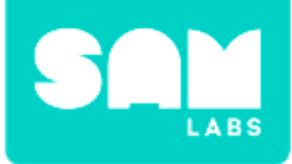

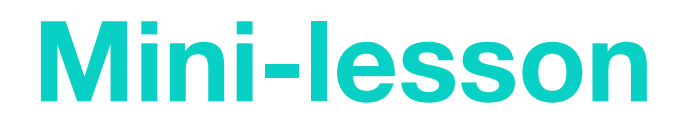

### Constructing an algorithm with 'Events' and 'Actions'

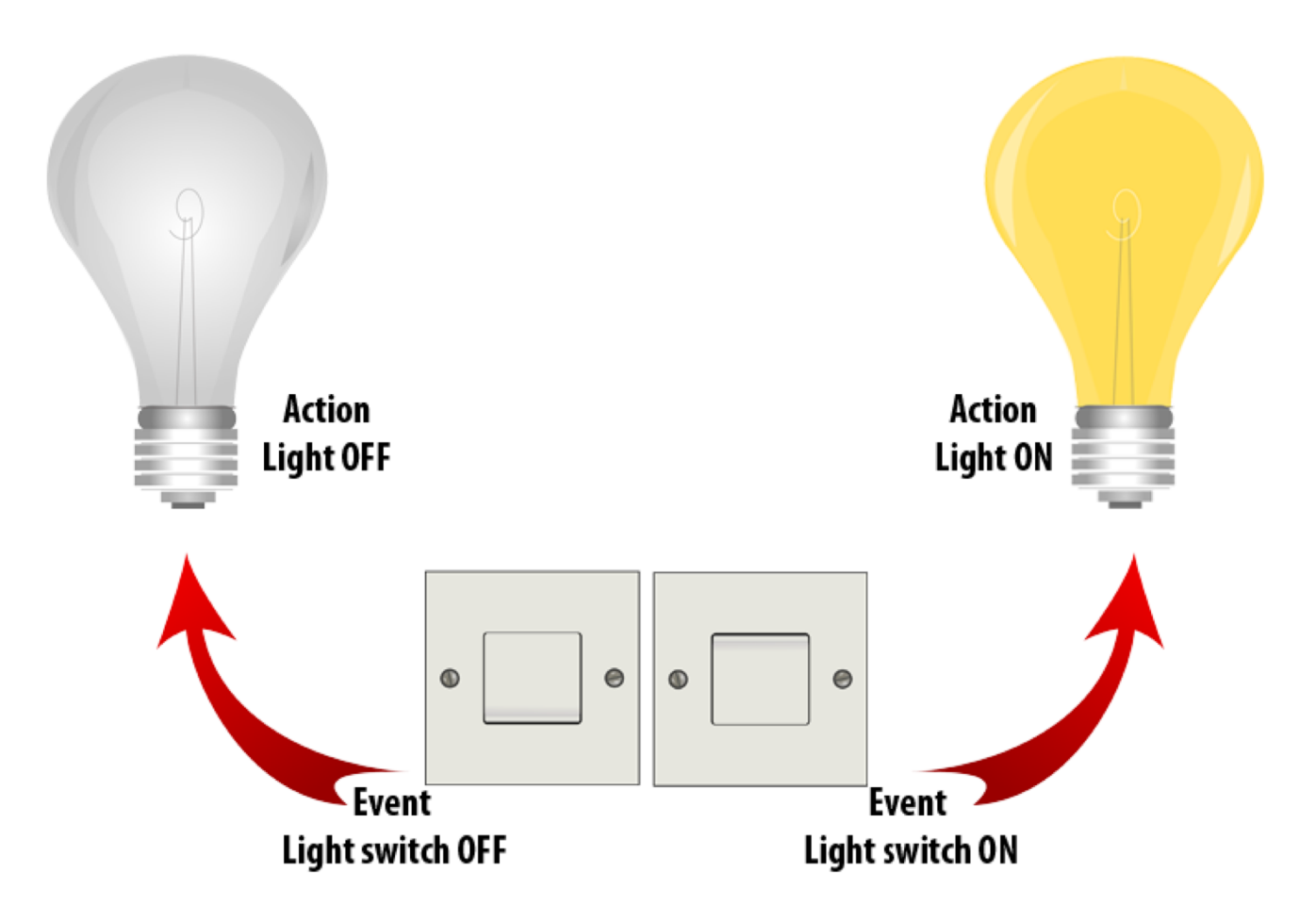

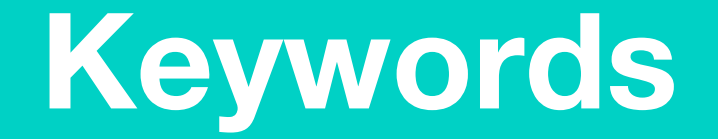

## Match or define keywords in your workbook

- Algorithm
- Input
- Output
- Event
- Action

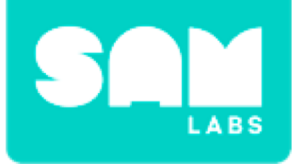

## **Let's Discuss**

- 1. In computing terms, what is a set of instructions called?
  - A. Event and Action.
  - B. Algorithm.
  - C. A List.

2. In your workbook or with a partner, record, discuss, or share the event and action for your safe and how they will work together.

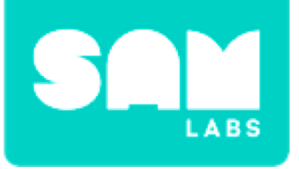

### Step 1.

Turn on and pair:

- 1 Light Sensor block
- 1 RGB LED block

### Step 2.

Drag onto the workspace:

- Light Sensor block
- RGB LED block
- 2 x Compare blocks

### Step 3.

Connect the blocks in the following order:

- Light Sensor block to both Compare blocks
- Both Compare blocks to the RGB LED block.

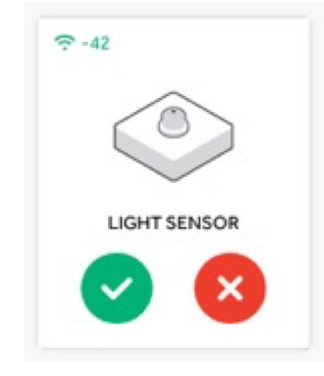

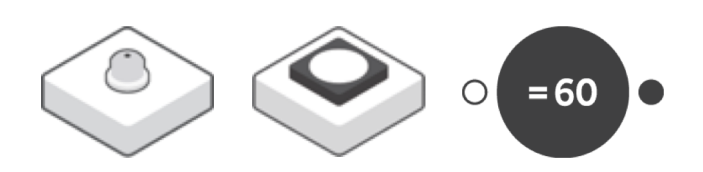

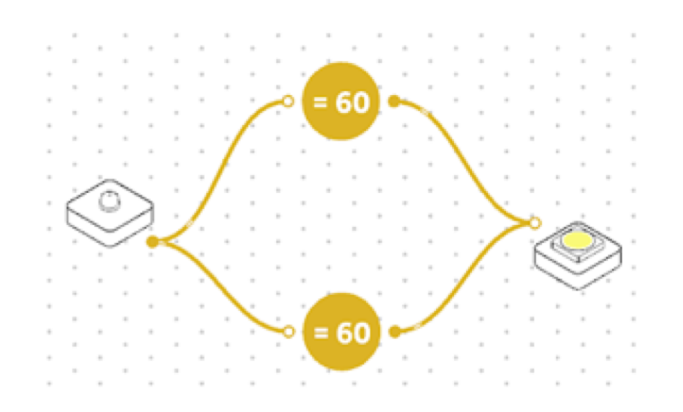

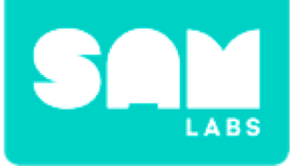

#### Step 4.

Access the settings icon of:

- The first Compare block and set it to '>60'.
- The second Compare block and set it to <u>'<</u>10'.

### Step 5.

Drag two Color blocks onto the workspace. Connect one between each of the Compare and RGB LED blocks.

### Step 6.

Access the settings of the Color blocks and set the Color block:

- After the '
  <u>60</u>' Compare block to red
- After the ' $\leq$ 10' to yellow.

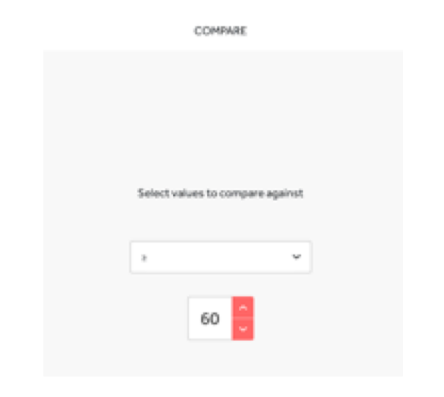

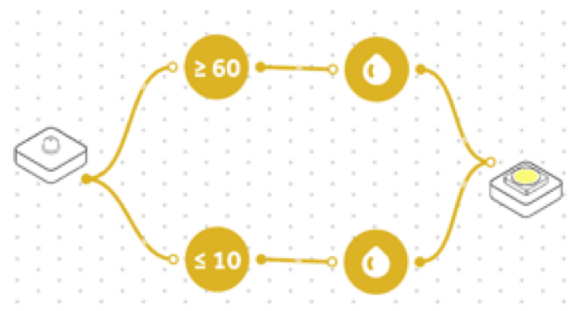

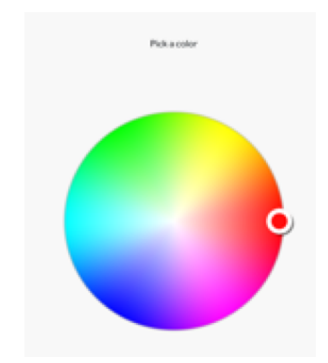

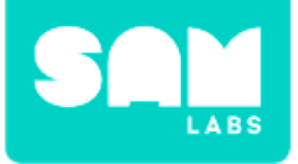

Step 7.

Fix your Light Sensor inside your safe and your RGB LED outside of it. Test your system.

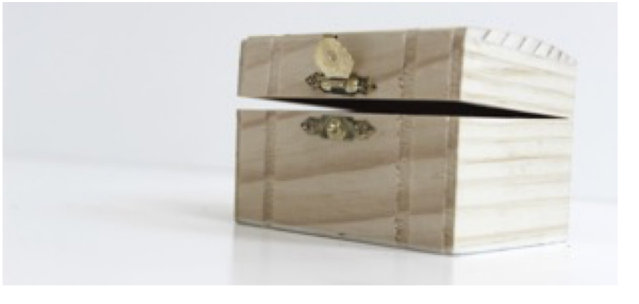

*If* the box is closed, *then* the RGB LED is yellow. *If* you open the box, *then* the RGB LED turns red.

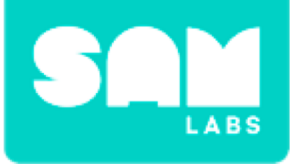

### Step 1.

Drag onto the workspace:

- Sound Player block
- Interval block.

### Step 2.

Connect the Sound Player block to the output of the ' $\geq$ 60' Compare block.

### Step 3.

Access the settings of the Sound Player block and select a sound for your alarm.

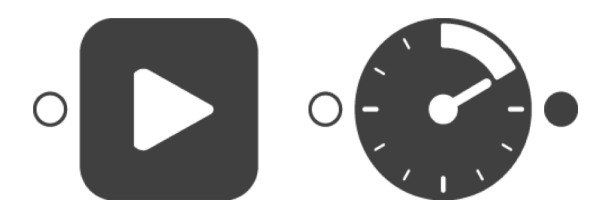

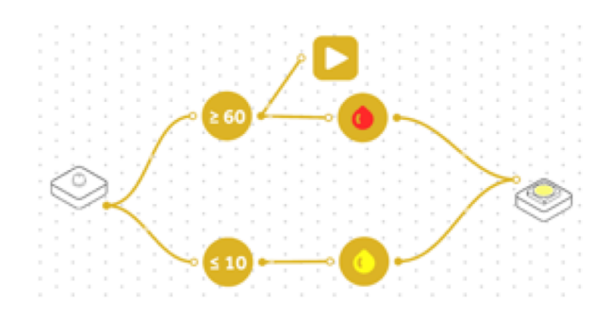

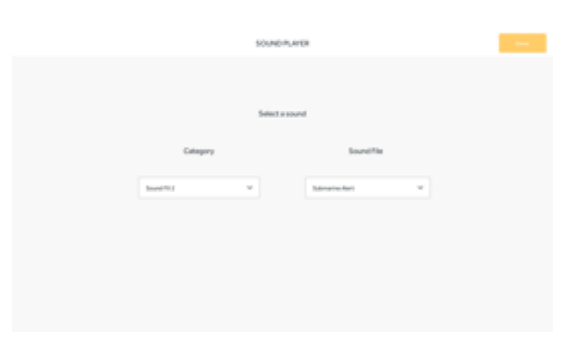

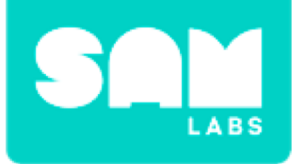

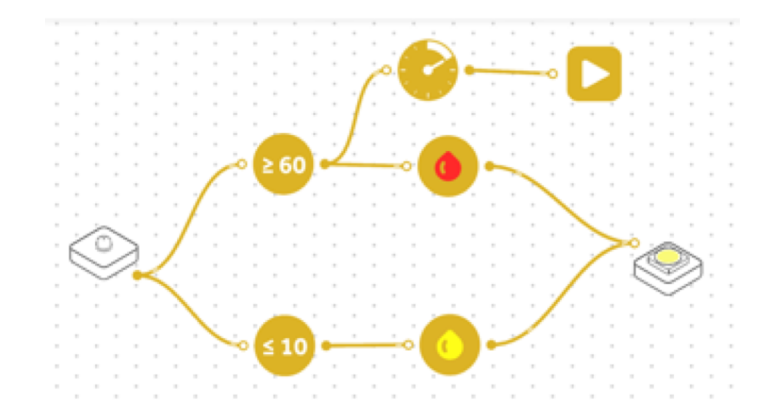

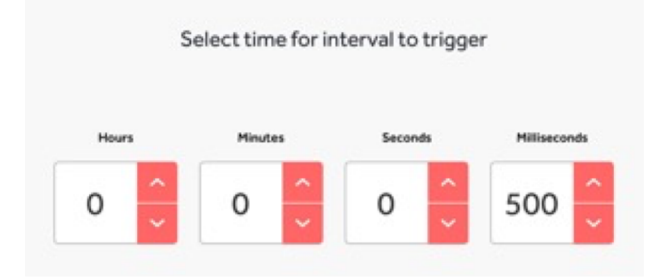

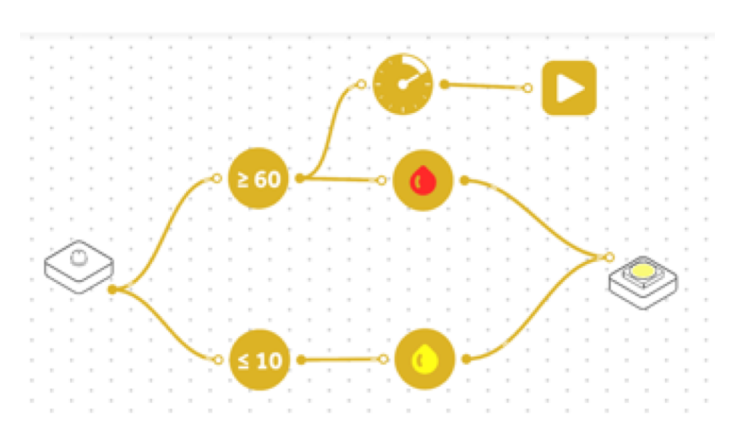

### Step 4.

Connect the Interval block between the 260 Compare and the Sound Player blocks.

### Step 5.

Access the settings of the Interval block and set to '500' milliseconds.

#### **Step 6.** Test your system.

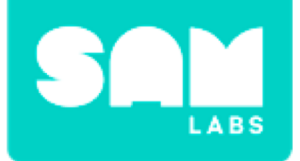

## **Checks for Understanding**

## 1. What does the symbol <u>> mean?</u>

- A. Greater than
- B. Greater than and equal to
- C. Less than and equal to

## 2. What is the output of an 'event'?

- A. Action
- B. Input
- C. Output

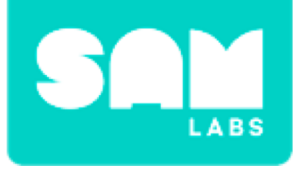

# Challenge 1 - Debug it!

## **Step 1.** What is the resting value of the Light Sensor?

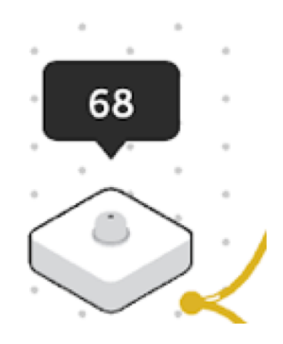

Select values to compare against

80

#### Step 2.

Access the settings of the ' $\geq$ 60' Compare block and edit the number to ensure it is greater than the room resting value.

### Step 3.

Test your system.

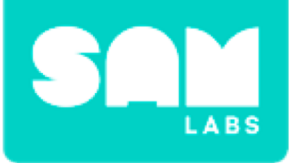

### Step 1.

Drag onto the workspace:

- Camera block
- Interval block

### Step 2.

Connect the ' $\geq$ 60' Compare block to the Interval block.

**Step 3.** Connect the Interval block to the Camera block.

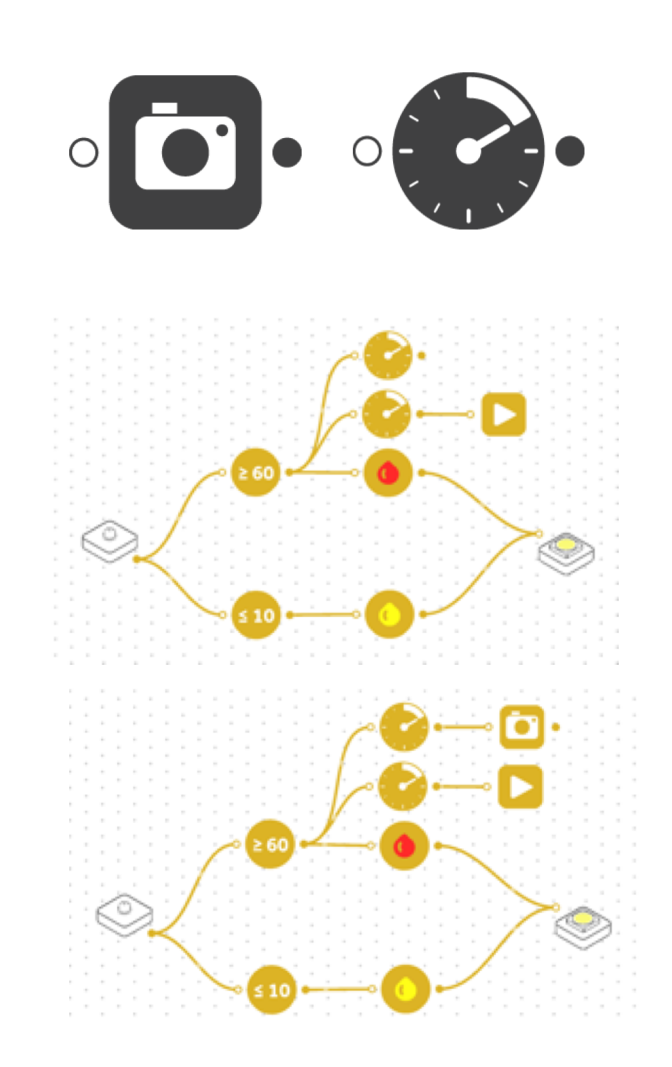

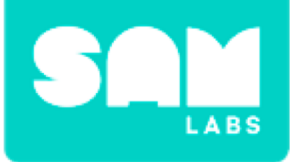

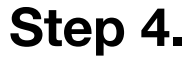

Access the settings of the Interval block connected to the Camera block and set to 500 milliseconds.

Step 5.

Test your system.

**Step 6.** Access the photos.

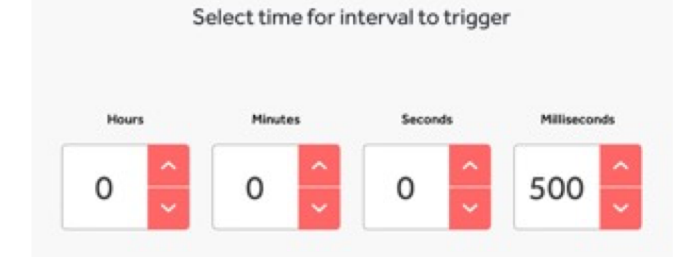

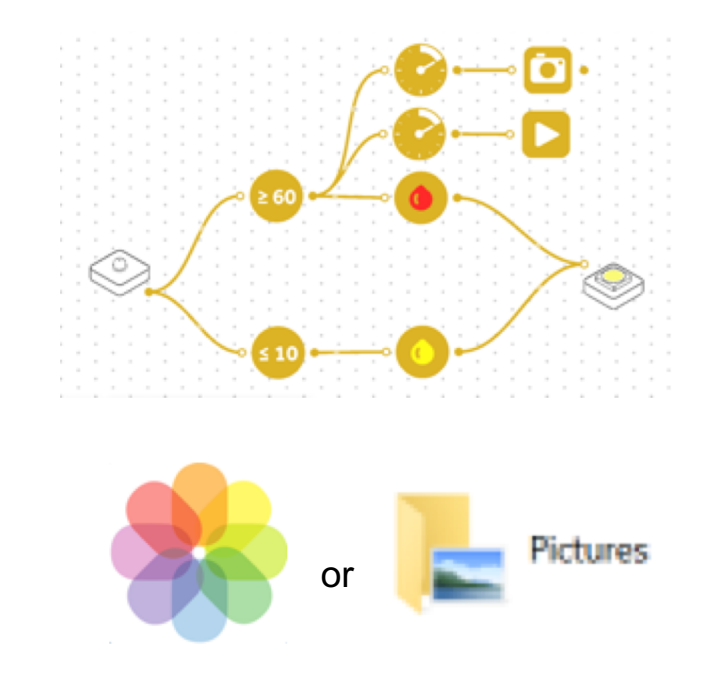

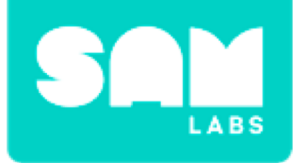

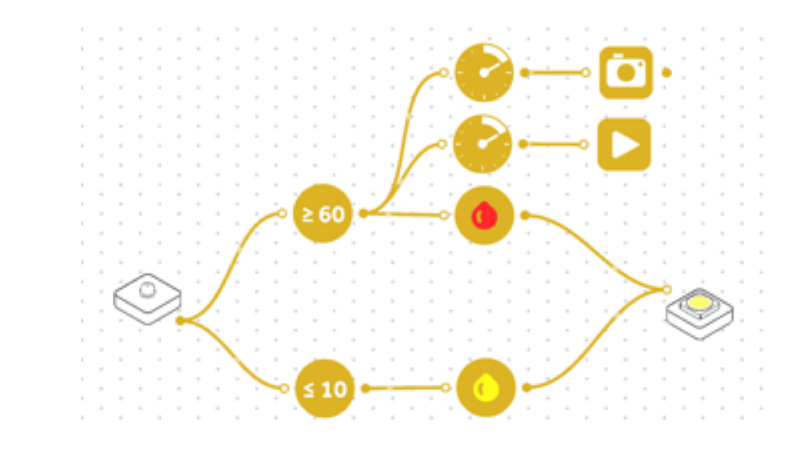

**Step 7.** Discuss the system.

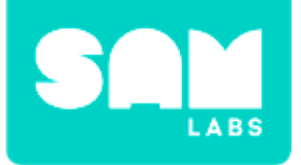

## **Checks for Understanding**

- 1. What is the purpose of the Interval block to the Camera block?
  - A. To take one picture
  - B. To keep taking pictures at random intervals
  - C. To keep taking pictures at set intervals

## 2. What is the event in this system?

- A. Compare block
- B. Light Sensor block
- C. RGB LED block

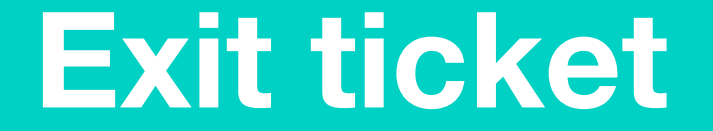

Today I learned...

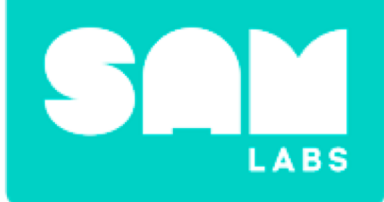

# **Round and Round**

# Warm Up

Where do they go?

| 0 |  |  | 5 | 0 |  | 100 |
|---|--|--|---|---|--|-----|

### 36 83 79 11 45 62

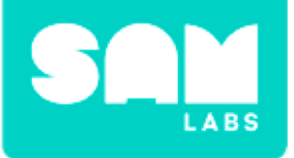

## **Mini-lesson**

## Up or down?

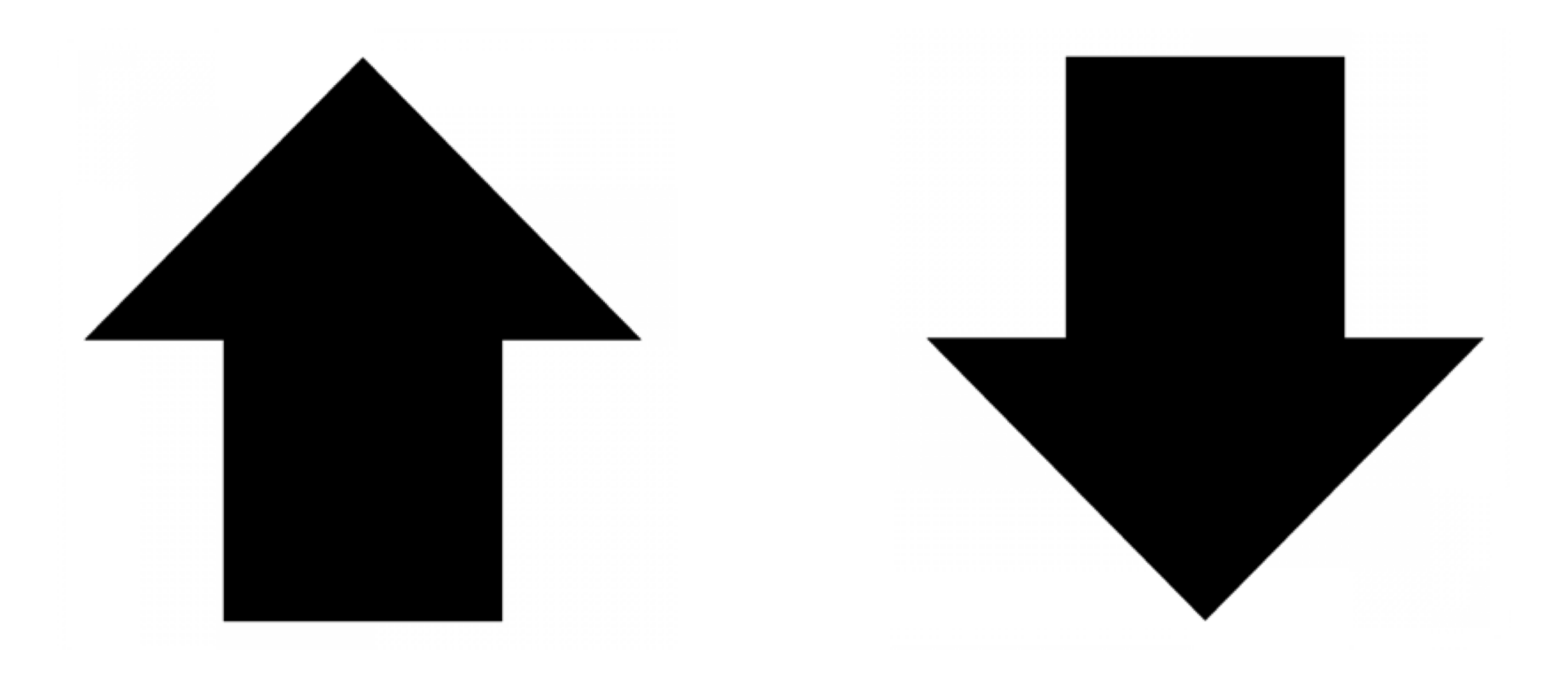

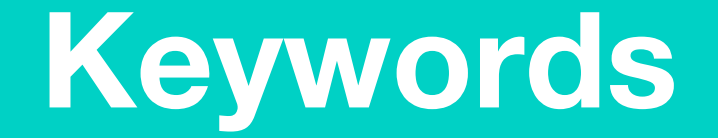

## Match or define keywords in your workbook

- Tens
- Half way
- Ones
- Round

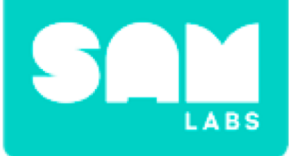

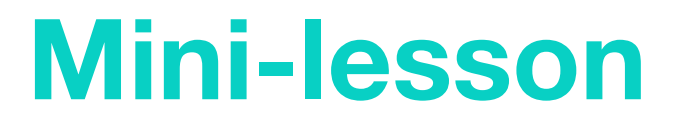

### When to round up or down?

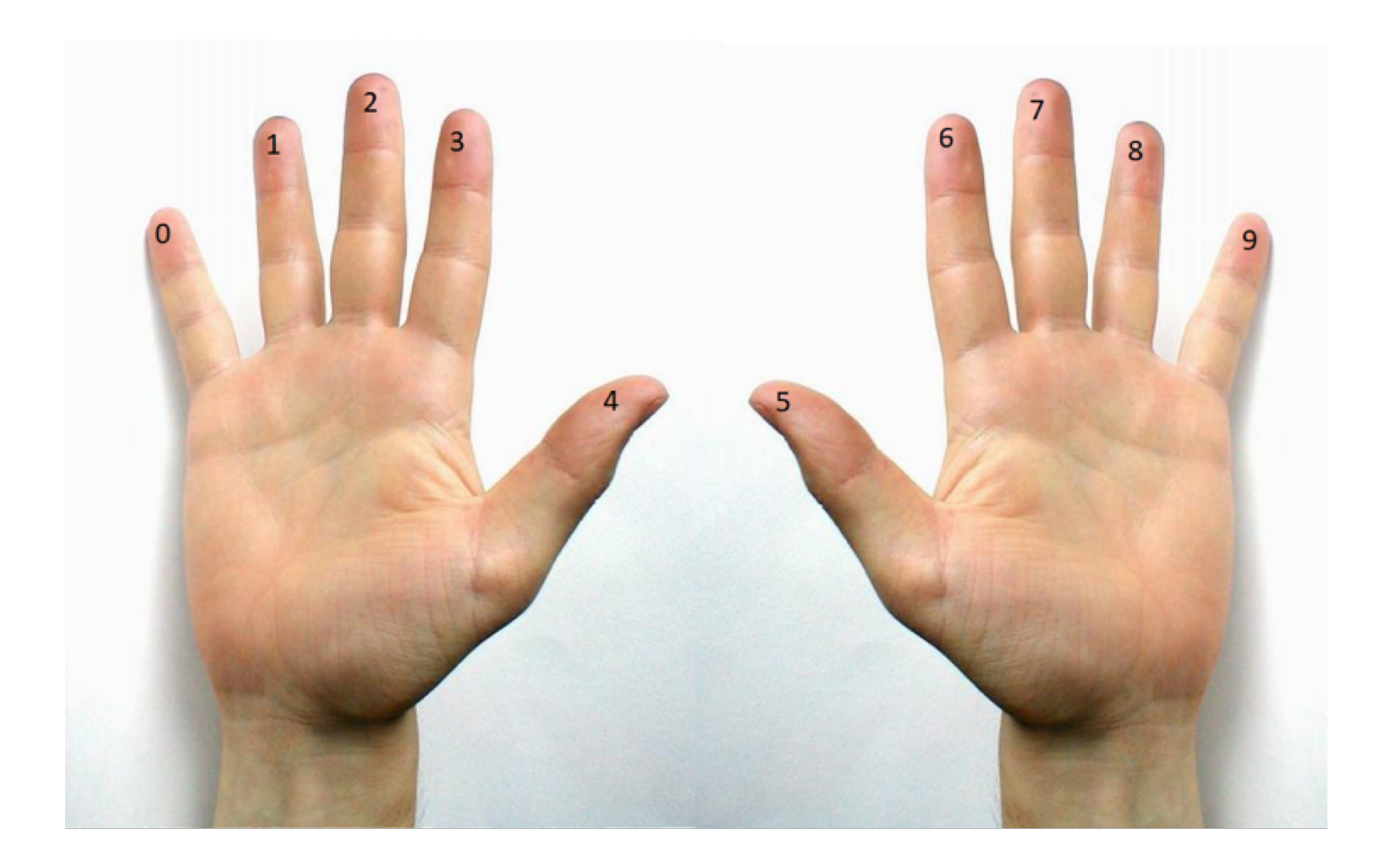

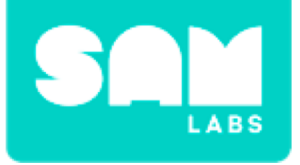

## **Let's Discuss**

- 1. Why does a number with a 5 in the ones place round up?
  - A. 5, 6, 7, 8 and 9 round up, they are half of the ones.
  - B. Because 5 is in the middle.
  - C. 5 doesn't round up, 5 rounds down.

2. In your workbook or with a partner, record, discuss, or share how you would explain rounding to your family.

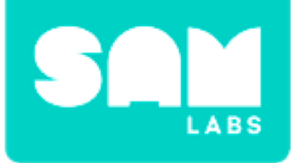

## **Step 1.** Drag a Key Press block onto the workspace.

#### Step 2.

Drag 2 Counter blocks onto the workspace.

#### Step 3.

Connect the Key Press block to both of the Counter blocks.

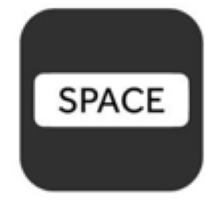

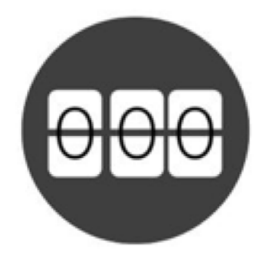

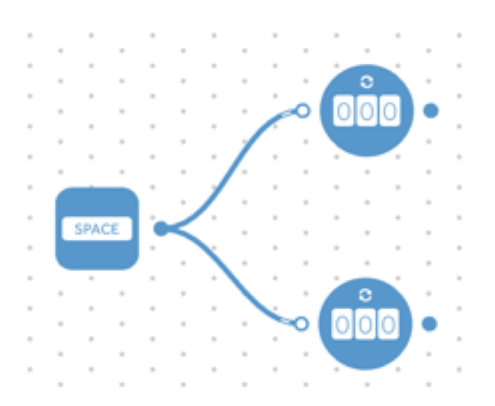

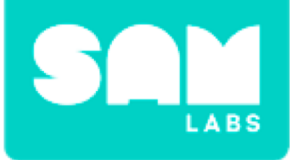

### Step 4.

Open the settings for 1 of the Counter blocks. Set the Counter block to go from 0 - 9. Leave the settings for the other Counter block alone.

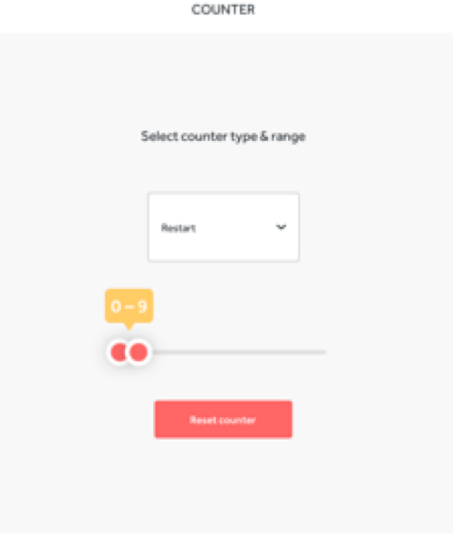

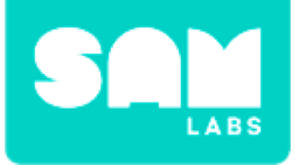

## **Step 1.** Disconnect the Key Press block from the 2 Counter blocks.

### Step 2.

Drag a Toggle block onto the workspace.

### Step 3.

Connect the Key Press block to the Toggle block.

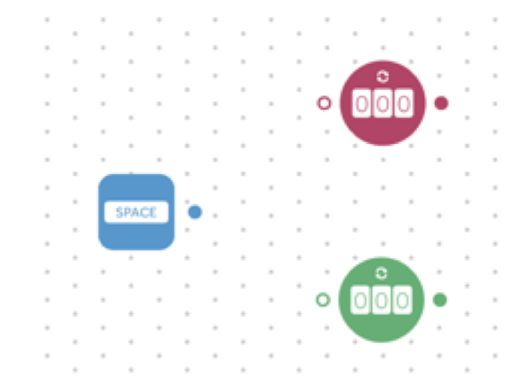

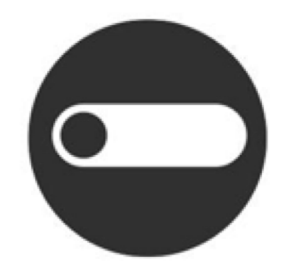

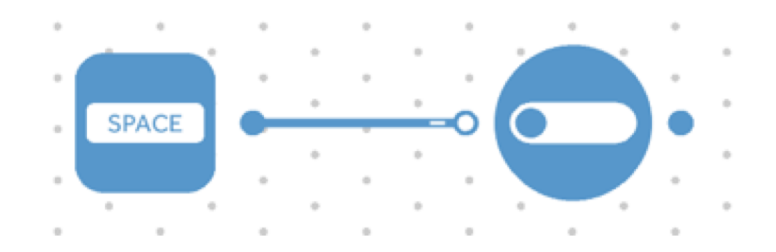

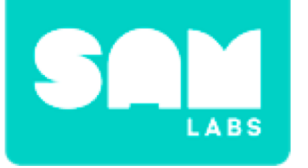

### **Step 4.** Drag an Interval block onto the workspace.

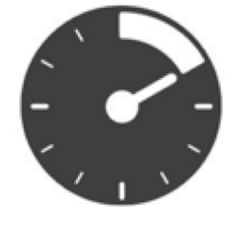

#### Step 5.

Connect the Toggle block to the Interval block.

### Step 6.

Connect the Interval block to both of the Counter blocks.

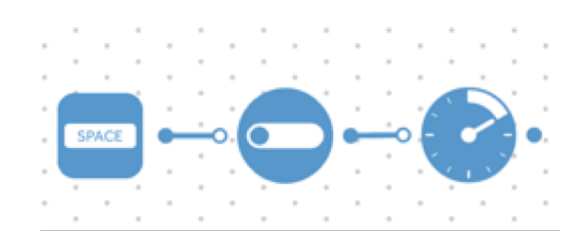

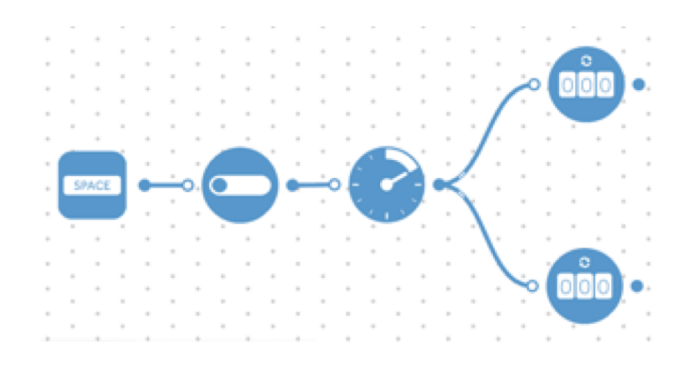

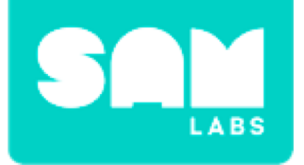

## **Checks for Understanding**

- **1.** If I round to the nearest ten what is in the ones place?
  - A. 5
  - B.*0*
  - C. 9
- 2. How do we decide when to round up and when to round down to nearest ten?
  - A. Look at the ones place
  - B. Look at the tens place
  - C. The whole number is important
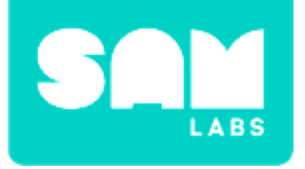

# Challenge 1 - Debug it!

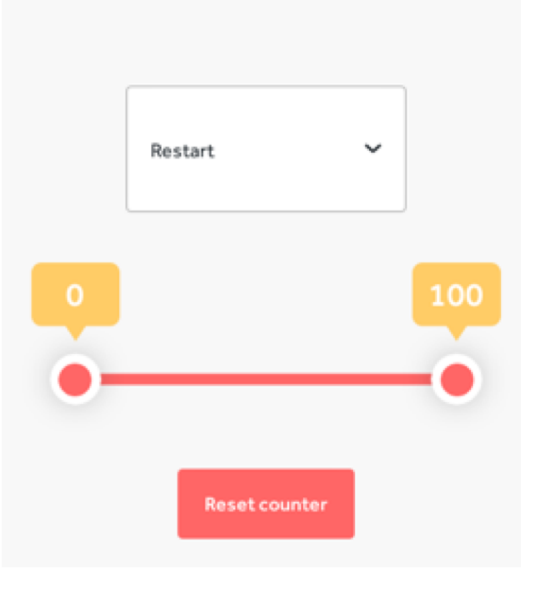

Select counter type & range

#### Step 1.

Open the Settings icon for the Counter blocks to check settings.

## Step 2.

Remove any direct connection between the Key Press block and the Counter blocks.

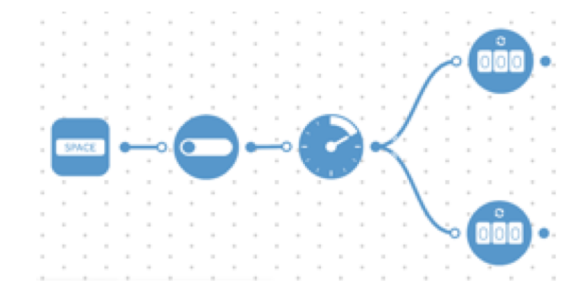

# **Challenge 2**

### Step 1.

Drag 2 Compare blocks onto the workspace.

### Step 2.

Access the settings;

- 1st Compare block set to ≥5 'greater than and equal to 5'.
- 2nd Compare block set to ≤4 'less than and equal to 4'.

### Step 3.

Connect the output of the bottom Counter block, that is set to 0 - 9, to both inputs of the Compare blocks.

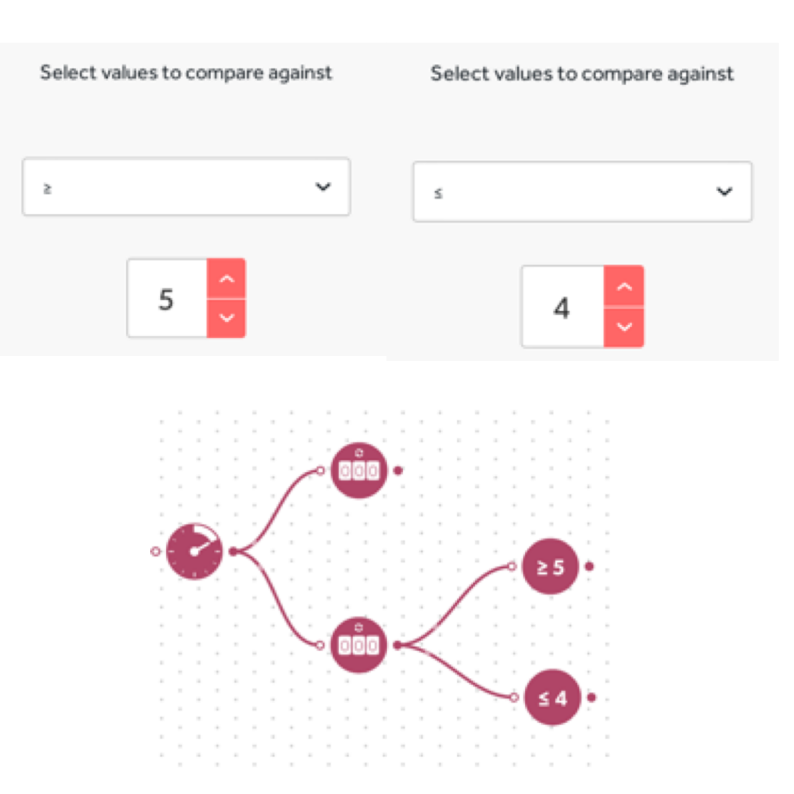

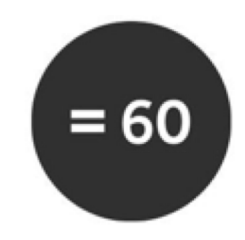

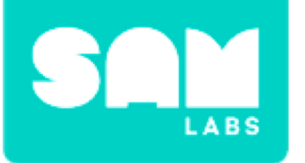

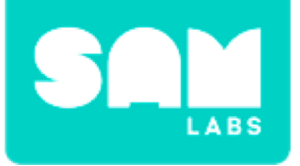

# Challenge 2

## Step 4.

- Drag 2 Color blocks onto the workspace.
- Connect 1 Color block to each of the Compare blocks.

### Step 5.

Change the color settings:

- The Color block connected to the ≥ 5 Compare block to green.
- The Color block connected to the ≤4 Compare block to red.

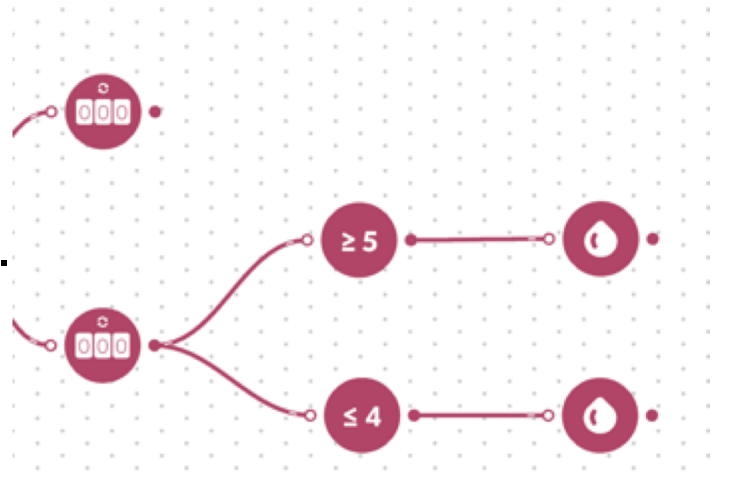

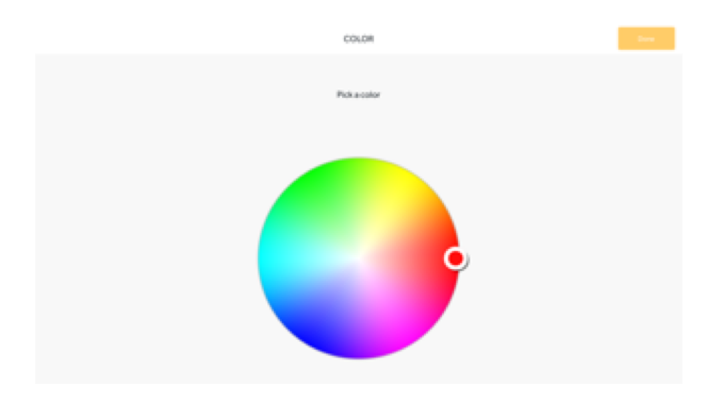

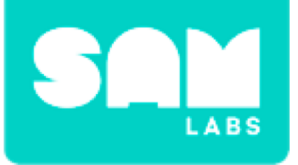

# Challenge 2

#### Step 6.

Drag 2 Sound Player blocks onto the workspace.

- Connect one to the ≥5 Compare block and set it the note 'ti'
- Connect the other to the ≤4
  Compare block and set it the note 'do'.

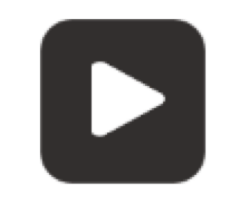

|                |          | SOUND PLAY | R          |   | - Over |
|----------------|----------|------------|------------|---|--------|
|                |          |            |            |   |        |
|                |          |            |            |   |        |
| Select a sound |          |            |            |   |        |
|                | Category |            | Sound File |   |        |
|                | Notes    | -          |            | ų |        |
|                |          |            |            |   |        |

#### Step 7.

Test the system to ensure that the lights and sounds change with the count.

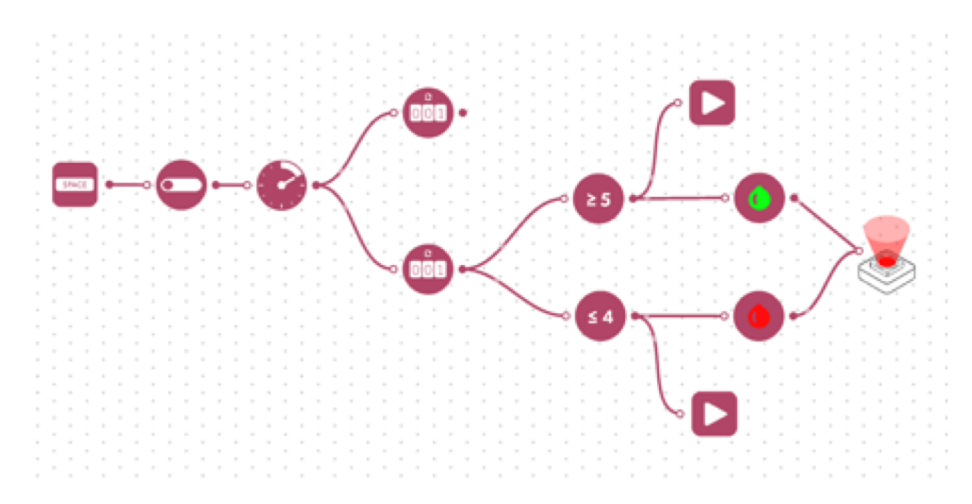

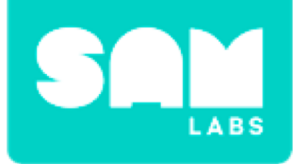

## **Checks for Understanding**

- Why are there two Compare blocks from 1 of the Counter blocks and none for the other?
   A. 1 of the Counter blocks tells when to round.
  - B. 1 of the counter blocks changes more quickly.
  - C. 1 of the counter blocks counts in tens.
- 2. Why do both the Sound and Light blocks have to connect to the Compare blocks?
  - A. They don't have to connect there.
  - B. The Compare blocks say when something is true.
  - C. The Compare blocks can't make sounds or light.

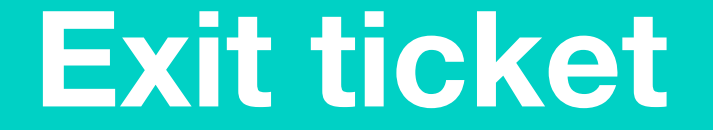

✓ Today I learned...